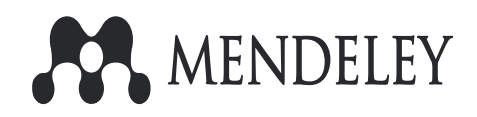

# The Reference Manager and Beyond

**Elsevier Korea** 

기혜진 <u>b.ki@elsevier.com</u>

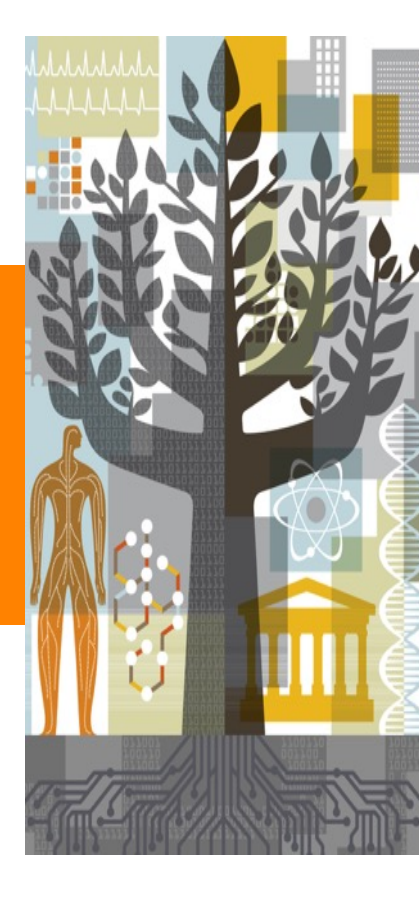

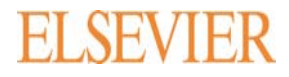

### Accessible at any time, anywhere and from any device.

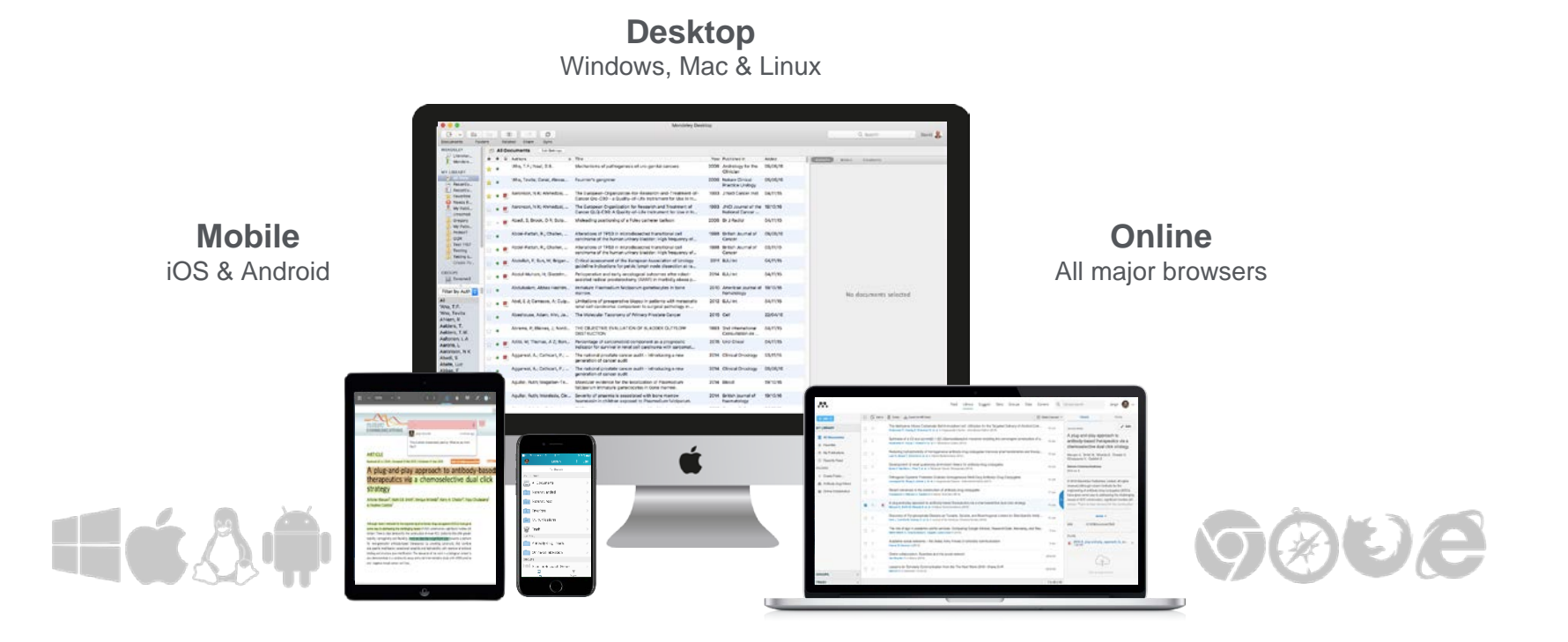

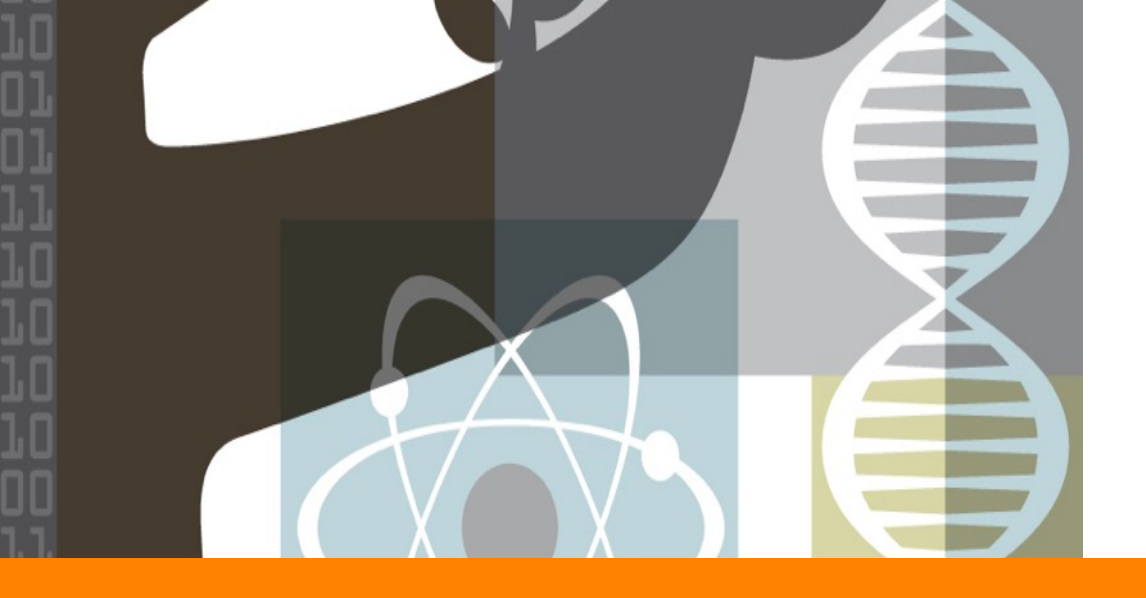

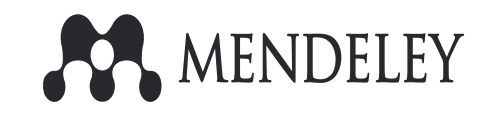

# **Creating Account**

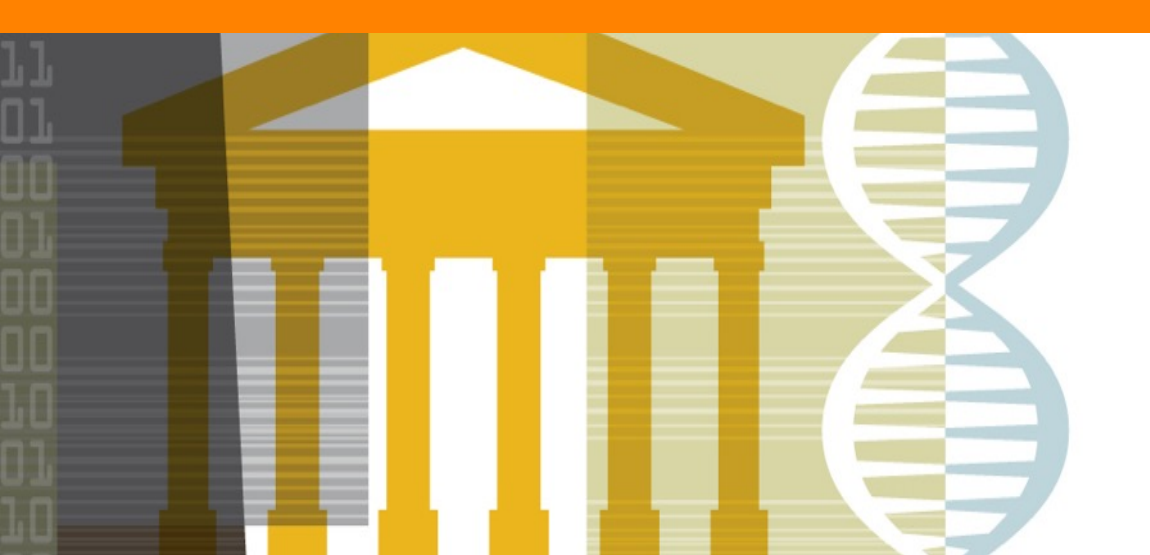

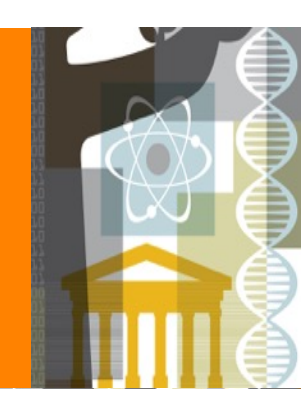

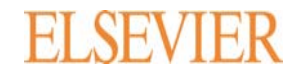

### **Creating an account**

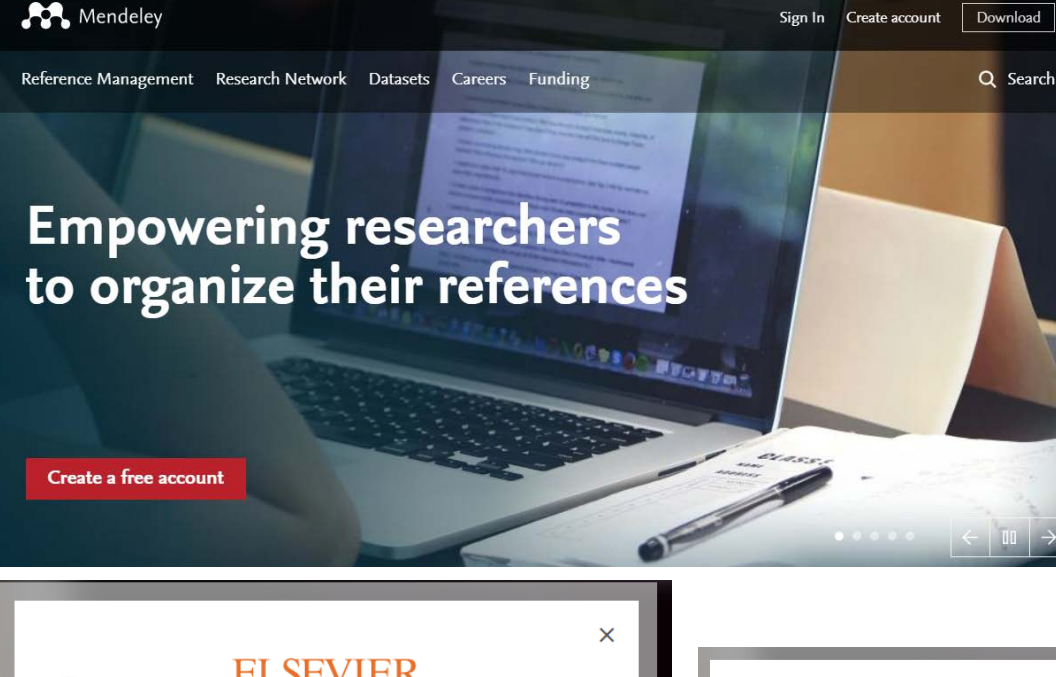

### ① 멘들레이는 웹기반 프로그램으로 ID/PW 로그인 방식입니다.

- ② <u>www.mendeley.com</u> 접속
- ③ 우측 상단 "Create Account" 클릭
- ④ email 주소 입력
- 5 이름 및 패스워드 설정 후 Register 클릭하여 계정 생성 합니다.
- 이미 Scopus, ScienceDirect, SciVal
   등 다른 엘스비어 데이터베이스의 계
   정을 가지고 계신 경우, 동일한 계정으
   로 로그인 가능합니다.
  - Email 주소는 기관 도메인 혹은 상용 도메인 (e.g. naver.com, gmail.com 등) 제한없이 모두 이용 가능하며, 추후 이 메일 주소 변경 가능 합니다.

|       | ELSEVIER                                   |  |
|-------|--------------------------------------------|--|
| 4     | Enter your email to continue with Mendeley |  |
| Email |                                            |  |
| 1     |                                            |  |
|       | Continue                                   |  |
|       | Continue                                   |  |
|       |                                            |  |
|       |                                            |  |
|       |                                            |  |

| -                                  | •                                           |
|------------------------------------|---------------------------------------------|
|                                    | ELSEVIER                                    |
| (5)                                | xxxxsdflksjl!@naver.com 🖉                   |
| Given name<br>Hye Jin              | Family name<br>Ki                           |
| Create password                    |                                             |
| By continuing y<br>and Privacy pol | ou agree with our Terms and conditi<br>icy. |
|                                    |                                             |

### **Account Limit**

Free Mendeley (무료버전)는 누구나 계정 생성하여 이용 가능하고, Mendeley Institutional Edition (기관구독버전) 을 도입한 기관의 소속 이용자들은 계정을 업그레이드 하여 더 큰 용량과 혜택을 누릴 수 있습니다.

|                                | Free Mendeley | Mendeley Institutional Edition |
|--------------------------------|---------------|--------------------------------|
| Number of private groups       | 5             | Unlimited                      |
| Private group size             | 25            | 100                            |
| Personal library storage space | 2GB           | 100GB                          |
| Shared library storage space   | 100MB         | 100GB                          |

Mendeley •

### **MIE user – Account Upgrade**

Get the dedicated package for organization-wide collaboration

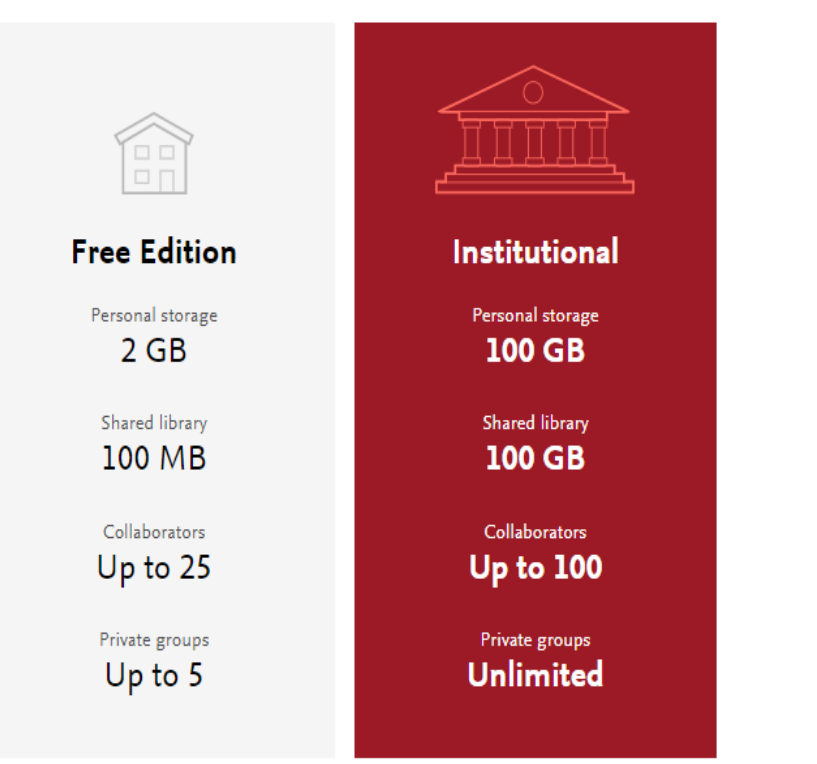

- 기관의 IP 대역 내 (혹은 VPN 접속) 에서 Mendeley 를 로그인하면
- ② 자동으로 Account storage 가 업그 레이드 됩니다.
- ③ Alumni Policy (졸업생 이용 정책)
- 기관 IP 대역내에서 로그인 한 날로
   부터 12개월 동안 계속 업그레이드
   용량을 이용할 수 있습니다.

### Mendeley 🕛

## My Account Details [Mendeley Web]

| Fee                                                                                                    | d Library Suggest Groups Datasets Careers                                                                                                    | Funding Q Search 🖉 Betti BK                                                                                  | 23        |
|----------------------------------------------------------------------------------------------------|----------------------------------------------------------------------------------------------------|----------------------------------------------------------------------------------------------------|-----------|
| FILTER BY All posts PUBLICATIONS Citation updates Recently published articles GROUPS                                                                                                    | Add your first document<br>Save PDFs from publisher sites with one click.<br>+ Install Web Importer                                          | 2<br>Settings & privacy<br>Download Merioretey<br>Invite to Mendeley<br>Support<br>Logout<br>+ Add documents | (4) ** 3  |
| For Masato<br>test                                                                                                    | 🕑 Attach documents 🛛 Attach images                                                                                                    |                                                                                                    | 계경<br>니 [ |
| Account<br>Privacy<br>Profile Updates<br>Notifications<br>Job Preferer<br>Billing<br>Account<br>Account<br>Changing your basic a<br>Go to the Settings and<br>Email address<br>bettkki@hotmail.com<br>First name<br>Betti<br>Last name<br>Ki<br>Accoemic Status<br>Other<br>Discipline<br>Social Sciences<br>Save changes | ccount settings here will change them across other Elsevier products. Privacy Center to manage other Elsevier settings. Change your password | Feed Library Suggest Stats Groups                                                                            | Datasets  |

- <u>www.mendeley.com</u> 로그인
   후, 우측 상단 메뉴 클릭
- ② "Settings & Privacy" 클릭
- ③ 좌측 메뉴 "Billing" 클릭
- ④ Account Details 탭에서 나의 계정의 총 용량과 사용 중인 용량을 확인할 수 있습니다.

\*\* 3번 단계 Account 메뉴에서는 계정의 이메일 주소 변경 가능 합 니다.

Careers

Mendeley • •

### My Account Details [Mendeley Desktop]

| Mendeley Desktop                                      |                               |         |                                                                                            |                                                                                                    |  |  |  |
|-------------------------------------------------------|-------------------------------|---------|--------------------------------------------------------------------------------------------|----------------------------------------------------------------------------------------------------|--|--|--|
|                                                       |                               | 3       |                                                                                            |                                                                                                    |  |  |  |
| Add Folders Related Sync                              | н (                           | elo     |                                                                                            |                                                                                                    |  |  |  |
|                                                       | 1                             | сıр     | (2)                                                                                        |                                                                                                    |  |  |  |
| Mendeley                                              | 1                             | All Doc | uments Edit Settings                                                                       |                                                                                                    |  |  |  |
| Literature Search                                     | *                             | •       | Authors                                                                                    | Title                                                                                                    |  |  |  |
| My Library                                            | ☆                             | • 🗠     | Ayres, Constância F.J.                                                                     | Identification of Zika virus vectors and implications for control                                                                                            |  |  |  |
| All Documents                                         | $\overrightarrow{\mathbf{w}}$ | • 🖪     | Yaqub, Farhat                                                                              | Infectious disease surveillance update                                                                                                    |  |  |  |
| Eccently Added                                        | ☆                             | • 🖭     | Rodrigues, Laura C                                                                         | Microcephaly and Zika virus infection                                                                                                    |  |  |  |
| Favorites                                             | ☆                             | • 🖭     | Cao-Lormeau, Van Mai; Blake, Alexandre;<br>Mons, Sandrine; Lastère, Stéphane; Roche, C     | Guillain-Barré Syndrome outbreak associated with Zika virus infection in French Polynesia: A<br>case-control study                                           |  |  |  |
| My Publications                                       | ☆                             | •       | Brasil, Patricia; Nielsen-Saines, Karin                                                    | More pieces to the microcephaly–Zika virus puzzle in Brazil                                                                                                  |  |  |  |
| <ul> <li>Unsorted</li> <li>Ibioinformatics</li> </ul> | ☆                             | •       | Liu, Xiaolei; Zheng, Dejie; Lu, Guowei; Yang,<br>Baohong                                   | The RNASEL $$ –1385G/A polymorphism is associated with risk of prostate cancer in Africans                                                                   |  |  |  |
| Create Folder                                         | ☆                             | •       | Curran, W; Scott, C; Langer, C; Komaki, R;<br>cancer, J Lee - Lung; 2000, undefined        | Phase III comparison of sequential vs concurrent chemoradiation for pts with unresected<br>stage III non-small cell lung cancer (NSCLC): report of Radiation |  |  |  |
| Groups                                                | ☆                             | •       | Zatloukal, P; Petruzelka, L; Zemanova, M;<br>cancer, L Havel - Lung; 2004, undefined       | Concurrent versus sequential chemoradiotherapy with cisplatin and vinorelbine in locally<br>advanced non-small cell lung cancer: a randomized study          |  |  |  |
| Betty's Mendeley                                      | ☆                             | •       | Roth, JA; Atkinson, EN; Fossella, F; Komaki, R;<br>cancer, MB Ryan - Lung; 1998, undefined | enrolled in a randomized trial comparing perioperative chemotherapy and surgery with<br>surgery alone in resectable stage IIIA non-small-cell lung cancer    |  |  |  |
| For Masato                                            | ☆                             | •       |                                                                                            | Adult Hodgkin Lymphoma Treatment (PDQ(R)): Health Professional Version                                                                                       |  |  |  |
| 🔟 멘들레이 이용자 그룹                                         |                               | •       |                                                                                            | Prostate Cancer Treatment (PDQ(R)): Health Professional Version                                                                                              |  |  |  |
| Elsevier                                              |                               |         |                                                                                            |                                                                                                    |  |  |  |

| Mendeley Desktop                                                                                                    |                                                                                                    |
|----------------------------------------------------------------------------------------------------|----------------------------------------------------------------------------------------------------|
| File Edit View Tools Help                                                                                                    |                                                                                                    |
|                                                                                                    | 0                                                                                                    |
| Add Folders Related Sync                                                                                                    | Heb                                                                                                    |
| Mendeley All Counce of the All of the All of | All Documents Hide Settings Synchronization options Synchronize attached files This synchronizes PDFs (and other attached files) with your Mendeley account Image: For my entire library Image: For my entire library Image: For selected folders Image: My Publications                                                                                                    |
| <ul> <li>Unsorted</li> <li>Ibioinformatics</li> <li>Create Folder</li> </ul>                                                                                                    | ✓ ↓↓ Bioinformatics                                                                                                    |
| Groups >  Betty's Elsevier                                                                                                    |                                                                                                    |
| III betty's Mendaey<br>III For Masato<br>> III tet<br>III 만들겠이 이용자 그중<br>IIII Servier                                                                                                    | Web Space usage                                                                                                    |
|                                                                                                    | Sector web General de la contra de la contra |

- My Library 혹은 Group 중 용량 확 인 원하는 폴더를 선택
- ② 상단에 있는 "Edit Settings" 클릭
- ③ 할당된 용량과 사용중인 용량을 확인 합니다.
- ④ 용량을 절약하기 위해 PDF 파일의 싱크를 제한하고자 하는 경우,
   "Synchronize attached files" 란을 수정 합니다.

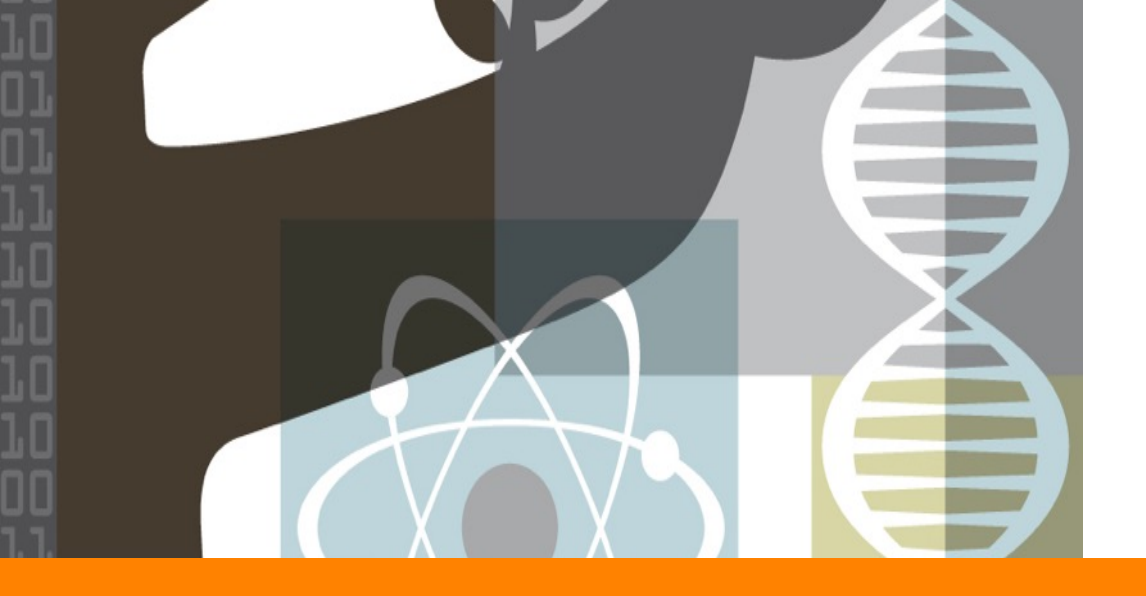

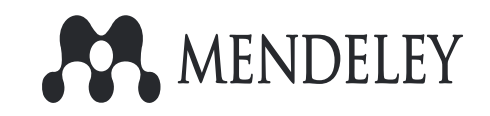

# **Mendeley Desktop**

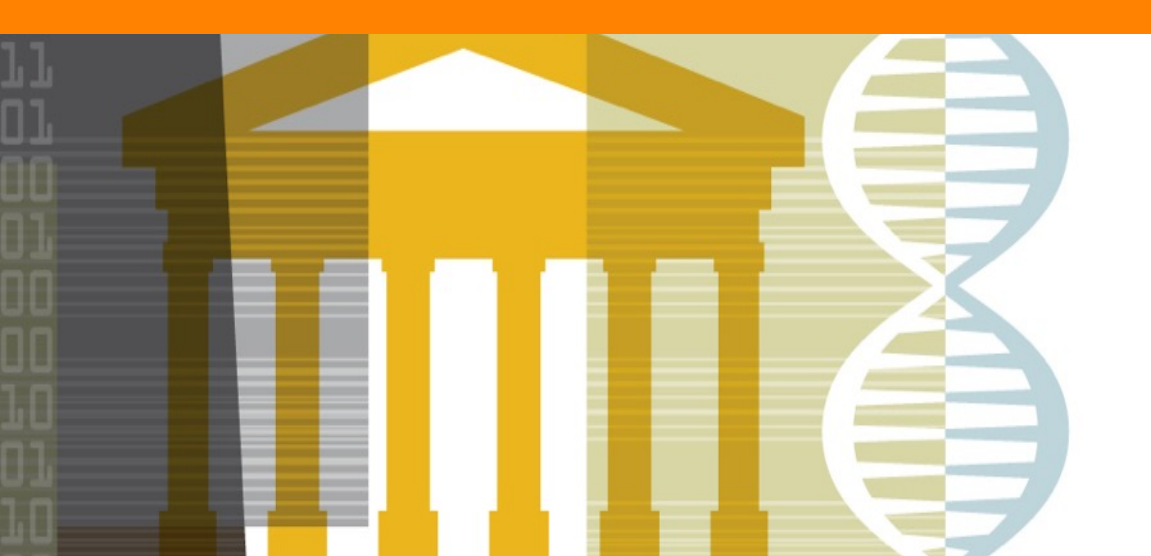

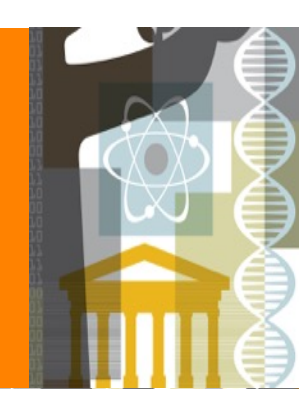

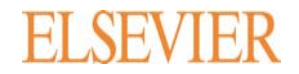

### **Install Desktop program**

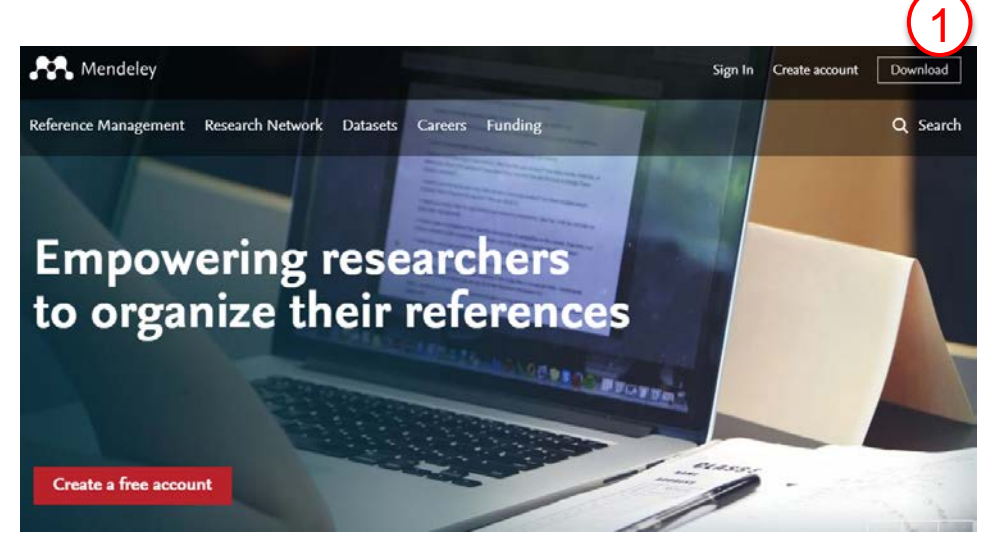

[<u>www.mendeley.com</u> 에서 로그인 전]

| M                          | Feed Library Suggest Groups Datasets Careers Funding Q See | arch 🗳 Betti 📧 🗠        |
|----------------------------|------------------------------------------------------------|-------------------------|
| ITER BY                    |                                                            | Settings & privacy      |
|                            | Add your first document                                    | Download Mendeley       |
| All posts                  | Save PDEs from publisher sites                             | Invite to Mend Download |
| UBLICATIONS                | with one click.                                            | uter Support            |
| itation updates            |                                                            |                         |
| ecently published articles |                                                            | Logout                  |
| POURS                      | + Install Web Importer + Add documents                     |                         |
| or Marata                  |                                                            |                         |
| UI MASALU                  | Attach documents 🕞 Attach images                           |                         |

- <u>www.mendeley.com</u> 접속 후 우측 상 단 "Download" 메뉴 클릭하여 Desktop 프로그램을 설치 합니다.
- 2 <u>www.mendeley.com</u> 로그인 상태라면, 우측 상단 이용자 이름 옆을 클릭 후,
   "Download Mendeley" 를 클릭하여 설 치 합니다.

\* 논문 작성 시, Citation & Reference 기입 은 Desktop 을 활용하여만 가능 합니다.

[<u>www.mendeley.com</u>에서 로그인 후, 우측 상단 메뉴]

### **Importing References**

|                        | Mendelev Desktop                                                   |                        |                                            |                   |
|------------------------|--------------------------------------------------------------------|------------------------|--------------------------------------------|-------------------|
| File                   | Edit View Tools Help                                               |                        |                                            |                   |
| Luc                    | Add Files<br>Add Folder                                            | Ctrl+O<br>Ctrl+Shift+O |                                            |                   |
|                        | Add Entry Manually                                                 |                        | ocuments Edit Settings                     |                   |
|                        | Import                                                             | •                      | BibTeX (*.bib)                             | Year Published In |
|                        | Export                                                             | Ctrl+E                 | EndNote XML - EndNote v8, X1 to X3 (*.xml) |                   |
|                        | Merge Documents                                                    |                        | RIS - Research Information Systems (*.ris) |                   |
| C-                     | Delete Documents                                                   |                        | Zotero Library (zotero.sqlite)             |                   |
|                        | Remove from Folder                                                 |                        |                                            |                   |
|                        | Rename Document Files                                              |                        |                                            |                   |
| S                      | Synchronize Library                                                | F5                     |                                            |                   |
|                        | Sign Out (bettkki@hotmail.com)                                     |                        |                                            |                   |
|                        | Quit                                                               | Ctrl+Q                 |                                            |                   |
| Gro<br>> [<br>]<br>> [ | Dups<br>Betty's Elsevier<br>Betty's Mendeley<br>For Masato<br>test | ~                      |                                            |                   |

- 기존에 "Endnote", "Zotero", "RefWorks", 그 밖에 ".ris" 나 ".BidTex" 포맷으로 관리했던 파 일들로 서지 관리를 하신 이용자들은
- ② 해당 프로그램에서 파일들을 Export 먼저 한 후
- ③ 멘들레이 좌측 상단 "File" < "Import" 메뉴에서 해당되는 파일 포맷을 선택하여 import 합니다.

### Mendeley 14

## **Adding PDF files**

| Mendeley Desktop                 |                                                           |                                    |                                          |                                |
|----------------------------------|-----------------------------------------------------------|------------------------------------|------------------------------------------|--------------------------------|
| <u>Eile Edit View Tools Help</u> |                                                           |                                    |                                          |                                |
|                                  | 0                                                         |                                    |                                          |                                |
| Add Files Pelated Sync           | Help                                                      |                                    |                                          |                                |
| Add Folder                       | hap                                                       |                                    |                                          |                                |
| Add Folder                       | All Documents Edit Settings                               |                                    |                                          |                                |
| Watch Folder                     |                                                           | 74-                                | Very Dublished Te                        |                                |
| Add Entry Manually               | Authors                                                   | litte                              | Tear Published In                        | Added                          |
| My Library                       |                                                           |                                    |                                          |                                |
| All Documents                    |                                                           |                                    |                                          |                                |
| 🕒 Recently Added                 |                                                           |                                    |                                          |                                |
| 📗 Recently Read                  |                                                           |                                    |                                          |                                |
| ★ Favorites                      |                                                           |                                    |                                          |                                |
| My Publications                  |                                                           |                                    |                                          |                                |
| > 🕕 Bioinformatics               |                                                           |                                    |                                          |                                |
| Create Folder                    |                                                           |                                    |                                          |                                |
| Groups                           |                                                           |                                    |                                          |                                |
| > 🧾 Betty's Elsevier             |                                                           |                                    |                                          |                                |
| Betty's Mendeley                 |                                                           |                                    |                                          |                                |
| For Masato                       | Mendeley Desktop                                          |                                    |                                          |                                |
| > 🗾 test 🗸 🗸                     | <u>Eile E</u> dit <u>V</u> iew <u>T</u> ools <u>H</u> elp |                                    |                                          |                                |
| Filter by Authors 👻              |                                                           | 0                                  |                                          |                                |
| All                              | Add Folders Related Sync                                  | Help                               |                                          |                                |
|                                  | Mendeley                                                  | All Desuments                      |                                          |                                |
|                                  | 🔎 Literature Search                                       | Eur Setungs                        |                                          |                                |
|                                  | Mendeley Suggest                                          | \star 🔹 🖹 Authors Title            |                                          | Year Published In              |
|                                  | My Library                                                |                                    |                                          |                                |
|                                  | All Documents                                             |                                    |                                          |                                |
|                                  | Recently Added     Recently Read                          |                                    |                                          |                                |
|                                  | Recently Read     Favorites                               |                                    |                                          |                                |
|                                  | & My Publications                                         |                                    |                                          |                                |
|                                  | > 📙 Bioinformatics                                        | Add Files                          |                                          |                                |
|                                  | Create Folder                                             | ← → · ↑ 📙 > Samsung USB (E:) >     | PDF FILES > V ਹ PDF FILES 검색             | م <sup>ب</sup>                 |
|                                  | Groups                                                    | 구성 ▼ 새 폴더                          |                                          | III - 🔲 🕜                      |
|                                  | > Betty's Elsevier                                        | Franklin                           | ▲ 01를 ^                                  | 수정하 날짜                         |
|                                  | For Masato                                                | NPKI                               |                                          | 2017 00 27 9 5                 |
|                                  | > 📃 test 🗸 🗸                                              | PDF FILES                          | Association-between-Zika-virus-and-mi    | 2017-09-27 오후<br>2016-04-25 오후 |
|                                  | Filter by Authors                                         | Personal                           | Association-between-Zika-virus-infectio  | 2016-11-30 오후                  |
|                                  | All                                                       | Scientific Papers and Presentation | Clinical-management-of-pregnant-wom      | . 2016-11-30 오후                |
|                                  |                                                           | SCOPUS 자료                          | Detection-and-sequencing-of-Zika-virus   | . 2016-11-30 오후                |
|                                  |                                                           | Training 2015                      | Diagnosis-of-Zika-virus-infection-in-pre | 2016-11-30 오루<br>2016-11-30 오후 |
|                                  |                                                           | Training 2016                      | Guillain-Barr-Syndrome-outbreak-associ   | . 2016-04-25 오후                |
|                                  |                                                           | Training 2017                      | Identification-of-Zika-virus-vectors-and | . 2016-11-30 오후                |
|                                  |                                                           | 교육자료 references                    | Infectious-disease-surveillance-update_2 | . 2016-11-30 오후                |
|                                  |                                                           | 기타 참고자료                            | Microcephaly-and-Zika-virus-infection    | 2016-04-25 오후                  |
|                                  |                                                           | 🥔 네트워크                             | wore-pieces-to-tne-microcephaly-2lka     | 2010-11-30 오루                  |
|                                  |                                                           | 파잌 이르(N): Account                  | ion-hetween-Zika-virus-and-min           |                                |
|                                  |                                                           | TIE TENN. ASSOCIAL                 | Parties                                  | 大法                             |
|                                  |                                                           |                                    | 월기(O)                                    | 위또                             |
|                                  | L                                                         |                                    |                                          |                                |

- 좌측 상단 "Add" 메뉴에서 파일 및 폴더를 선택하여 로컬 컴퓨 터나 USB 에 저장해 놓은 PDF 파일을 멘들레이로 가지고 옵니 다.
- ② 그 밖에도 "Drag & Drop "방식 으로 바로 폴더나 파일을 멘들 레이 데스크탑에 끌어와서 가지 고 올 수도 있습니다.

## Mendeley 🕛 15

## Watch Folder

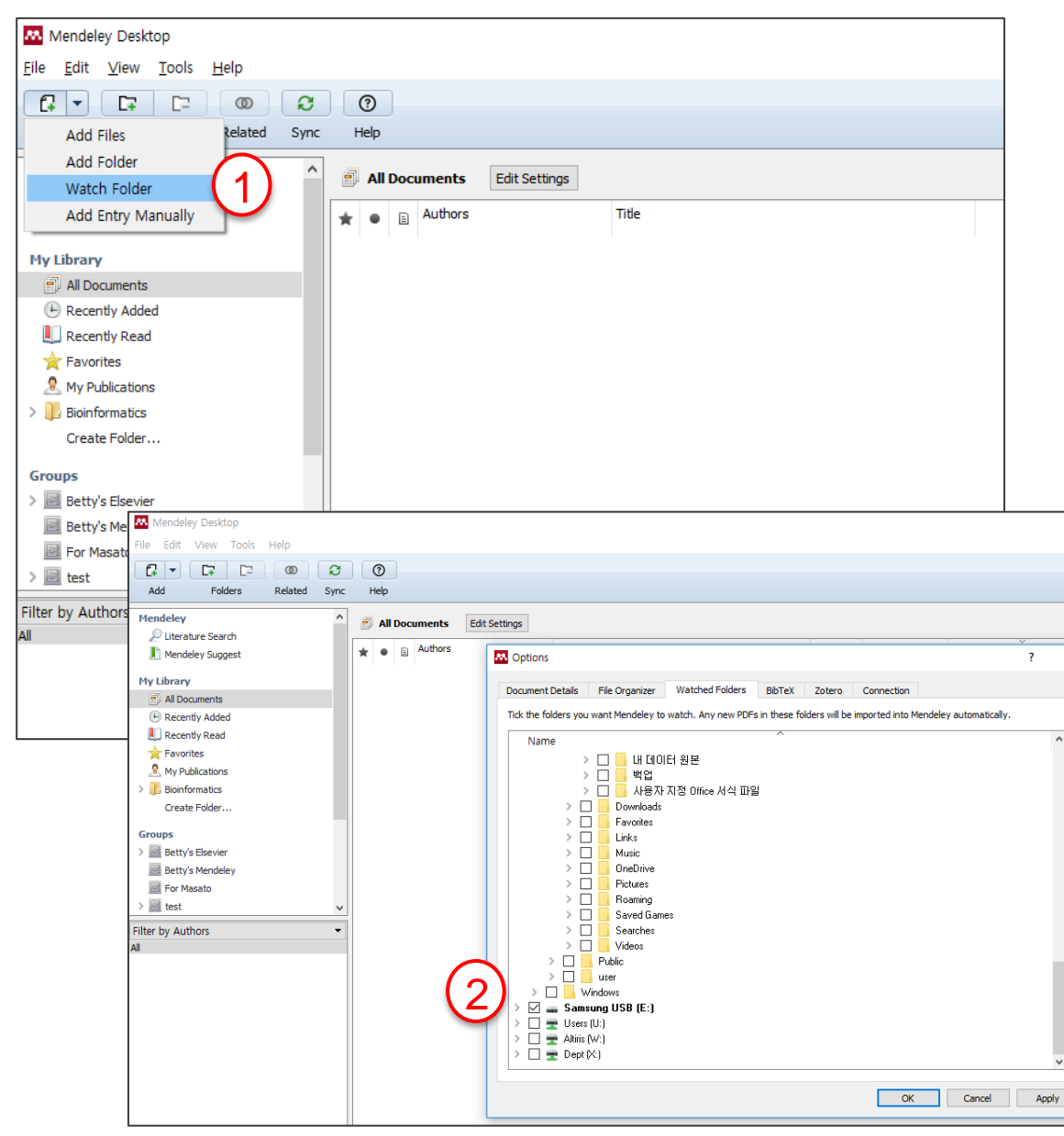

### \*\* Watch Folder 란 ?

이용자가 매번 파일을 가지고 올 필 요 없이, 평소에 PDF 파일을 자주 저 장하는 로컬컴퓨터 폴더나 네트워크 폴더 등을 설정해 놓으면, 새로운 PDF file이 감지될 때마다 자동으로 Mendeley 바로 저장되는 기능입니 다.

① 좌측 상단 "Add" → "Watch Folder" 선택

② Watch Folder로 설정하고자 하 는 폴더 선택 (상위 폴더 선택하 여 하위 폴더 자동 선택)

\*\* 주의 : PDF 파일만 멘들레이에 반 입되고 로컬 컴퓨터의 상/하위 폴더 가 멘들레이에 자동으로 생성되지 않음.

### **Add Entry Manually**

|                      |                           |                             | 1                        |
|----------------------|---------------------------|-----------------------------|--------------------------|
| Mendeley Desktop     |                           |                             |                          |
| File Edit View Tools | Help                      |                             |                          |
|                      | 0 2 0                     |                             |                          |
| Add Files            | Related Sync Help         |                             |                          |
| Add Folder           |                           |                             |                          |
| Watch Folder         | All Documents Edit S      | ettings                     |                          |
| Add Entry Manually   | Authors                   | Title                       | Year Published In Added  |
|                      |                           |                             |                          |
| My Library           |                           |                             |                          |
| All Documents        |                           |                             |                          |
| Recently Added       |                           |                             |                          |
| Recently Read        |                           |                             |                          |
| Favorites            |                           |                             |                          |
| My Publications      |                           |                             |                          |
| Create Folder        |                           |                             |                          |
| create rolderni      |                           |                             |                          |
| Groups               |                           |                             |                          |
| > Betty's Elsevier   |                           |                             |                          |
| Betty's Mendeley     |                           |                             |                          |
| > For Masato         |                           |                             |                          |
|                      |                           |                             |                          |
| Filter by Authors    | Mendeley Desktop          |                             |                          |
| All                  | File Edit View Tools Help |                             |                          |
|                      |                           | 0                           |                          |
|                      | Add Folders Related Sync  | Help                        |                          |
|                      |                           |                             |                          |
|                      | Mendeley                  | All Documents Edit Settings |                          |
|                      | Literature Search         | 🛨 🝙 🕞 Authors Title         | Year Published In        |
|                      | Mendeley Suggest          |                             |                          |
|                      | My Library                |                             |                          |
|                      | All Documents             |                             |                          |
|                      | Recently Added            |                             | New Document ? X         |
|                      | Recently Read             |                             |                          |
|                      | ★ Favorites               |                             | Type: Journal Article    |
|                      | A My Publications         |                             | 다니하비즈이 여그                |
|                      | > Desite Falle            |                             | 이프 탑영이의 인기<br>이세지        |
|                      | Create Folder             |                             | Authors: 기예신             |
|                      | Groups                    |                             | Journal: 한국당노학회 <b>제</b> |
|                      | > 🧾 Betty's Elsevier      |                             | Year:                    |
|                      | Betty's Mendeley          |                             | Volume:                  |
|                      | For Masato                |                             | Issue:                   |
|                      | > 🔤 test 🗸 🗸              |                             | Pages:                   |
|                      | Filter by Authors 👻       |                             | Abstract                 |
|                      | All                       |                             | Abstract.                |
|                      |                           |                             |                          |
|                      |                           |                             | Tags:                    |
|                      |                           |                             | ×                        |
|                      |                           |                             | Reset Save Cancel        |
|                      |                           |                             |                          |

- 논문의 서지를 파일로 가지고 있지 않을 경우,
- ② 이용자가 수작업으로 서지사항 을 입력 할 수 있습니다.
- ③ 좌측 상단 "Add" → "Add Entry Manually" 클릭 후
- ④ 논문의 서지 (예. 제목, 저자, 저 널명 등.) 를 직접 기입하여 구 축 합니다.

### Adding References from Web Site (e.g. Google Scholar)

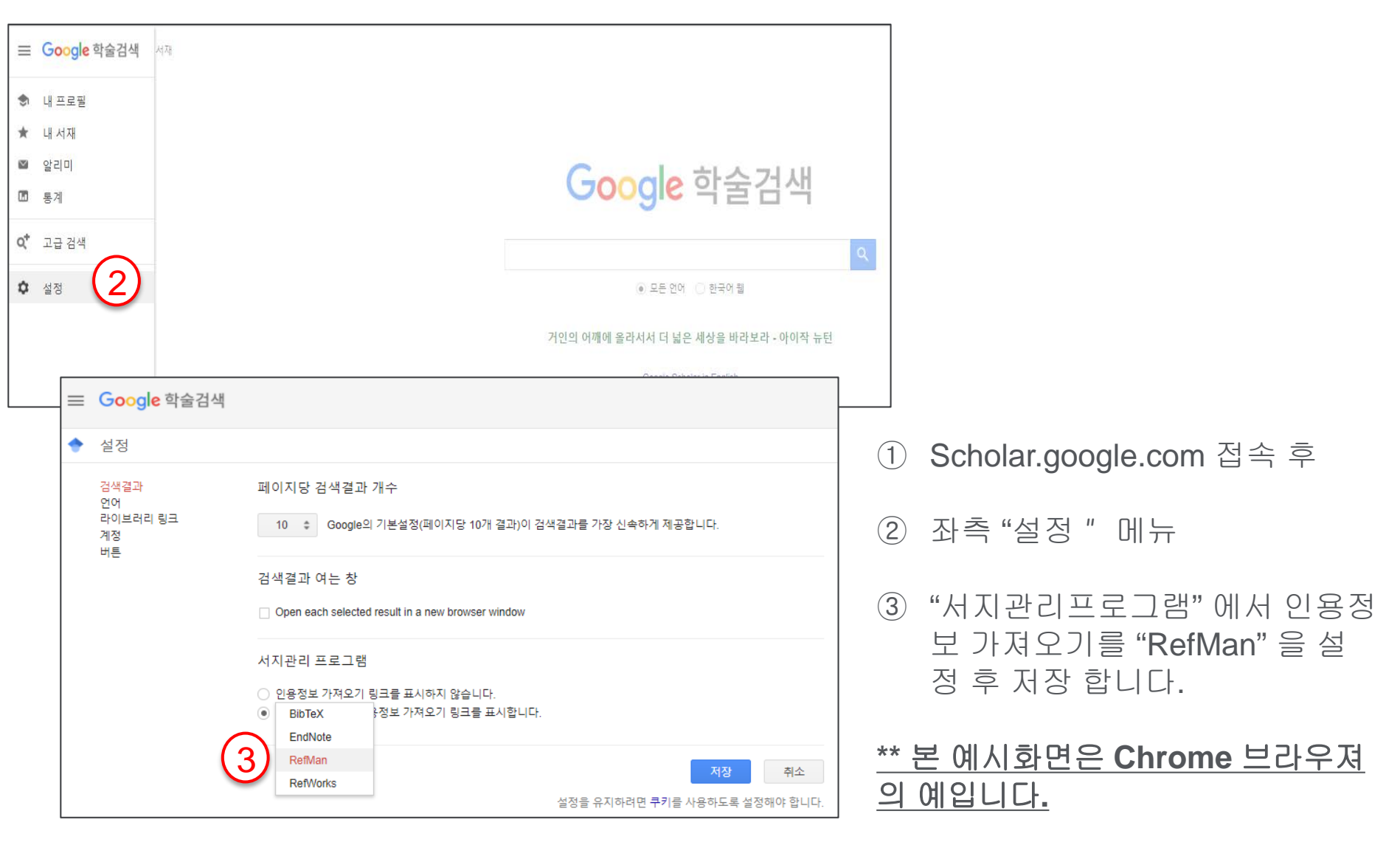

Mendeley 18

### Adding References from Web Site (e.g. Google Scholar)

| ≡ | Google 학술검색       | lung cancer                                                                                               |                                                                                               | ۹.                                  | 1     | 키워드로 검                                 | 색 후, 검색결과 화면에서     |
|---|-------------------|----------------------------------------------------------------------------------------------------|-----------------------------------------------------------------------------------------------|-------------------------------------|-------|----------------------------------------|--------------------|
| ٠ | 학술자료              | 검색결과 약 2,910,000개 (0.05초)                                                                                 |                                                                                               |                                     | 2     | "RefMan"Ξ                              | · 가져오기 클릭          |
| - |                   |                                                                                                    |                                                                                               |                                     | (3)   | 해당 노무이                                 | " ris"포맷이 파의이 다운 로 |
|   | 모든 날짜<br>2018 년부터 | <mark>도움말: 한국어</mark> 검색결과만 보기. 학술 검색 설정.에                                                                | 서 검색 언어를 선택할 수 있습니다.                                                                          |                                     | J     | 드 됩니다.                                 |                    |
|   | 2017 년부터          | [인용] Phase III comparison of sequentia                                                                    | al vs concurrent chemoradiation                                                               | on for pts                          |       |                                        | 피아은 메드레이 데스크타에     |
|   | 2014 년부터          | with unresected stage III non-small cell                                                                  | lung carcer (NSCLC): repoi                                                                    | rt of                               | 4     | 니군노그건                                  | 파굴을 한들네이 네스크립에     |
|   | 시신 월영             | W Curran, C Scott, C Langer, R Komaki, J Lee                                                              | Lung cancer, 2000 Elsevier                                                                    |                                     |       | 서 가져오기                                 |                    |
|   | 관련도별 정렬           | ★ 99 458회 인용 관련 학술자료 전체 5개의                                                                               | 버전 <u>RefMan로 가져오기</u>                                                                        | 2)                                  | 5     | 혹은 파일0                                 | 다운로드된 폴더를 열어 "연    |
|   | 물~~ 별 성별          | [HTML] enrolled in a randomized trial                                                                     | comparing perioperative cher                                                                  | notherapy                           |       | 겯ㅍㄹㄱ래'                                 | '은 메들레이로 서태하며 파    |
|   | 모든 언어             | and surgery with surgery alone in rese                                                                    | ctable stage IIIA non-small-ce                                                                | ll lung                             |       |                                        |                    |
|   | 한국어 웹             | JA Roth, EN Atkinson, F Fossella, R Komaki, MB F                                                          | Rvan Lung cancer, 1998 - Elsevier                                                             |                                     |       | 일 나운도느                                 | 시 해당 파일을 클릭하면 바    |
|   |                   | Our previously reported randomized study of patien                                                        | nts with untreated, potentially resectab                                                      | le                                  |       | 로 데스크탑                                 | 에 저장됩니다            |
|   | ☑ 특허 포함           | clinical stage IIIA non-small-cell lung cancer tound<br>chemotherapy and surgery had a significant increa | i that patients treated with perioperativ<br>se in median survival compared to                | e                                   | ** 0  | 게 키 키 머 이 "                            |                    |
|   | ☑ 서지상모 포함         | ☆ 99 516회 인용 관련 학술자료 전체 8개의                                                                               | 버전 RefMan로 가져오기                                                                               |                                     | ^^ U  | 메시 와면은 "                               | Chrome" 브라우셔 기준이고  |
|   | ☑ 알림 만들기          | [HTML] Concurrent versus sequential ch                                                                    | emoradiotherapy with cisplati                                                                 | n and                               | 인티    | 터넷 브라우저                                | 종류에 따라 다를 수 있습니    |
|   |                   |                                                                                                    | ↓   🕑 📙 〒   다운로드                                                                              |                                     |       |                                        |                    |
|   |                   | During the staging process of fung cancer.                                                                | 파일 홈 공유 보기                                                                                    |                                     |       |                                        |                    |
|   |                   | of the important factors which affect patient                                                             | 기 🚽 📄 📩 잘라내기                                                                                  |                                     | ( =ĭ  | 📜 🖏 새 항목 🔹 🕞 🔤                         |                    |
|   |                   | was to evaluate the usefulness of direct real<br>쇼 509 487회 인용 관련 학술자료 전체                                 | · · · · · · · · · · · · · · · · · · ·                                                         | 브 이동 복사 삭                           | 제이름   | ▲ ▲ ▲ ▲ ▲ ▲ ▲ ▲ ▲ ▲ ▲ ▲                |                    |
|   |                   |                                                                                                    | 고정 데 미포 기기<br>클린보디                                                                            | 같 <sup>이 좋기</sup> 위치 ▼ 위치 ▼ ▼<br>구성 | • 바꾸기 | 볼더 · 《<br>새로 만득기 역                     |                    |
|   |                   | [HTML] Reliability and validity of the                                                                    | $\leftarrow \rightarrow \checkmark \land \downarrow \rightarrow \lor HPC \rightarrow Windows$ | ;(C:) > 사용자 > KiB > 다운트             | 25    | Mik Cen 2                              |                    |
|   |                   | Lung (FACT-L) quality of life instru-                                                                     | y                                                                                             | • •                                 | 2     |                                        |                    |
|   |                   | DF Cella, AE Bonomi, SR Lloyd, DS Tulsky,<br>The FACT-L (version 3) is a 44-item self-ren                 | 법 📌 바로 가기                                                                                     |                                     | =     |                                        |                    |
|   |                   | quality of life. Available in eight languages, it                                                         | L H PC                                                                                        | 열기(0)                               |       | t Standard_53480_2018-01-26            |                    |
|   |                   | III lung cancer clinical trials. Reliability and                                                          | V ↓ 다운로드                                                                                      | Windows Defender(♀)                 |       | s_and_sessions_crosstab (21)           |                    |
|   |                   | ★ 1/1 006의 한동 관련 목물자표 전세                                                                                  | MendeleyDesktop                                                                               | 면걸 프로그램(H) <b>4-5</b>               |       | overview_crosstab (24)                 |                    |
|   |                   | Open ieraj                                                                                                | 이 전문에 건생(S)                                                                                   | 공유 내장(H)                            |       | etails download (2)                    |                    |
|   |                   | Always open files of this type ized                                                                       | 다른 앱 선택(C)                                                                                    | 위엽 검색                               |       |                                        |                    |
|   |                   | JJ Sá                                                                                                    | <b>₽</b> ≚੫                                                                                   | 이선 버선 복원(V)                         |       | etails download (1)<br>etails download |                    |
|   |                   | Show in folder to evaluate and and                                                                        | Windows (C:)                                                                                  | 모내기(N)                              |       | Detail                                 |                    |
|   | $\bigcirc$        | Cancel                                                                                                    | e samsung USB (E.)<br>kib(\#Welsseodatp002\#users)                                            | '골다내기(I)<br>복사(C)                   |       | als Details                            |                    |
| _ | _ (3)             |                                                                                                    | TDept(\WWelsseodatp002) (W                                                                    | 바로 가기 만들기(S)                        |       | _reportcrosstab (8)                    |                    |
|   | scholar (1).ris   | ~                                                                                                    | 🛫 dept(\##elsseodatp002) (X:)                                                                 | 삭제(D)                               | 1     | s_and_sessions_crosstab (20)           |                    |
|   |                   |                                                                                                    | Samsung USB (E:)                                                                              | 이름 바꾸기(M)                           |       | overview_crosstab (23)<br>osstab (93)  |                    |
|   |                   |                                                                                                    | 2017 연말정산                                                                                     | 속성(R)                               |       |                                        |                    |
|   |                   |                                                                                                    | 420개 항목 1개 항목 선택함 483바이트                                                                      |                                     |       |                                        |                    |

### Mendeley 1 19

### **Adding References from Web Site (e.g. Pubmed)**

| S NCBI Resources ⊡ How T                                                             | <b>`</b> 0 ♥                                                                                                    |                                                                                                    |                                                                                                    | <u>be</u>                                       |         | Dubers ad 에너 모리 거새 ㅎ                     |
|--------------------------------------------------------------------------------------|----------------------------------------------------------------------------------------------------|----------------------------------------------------------------------------------------------------|----------------------------------------------------------------------------------------------------|-------------------------------------------------|---------|------------------------------------------|
| Publed.gov Puble<br>US National Library of Medicine<br>National Institutes of Health | fed • car<br>Cre                                                                                                    | ncer<br>late RSS Create alert Advanced                                                                                                    | (3) д                                                                                                    | Search                                          |         | Pubmed 에서 군연 김색 우,                       |
| Article types<br>Clinical Trial<br>Review<br>Customize                               | Format: Summary<br>Search results                                                                                                  | ✓ Sort by: Most Recent 		 Per page: 20<br>3                                                                                                    | Send to - Fi      Choose Destination     File     Collections     E mail                                           | ilters: <u>Manage Filters</u>                   | 2       | 원하는 문헌 선택 후                              |
| Text availability<br>Abstract<br>Free full text<br>Full text                         | Topics in Integra     PDQ Integra                                                                                                  | 3604308 Selected: 2<br>egrative, Alternative, and Complementary T<br>tive, Alternative, and Complementary T                                                                                                    | << First < Prev P Order Order My Bibliogra Citation manager ary Therapies (PE herapies Editorial Download 2 items. | phy                                             | 3       | 우측 상단 " <b>Send to</b> " 클릭              |
| PubMed<br>Commons<br>Reader comments<br>Trending articles<br>Publication dates       | PDQ Cancer In<br>2018 Jan 17.<br>PMID: 2638950<br>Similar articles                                                                 | nformation Summaries [Internet], Bethesda (N<br>8 Free Books & Documents                                                                                                    | D): National Format Format Sort by Most Recent •                                                                   | -                                               | 4       | "File" 선택,Format "Medline"               |
| 5 years<br>10 years<br>Custom range<br>Species<br>Humans                             | <ul> <li>Adult Hodgk</li> <li>PDQ Adult T<br/>PDQ Cancer II<br/>2018 Jan 19.</li> <li>PMID: 263894'<br/>Similar adicies</li> </ul> | reatment Editorial Board.<br>nformation Summaries [Internet]. Bethesda (h<br>73 Free Books & Documents                                                                                                    | D): National Cancer Institute (US); 2002 R                                                                         | elated searches<br>reast cancer                 |         | 선택하여 파일 저장                               |
| Other Animals<br>Clear all                                                           | <ul> <li>Prostate Car</li> <li>PDQ Adult T</li> <li>PDQ Cancer In</li> </ul>                                                       | ncer Treatment (PDQ®): Health Profe<br>reatment Editorial Board.<br>Iformation Summaries Internett. Rethesda (h                                                                                                    | ssional Version, P<br>D': National Cancer Institute (US): 2002-                                                    | ng cancer<br>rostate cancer<br>olorectal cancer | 5       | Mendeley Desktop 에서 저장<br>한 파일을 가져오기 합니다 |
| Mendeley Desktop                                                                     |                                                                                                    |                                                                                                    |                                                                                                    |                                                 |         |                                          |
| File Edit View Iools                                                                 | Help                                                                                                    | Image: Weight of the second second |                                                                                                    |                                                 |         |                                          |
| Add Folder<br>Watch Folder                                                           | Ŷ                                                                                                    | All Documents Edit Settings                                                                                                    |                                                                                                    |                                                 |         |                                          |
| Add Entry Manually                                                                   |                                                                                                    | ★ ● E Authors                                                                                                    | Title                                                                                                    | Year Published In                               | Added   |                                          |
| My Library                                                                           | _                                                                                                    | ☆ ●                                                                                                    | Adult Hodgkin Lymphoma Treatment (PDQ(R)): Health<br>Professional Version                                          | 2002                                            | 12:53오후 |                                          |
| All Documents                                                                        |                                                                                                    | ☆ ●                                                                                                    | Prostate Cancer Treatment (PDQ(R)): Health Professional<br>Version                                                 | 2002                                            | 12:53오후 |                                          |
| Recently Added     Recently Read                                                     |                                                                                                    |                                                                                                    |                                                                                                    |                                                 |         |                                          |
| ★ Favorites                                                                          |                                                                                                    |                                                                                                    |                                                                                                    |                                                 |         |                                          |
| My Publications                                                                      |                                                                                                    |                                                                                                    |                                                                                                    |                                                 |         |                                          |
| Unsorted                                                                             |                                                                                                    |                                                                                                    |                                                                                                    |                                                 |         |                                          |
| Create Folder                                                                        |                                                                                                    |                                                                                                    |                                                                                                    |                                                 |         |                                          |
| _                                                                                    |                                                                                                    |                                                                                                    |                                                                                                    |                                                 |         |                                          |

<u>ا</u> ()

## Mendeley 1 20

### Adding References from Web Site (e.g. RISS)

| RUS · 4차산업                                                                                                    | Q                                                                            | 1                    | RISS        | S 접속 후, 논문 검색                                                                                                    |
|----------------------------------------------------------------------------------------------------|------------------------------------------------------------------------------|----------------------|-------------|----------------------------------------------------------------------------------------------------|
| RISS 통합심 · · · · · · · · · · · · · · · · · · ·                                                                            |                                                                              | 2                    | 원하          | ·는 논문 선택 후 "내보내기 " 클릭                                                                                                    |
| RISS 통합검색 검색키워드 : 4차산업 (검색결과 : 771 건                                                                                      | j)                                                                           | 3                    | 내보          | 내기 형태를 "Endnote /Mendeley" 선택                                                                                                    |
| 국<br>문 정확도순 · · · · · · · · · · · · · · · · · · ·                                                                         | 제목순 저자순 발행처순                                                                 | (4)                  | 내보          | 브내기 클릭                                                                                                    |
| 술지논문<br>☑ 1 로봇산업과 문학예술산업의<br>perspective of the fourth in<br>매즈에 기트립대학고 금르바음한                                             | 융합 활성화 방안 연구 : <del>4차 산업</del> 혁명의 관점에서 = A study o<br>ndustrial revolution | on . (5)             | 다운<br>기     | 은로드된 파일을 멘들레이 데스크탑에서 가져오                                                                                                    |
| 의 간략보기 원문보기 목차검<br>고서 등<br>교 2 4차 산업혁명시대의 영어교                                                                             | 색조회<br>····································                                  | 6<br>an              | 혹은<br>램"을   | 은 파일이 다운로드된 폴더를 열어 "연결프로그<br>을 멘들레이로 선택하면, 파일 다운로드 시 해당                                                                                                    |
| industrial revolution ) www.riss.kr/Export.do                                                                             |                                                                              |                      | 파일          | 을 클릭하면 바로 네스크탑에 서상됩니다.                                                                                                    |
| 서지정보 내보내기(Export)                                                                                                    |                                                                              | □ ** 예<br>라우         | 시 화<br>저 종· | ·면은 "Chrome" 브라우저 기준이고, 인터넷 브<br>류에 따라 다를 수 있습니다.                                                                                                    |
| ◎ 메일전송 ◎ 인쇄 ◎ Excel저장 ◎ Text저장 ◎ EndNote / Mende                                                                          | eley RefWorks                                                                |                      |             | ↓         ☑         □         □         □         □         □         □         □         □         □         □         □         □         □         □         □         □         □         □         □         □         □         □         □         □         □         □         □         □         □         □         □         □         □         □         □         □         □         □         □         □         □         □         □         □         □         □         □         □         □         □         □         □         □         □         □         □         □         □         □         □         □         □         □         □         □         □         □         □         □         □         □         □         □         □         □         □         □         □         □         □         □         □         □         □         □         □         □         □         □         □         □         □         □         □         □         □         □         □         □         □         □         □         □         □         □ |
| › 서지정보의 형식을 선택하세요                                                                                                    | 수여기관 🔺                                                                       | 2                    | 'ŀ략보기       |                                                                                                    |
| ☞ 제목 ☞ 저자 ☞ 학술지명 ☞ 권호 ☞ 발행처 ☞ 자료유형 ☞<br>☞ 발행년 ☞ 발행지 ☞ 키워드 ☞ ISSN/ISBN ☞ 초록 ☞ 목차                                           | 2<br>■ 한양대학교 (55)                                                            |                      |             | 바로 가기에 복사 붙여넣기 (1) 바로 가기 붙여넣기 이용 복사 (1) 빠른 번결 ↓ (4) 특 (4) (4) (4) (4) (4) (4) (4) (4) (4) (4)                                                                                                    |
| › EndNote 및 Mendeley 소개                                                                                                   | 고려대학교 (38)                                                                   | 3 4                  | 자 산업        | 2 ← → · ↑ ↓ · H PC · Windows (C:) · 사용자 · KIB · 다운로드                                                                                                    |
| [EndNote]                                                                                                    | 🔲 이화여자대학교 (38)                                                               | 4                    | 학예린, 성      |                                                                                                    |
| EndNote는 온라인 bibliographic 데이터베이스를 검색하여 문헌 목록을 작성하는 프트<br>RIS 형태의 파일을 EndNote에서 반입하실 수 있습니다. 이 프로그램은 소속기관 및 개             | 월 월 2 월 2 월 2 월 2 월 2 월 2 월 2 월 2 월 2 월                                      | 2                    | 산략보기        | 다 단운토드 Windows Defender(은)로 검사<br>(이 및 프로그램이와 Sefender(은)로 검사<br>(이 및 프로그램이와 Sefender(은)로 검사                                                                                                    |
| 분들에 한하여 이용할 수 있습니다.<br>국문으로 기재된 학술지명을 정상적으로 반입하기 위해서는 EndNote 필터를 아래에서                                                    | ■ 연세대학교 (33)                                                                 |                      |             | 전체 Mendeley/Desktop         전철 프로그램(H)         Verview_crosstab (24)           응 워드패드         공유 대상(H)         psstab (95)                                                                                                    |
| [내컴퓨터 - C - Program Files - EndNote X3- Filters] 위치에 저장하여 주시기 바랍니<br>※ EndNote필터가 수정되었습니다. 2014년 4월 24일 이전 필터를 이용하신 분들은 시 | Open                                                                         |                      | - 산업        | Q I 스토어 검색(S)<br>다른 앱 선택(C)                                                                                                    |
| 다운받아 적용 후 이용해 주시기 바랍니다. 필터 다운로드                                                                                           | 발행년도 Always oper                                                             | n files of this type | str         | 11 · · · · · · · · · · · · · · · · · ·                                                                                                    |
| [Mendeley]                                                                                                    | ■ 2018 (16)                                                                  |                      | £, 8        | 명 Samsung USB (E) 전 전 1/(T) als Details                                                                                                    |
| Mendeley는 신문을 선덕하고 승규하는 프로그램으로서 세경된 text 및 Ris 형태의 파1<br>반입하실 수 있습니다. 이 프로그램은 소속기관 및 개인적으로 가입하신 분들에 한하여                   | ■ 2017 (329) 4 Show in fold                                                  | der                  | 친기          | The state (where see double contracts) ( 국가(C) Destate (94)<br>로 STDept(##elsee datp002) (W 바로 가기 만들기(S) report_crosstab (8)                                                                                                    |
|                                                                                                    | Cancel                                                                       |                      |             | 로 dept(##elsseodatp002) (X:)         삭제(D)         \$_and_sessions_crosstab (20)                                                                                                    |
| 📥 내보내기 💿 취소                                                                                                    | MyCabinetTextData.ris                                                        |                      | _           | 2017 연발정산         속성(R)           420개 항목         1개 항목 선택함 483바이트                                                                                                    |
|                                                                                                    |                                                                              |                      |             |                                                                                                    |

# Syncing

| <u>File Edit View T</u> ools | <u>H</u> elp |      |   |      |      |                                                             |                                                                                                    |      |              |        |  |
|------------------------------|--------------|------|---|------|------|-------------------------------------------------------------|----------------------------------------------------------------------------------------------------|------|--------------|--------|--|
|                              | 0            | Ş    |   | 0    |      |                                                             |                                                                                                    |      |              |        |  |
| Add Folders                  | Related      | Sync |   | Help |      |                                                             |                                                                                                    |      |              |        |  |
| Mendeley                     |              | ſ    |   | A    | Doci | uments Edit Settings                                        |                                                                                                    |      |              |        |  |
| Mendeley Suggest             |              |      | * |      | 1    | Authors                                                     | Title                                                                                                    | Year | Published In | Added  |  |
| My Library                   |              | 4    | ŵ | •    |      | Curran, W; Scott, C; Langer,<br>C; Komaki, R; cancer, J Lee | Phase III comparison of sequential vs concurrent<br>chemoradiation for pts with unresected stage III non-sm         |      | Elsevier     | 1:30오후 |  |
| All Documents                |              |      | ŵ | •    |      | Zatloukal, P; Petruzelka, L;<br>Zemanova, M; cancer, L Ha   | Concurrent versus sequential chemoradiotherapy with<br>cisplatin and vinorelbine in locally advanced non-small cell |      | Elsevier     | 1:30오후 |  |
| Recently Added               |              |      | ☆ | •    |      | Roth, JA; Atkinson, EN;<br>Fossella, F; Komaki, R; canc     | enrolled in a randomized trial comparing perioperative<br>chemotherapy and surgery with surgery alone in resecta    |      | Elsevier     | 1:30오후 |  |
| Favorites                    |              |      | ☆ | •    |      |                                                             | Adult Hodgkin Lymphoma Treatment (PDQ(R)): Health<br>Professional Version                                           | 2002 |              | 1:30오후 |  |
| My Publications              |              |      | 샀 | •    |      |                                                             | Prostate Cancer Treatment (PDQ(R)): Health Professional<br>Version                                                  | 2002 |              | 1:30오후 |  |
| > Insorted                   |              |      |   |      |      |                                                             |                                                                                                    |      |              |        |  |
| Create Folder                |              |      |   |      |      |                                                             |                                                                                                    |      |              |        |  |
| Groups                       |              | 4    |   |      |      |                                                             |                                                                                                    |      |              |        |  |
| > 🧾 Betty's Elsevier         |              |      |   |      |      |                                                             |                                                                                                    |      |              |        |  |
| Betty's Mendeley             |              | ~    |   |      |      |                                                             |                                                                                                    |      |              |        |  |
| Filter by Authors<br>All     |              | •    |   |      |      |                                                             |                                                                                                    |      |              |        |  |

#### [Mendeley Desktop]

| M                                |       | Feed Library Suggest Stats Groups Datasets Careers Fi                                                                                                    | unding C        |
|----------------------------------|-------|----------------------------------------------------------------------------------------------------|-----------------|
| + Add +                          | 0 6/  | ad te   🔮 Delete   🛃 Experte MS Word   🕴 🛱                                                                                                    | dded (newest) 🔻 |
| MY LIBRARY                       | · o * | Phase III comparison of sequential vs concurrent chemoradiation for pts with unresected stage III non-small cell lung cancer (NSCLC)<br>Curran W, Scott C, Langer C, et al. In Elsevier          | 13.30           |
| All Documents                    | o *   | Concurrent versus sequential chemoradiotherapy with cisplatin and vinorelibine in locally advanced non-small cell lung cancer: a rand<br>Zatiodat P. Petuzella I. Zematova M, et al. In Elsevier | 13:30           |
| IS My Publications               | • *   | enrolled in a randomized trial comparing perioperative chemotherapy and surgery with surgery alone in resectable stage IIIA non-sma<br>Roh J, Akimon E, Fosella F, et al. in Elsevier            | 13:30           |
| Recently Read     Recently Added | o *   | Adult Hodgkin Lymphoma Treatment (PDQ(R)): Health Professional Version<br>(2002)                                                                                                    | 13 30           |
| FOLDERS<br>+ Create Folder       | o *   | Prostate Cancer Treatment (PDQ(R)): Health Professional Version (2002)                                                                                                    | 13:30           |
| Bioinformatics                   |       |                                                                                                    | (               |

[Mendeley Web Library]

- ①데스크탑에 우측 상단 "Sync" 클릭 하면
- ②웹에 저장한 문헌들이 데스크탑으 로 반영
- ③ 반대로 데스크탑에 바로 저장한 문 헌들은 Mendeley Web, Mendeley Mobile 에 자동 반영되어
- ④ 3가지 디바이스에서 동일한 문헌들 을 언제 어디서든 확인하고 열람할 수 있습니다.

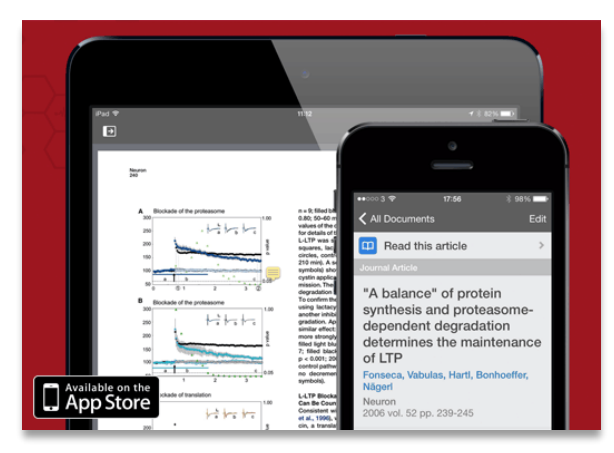

#### [Mendeley Mobile Library]

### **Organizing references**

|                                                                                  |                               |                                                                                                   |                                                  |         | 지장해 놓은                                                                                                    |
|----------------------------------------------------------------------------------|-------------------------------|---------------------------------------------------------------------------------------------------|--------------------------------------------------|---------|----------------------------------------------------------------------------------------------------|
| Mendeley Desktop                                                                 |                               | 항목별로 정렬 힙                                                                                         | 남다.                                              | (       | 군지글 Search<br>합니다.                                                                                                    |
| 폴더 및 Group                                                                       | All Documents Edit Settings   | ]                                                                                                 |                                                  |         |                                                                                                    |
| 긴 급니다.                                                                           | Authors                       | Title                                                                                             | Year Published In                                | Added ^ | Details Notes Contents Enrichments                                                                                                    |
| My Library                                                                       | Bäckhed, Fredrik; Ding,       | The gut microbiota as an environmental factor<br>regulates fat storage.                           | r that 2004 Proceedings of<br>the National A     | 6 11    | Type: Journal Article 🗸                                                                                                    |
| All Documents  Characteristic Added                                              | Analyzer, Journal; Fact       | SJR and SNIP                                                                                      |                                                  | 6 7     | The gut microbiota as an<br>environmental factor that                                                                                           |
| ☆ Favorites                                                                      | Gao, Libin; Jiang, Shuw       | Structure and dielectric properties of rf sputte<br>Bi2O3–MgO–Nb2O5 pyrochlore thin films         | ered 2014 Journal of Alloys<br>and Compounds     | 5 6 4   | regulates fat storage.                                                                                                    |
| Needs Review <u>A</u> My Publications                                            | Sohn, Dong-Won; Kenn          | Universities, Clusters, and Innovation System<br>Case of Seoul, Korea                             | s: The 2007 World<br>Development                 | 74      | Authors: F. Bäckhed, H. Ding, T. Wan                                                                                                    |
| Unsorted =                                                                       | ☆ • 🖪                         | Elsevier + Mendeley in 2014                                                                       | 2014                                             | 6 27    | view research catalog end y for this paper                                                                                                    |
| 📙 Betty<br>🕕 Elsevier Work                                                       | Absorbers, Se                 | 2 Growth of Binary Compounds of Cu 2 ZnSn (<br>Se x ) 4 and Their Thin-Film Solar Cells           | (S12x 2014                                       | 6 4     | Proceedings of the National<br>Journal: Academy of Sciences of the                                                                              |
| Create Folder                                                                    | Gordillo, G.; Calderón,       | XPS analysis and structural and morphological<br>characterization of Cu2ZnSnS4 thin films grow    | 2014 Applied Surface<br>n by s Science           | 64      | Year: 2004                                                                                                    |
| Groups                                                                           | 🕁 🔹 🐴 Deposition, Thin Film   | Sputtering and Thin Film Deposition                                                               | 2014                                             | 64      | Volume: 101                                                                                                    |
| Betty's Mendeley                                                                 | 🕁 🔹 🛃 HAYASHI, A              | Mechanochemical synthesis of amorphous solid<br>electrolytes using SiS2 and various lithium com   | d 2004 Solid State<br>pounds Ionics              | 78      | Issue: 44<br>Pages: 15718-23                                                                                                    |
| Certification Program                                                            | Korea, Elsevier; Produc       | 안세대학교 연구역량 분석                                                                                     | 2014                                             | 67      | Abstract:                                                                                                    |
| Pragmatic                                                                        | Mazur, M.; Domaradzki,        | Investigation of physicochemical properties of<br>V)Ox (4.3at.% of V) functional thin films and t | (Ti- 2014 Applied Surface<br>their p Science     | 64      | New therapeutic targets for noncognitive<br>reductions in energy intake, absorption, or                                                         |
| Filter by Author Konwords                                                        | Panomsuwan, Gasidit; T        | Controlled crystalline orientation of SrTiO3 thir<br>grown on Pt(111)/Ti/a-Al2O3(0001) substrates | n films 2014 Applied Surface<br>s: Eff Science   | 64      | storage are crucial given the worldwide epidemic<br>of obesity. The gut microbial community<br>(microbicta) is essential for processing dietary |
|                                                                                  | 👔 💿 💽 Source, Calvert Watkin  | Department of the Classics, Harvard Universit                                                     | y 2011 Harvard Studies<br>in Classical Phil      | 64      | polysaccharides. We found that<br>conventionalization of adult germ-free (GF)                                                                   |
| a-IGZO                                                                           | ☆ • 🏝                         | 제계적 문헌고잡 systematic review                                                                        | 2011                                             | 6 5     | C576L/6 mice with a normal microbiota<br>harvested from the distal intestine (cecum) of<br>conventionally raised animals produces a 60%         |
| <u> 항목볔로</u>                                                                     | Bergstrom, T. C.; Coura       | Evaluating big deal journal bundles                                                               | 2014 Proceedings of<br>the National A            | 6 27    | increase in body fat content and insulin<br>resistance within 14 days despite reduced food<br>intake. Studies of G and conventionalized mice    |
| filtor 하니다                                                                       | 🖧 🔹 🚰 Castro, M.V.; Cerqueira | Influence of hydrogen plasma thermal treatme<br>the properties of ZeQ: Al this films prepared by  | ent on 2014 Vacuum<br>y dc m                     | 64      | revealed that the microbiota promotes<br>absorption of monosaccharides from the gut                                                             |
|                                                                                  | 🗠 • 🖻 👍 Favorite              | e document                                                                                        | ith 2014 Body image                              | 7 25    | Tage:                                                                                                    |
| Adipocytes: metabolism<br>Adipocytes: Insue                                      | ☆ • 🗗                         |                                                                                                   | on 2014 Body image                               | 7 25    | Tays.                                                                                                    |
| Adipose Tissue: anatomy & histology<br>Adipose Tissue: metabolism                | 👷 🛛 💇 🍨 Mark as               | s read / unread                                                                                   | - 2014 Cell                                      | 73      | Author Keywords:                                                                                                    |
| Adult Stem Cells<br>Adult Stem Cells: enzymology<br>Adult Stem Cells: immunology | 🗠 • 🖻 🧕 PDF av                | ailable                                                                                           | iman 2007 Cell stem cell<br>inical               | 6 11    | Adipocytes; Adipocytes: metabolism; Adipose<br>Tissue; Adirocytes: anatomy & histology;<br>Adipose m; Anglopoletins;                            |
| AFM<br>Aldehyde Dehydrogenase                                                    | ☆ • 🖻                         |                                                                                                   | free 2013                                        | 67      | 문서의 상세 내용이 자동                                                                                                    |
| Aldehyde Dehydrogenase: metabolism<br>All-solid-state battery                    | 🕆 • 🖻 🎽 PDF av                | ailable for download                                                                              | ulti- 2014 Journal of<br>lar cell Quantitative S | 64      | 생성되고, 이를 수정 합니다.                                                                                                    |
| alumina<br>Amorphous                                                             | 🕁 • 🖻 · · · · ·               | CuAlO2 thin films                                                                                 | of 2014 Ceramics<br>International                | 64      | 또하 tag 및 pata 이려                                                                                                    |
|                                                                                  |                               |                                                                                                   |                                                  |         | 22 합니다.                                                                                                    |

### Mendeley 23

### Search

| ;  | 0                                                                                                    |                                                                                                    | Q - cancer                                                                                                    |                                                                                                    |
|----|----------------------------------------------------------------------------------------------------|----------------------------------------------------------------------------------------------------|----------------------------------------------------------------------------------------------------|----------------------------------------------------------------------------------------------------|
| nc | Help                                                                                                    |                                                                                                    | Authors                                                                                                    |                                                                                                    |
| ^  | All Documents     Edit Settings                                                                                                    |                                                                                                    | Titles                                                                                                    |                                                                                                    |
|    | Results for "cancer" in "All Documents"                                                                                                    | Details Notes                                                                                                    | Publication Names                                                                                                    |                                                                                                    |
|    | ★ ● B Search Results                                                                                                    | Type: Journal Article                                                                                               | Year                                                                                                    |                                                                                                    |
|    | Adult Hodgkin Lymphoma Treatment (PDQ(R)): Health Professional Version                                                                                                    | More pieces t                                                                                                    | Notes                                                                                                    | ıs puzzle in Br                                                                                                    |
|    | Abstract: This PDQ cancer information summary for health protessionals provides comprehensive                                                                                                    | Authors: P. Brasil,                                                                                                 | K. Nielsen-Saines                                                                                                    |                                                                                                    |
|    | JA Roth; E Atkinson; F Fossella; R Ko Elsevier<br>JA Roth; E Atkinson; R Komaki. MR Rvan - Lung cancer. undefined 1998                                                                                                    |                                                                                                    | View research catalog entry for t                                                                                                    | his paper                                                                                                    |
|    | Concurrent versus sequential chemoradiotherapy with cisplatin and vinorelbine in locally advanced non-small cell lung cancer: a randomized study                                                                                                    | Journal: The Lan                                                                                                    | cet Infectious Diseases                                                                                                    |                                                                                                    |
|    | P Zatloukal; L Petruzelka; M Zemanova Elsevier<br>Authors:M Zemanova, L Havel - Lung cancer, undefined 2004                                                                                                    | Year: 2016                                                                                                    |                                                                                                    |                                                                                                    |
|    | Phase III comparison of sequential vs concurrent chemoradiation for pts with unresected stage III non-small cell lung cancer (NSCLC): report of Radiation                                                                                                    | Volume: 16<br>Issue: 12                                                                                             |                                                                                                    |                                                                                                    |
|    | Authors:R Komaki, J Lee - Lung cancer, undefined 2000                                                                                                    | Pages: 1307-1309                                                                                                    |                                                                                                    |                                                                                                    |
|    | The RNASEL – 1385G/A polymorphism is associated with risk of prostate cancer in Africans <sup>1</sup> <sup>1</sup> | Abstract:                                                                                                    |                                                                                                    |                                                                                                    |
|    | Prostate Cancer Treatment (PDQ(R)): Health Professional Version<br>2002<br>Abstract: This PDQ cancer information summary for health professionals provides comprehensive                                                                                                    | www.thelancet.com/<br>roughly one opportur<br>creates more than 19<br>direct human observa<br>that occur. 11 The fa | nfection Vol 16 December 2016 1307 35 mc<br>ity per ward per week. Yet, the care of on<br>10 hand hygiene opportunities per day, 13 2<br>ition can only measure a trivial proportion o<br>ct that human observers are able to monito | nths, which equates to<br>patient in intensive c<br>mphasising the fact th<br>f the hand hygiene ev<br>r less than 0.1% of ha |

① 데스크탑에 우측 상단 Search 메뉴에서, My Library 혹은 Group 에 저장되어 있는 문 헌을 키워드 검색을 통해 보다 빠르게 원하는 문헌을 찾을 수 있습니다.

② 원하는 폴더를 선택 후 Search 하면, 해당 폴더 안에 저장된 문헌만 검색 됩니다.

## 기타 Option – Document Details

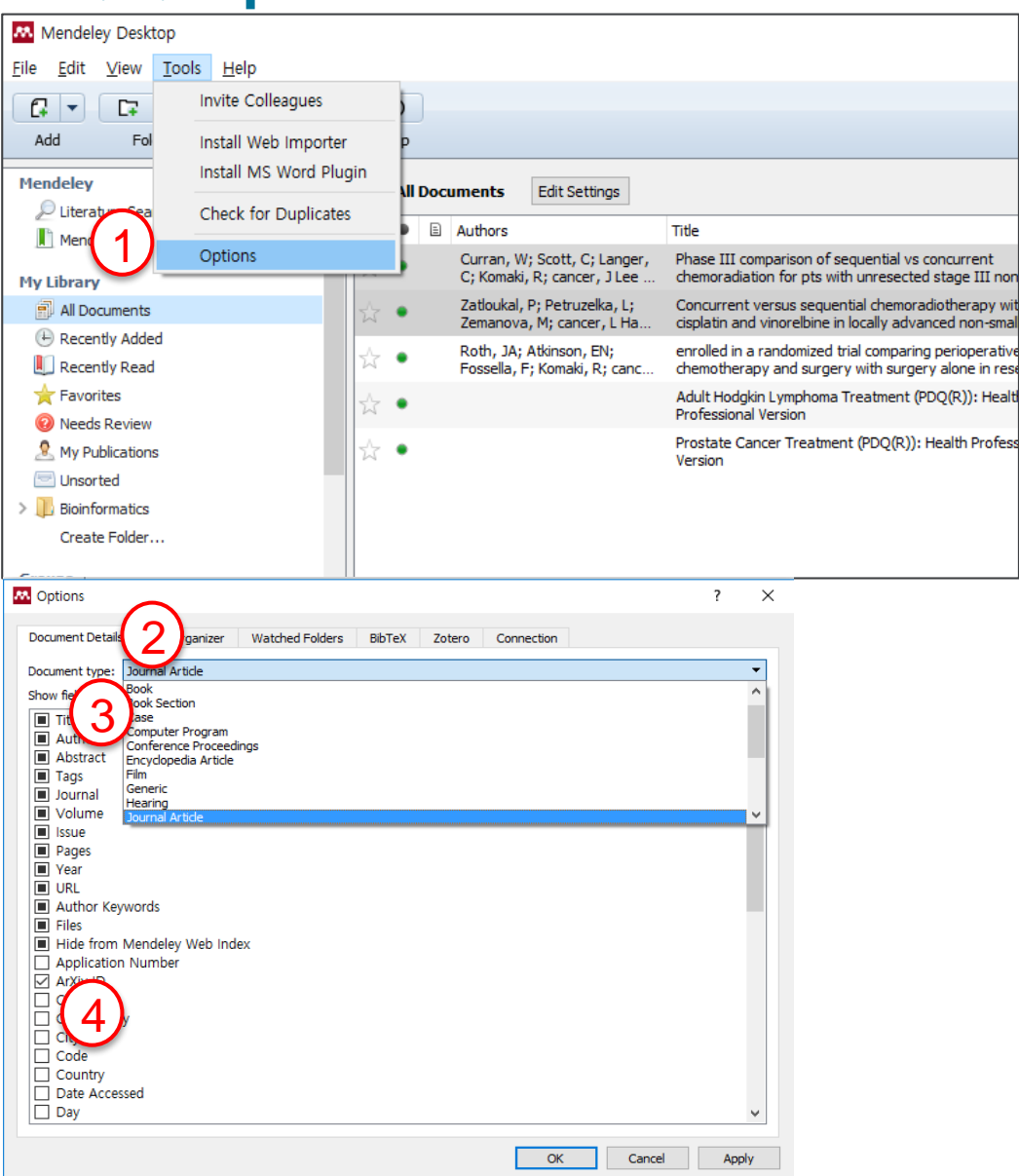

My Library에 저장된 문헌의 서지사항 항 목을 이용자가 원하는 항목으로 편집할 수 있습니다.

- ① 데스크탑 "Tools" → "Options" 메뉴 에서
- ② Document Details 탭
- ③ 문헌의 종류 (예. 저널, 북, 학위논문 등..)를 선택 후
- ④ 해당 종류의 문헌을 멘들레이에 저 장할 경우, 서지사항으로 보여지는 항목을 편집 합니다.

Mendeley 1 25

### 기타 Option – File Organizer

| Manual L. D. 11                  |                      |                         |                    |                                              |                                     |                                                                                |
|----------------------------------|----------------------|-------------------------|--------------------|----------------------------------------------|-------------------------------------|--------------------------------------------------------------------------------|
| Mendeley Desktor                 | p                    |                         |                    |                                              |                                     |                                                                                |
| <u>File Edit View T</u>          | ools <u>H</u> elp    |                         |                    |                                              |                                     |                                                                                |
|                                  | Invite Collea        | gues                    | 5                  |                                              |                                     |                                                                                |
| Add Fol                          | Install Web I        | mporter                 | p                  |                                              |                                     |                                                                                |
| Mendeley                         | Install MS W         | ord Plugin              |                    | Edit Settings                                |                                     |                                                                                |
| 🔎 Literature Sea                 | Check for D          | uplicates               |                    | Late octango                                 | Tille                               |                                                                                |
| Mend                             | Options              |                         | Curran.            | W: Scott, C: Lange                           | r. Phase III comp                   | arison of sequential vs concurrent                                             |
| My Library                       |                      |                         | C; Koma            | ki, R; cancer, J Lee                         | chemoradiation                      | for pts with unresected stage III non                                          |
| All Documents                    |                      | ÷.                      | Zatlouka<br>Zemano | al, P; Petruzelka, L;<br>va, M; cancer, L Ha | Concurrent ver<br>cisplatin and vir | sus sequential chemoradiotherapy wit<br>norelbine in locally advanced non-smal |
| Recently Added     Recently Read |                      | 숬                       | Roth, J            | A; Atkinson, EN;                             | enrolled in a rar                   | ndomized trial comparing perioperative                                         |
| Favorites                        |                      | ~                       | Fossella           | , F; Котакі, R; сапс                         | Adult Hodgkin L                     | and surgery with surgery alone in rese<br>.ymphoma Treatment (PDQ(R)): Healt   |
| 🔞 Needs Review                   |                      | M                       |                    |                                              | Professional Ve                     | rsion                                                                          |
| 8 My Publications                |                      | ☆ ·                     | •                  |                                              | Prostate Cance<br>Version           | r Treatment (PDQ(R)): Health Profess                                           |
| Unsorted                         | ptions               |                         |                    |                                              |                                     | ? X                                                                            |
| > Bioinform                      |                      |                         |                    |                                              |                                     |                                                                                |
| Doc                              | cument De            | File Organizer          | Watched Folder     | s BibTeX Zo                                  | tero Connection                     |                                                                                |
|                                  | Organize my files    |                         |                    |                                              |                                     |                                                                                |
|                                  |                      | lu lucele               |                    | 1                                            |                                     | <b>D</b>                                                                       |
| (3)                              | Open folder in Wir   | users (VIB (Docum       | ents (Mendeley De  | sktop                                        |                                     | Browse Hay up                                                                  |
|                                  | Sort files into subf | olders                  |                    |                                              |                                     |                                                                                |
|                                  |                      |                         |                    |                                              |                                     |                                                                                |
| L                                | Jnused fields:       | ear) (Title)            |                    |                                              |                                     |                                                                                |
|                                  | Drag                 | g bubbles <b>down t</b> | to add or up to r  | emove.                                       |                                     |                                                                                |
| F                                | Folder path:         | uthor) (Journal         | )                  |                                              |                                     |                                                                                |
|                                  |                      |                         | /                  |                                              |                                     |                                                                                |
| E                                | Example: C:\L        | Jsers (KiB (Docume      | nts\Mendeley Des   | ktop\ <b>Author\Jour</b> ı                   | nal\                                |                                                                                |
|                                  | Rename document      | t files                 |                    |                                              |                                     |                                                                                |
| L                                | Jnused fields: J     | ournal                  |                    |                                              |                                     |                                                                                |
|                                  | Drag                 | g bubbles <b>down t</b> | to add or up to r  | emove.                                       |                                     | Hyphen-separated 💎                                                             |
| F                                | File name:           | uthor) (Year)           | Title              |                                              |                                     |                                                                                |
| E                                | Example: Aut         | hor - Year - Titl       | e.pdf              |                                              |                                     |                                                                                |
|                                  |                      |                         |                    |                                              |                                     |                                                                                |
|                                  |                      |                         |                    |                                              | OK                                  | Cancel Apply                                                                   |

싱크(온라인 동기화)를 통해 멘들레이 웹 에 저장되어 있던 문헌을 데스크탑 프로 그램에서 다운 받아 열람 할 수 있습니다.

이 때, 이용자의 로컬 컴퓨터에 PDF 파일 들은 백업 저장이 되며, 저장 경로를 이용 자가 설정할 수 있습니다.

저장 경로 폴더 및 파일명을 이용자가 설 정 할 수 있습니다.

- ① 데스크탑 "Tools" → "Options" 메뉴 에서
- ② File Organizer 탭 선택
- ③ 저장 폴더, 파일명 등 설정

Mendeley 1 26

## 기타 Option – Check for Duplicates

| Mendeley Desktop       File     Edit       Yiew     Tools       Help                                                                                                    | 멘들레이에 저장된 문헌 중, 중복 문헌의 저<br>자 여보를 체크하여 전리한 스 인스니다                                                                                                    |
|----------------------------------------------------------------------------------------------------|----------------------------------------------------------------------------------------------------|
| Add Fol Install Web Importer P<br>Hendeley Install MS Word Plugin nents Edit Settings                                                                                                    |                                                                                                    |
| Mendeley Sug     Options     Options | ① 데스크립 "Tools" → "Check for<br>Duplicates" 클릭                                                                                                    |
| ★ Favorites     Adult Hodgkin Lymphoma Treatment (PDQ(R)): Health     2002     1:30 £ ‡ <ul> <li>My Publications</li> <li>Unsorted</li> </ul> Prostate Cancer Treatment (PDQ(R)): Health Professional                Insorted               Prostate Cancer Treatment (PDQ(R)): Health Professional                Insorted               Prostate Cancer Treatment (PDQ(R)): Health Professional                                                                                                    | ② 중복 문헌 검색 확인                                                                                                    |
| Create Folder Groups Betty's Bloevier Betty's Bloevier V                                                                                                    | ③ 우측 "Merge Documents" 클릭                                                                                                    |
| .top                                                                                                    | Details Notes Contents Enrichments                                                                                                    |
| Tools Helb                                                                                                    | Duplicate document 1 of 2                                                                                                    |
| Invite Colleagues                                                                                                    | Tick the boxes next to the fields you know are                                                                                                    |
| oli Install Web Importer                                                                                                    | Merge Documents (Not a Duplicate)                                                                                                    |
| Uninstall MS Word Plugin<br>a Check for Duplicates frund in Recently Added                                                                                                    | Type: Journal Article  Type: Journal Article  Fractionated Lung IMPT Treatments: Sensitivity to Setup Uncertainties and                                                                                                    |
| ge Options Title                                                                                                    | Confidence Confidence                                                                                                    |
| s Dowdell, Stephen; Grassberger, Clemens; Fractionated Lung IMPT Treatments: Sensitivity to Setup Uncertainties and Motion Eff<br>Sharp, Greg; Paganetti, Harald                                                                                                    | ects Based on Single-Field Homogeneity. S. Dowdell, C. Grassberger,<br>G. Sharp et al.                                                                                                    |
| Image: Stephen; Grassberger, Clemens;         Fractionated Lung IMPT Treatments: Sensitivity to Setup Uncertainties and Motion Eff           ad         Sharp, Greg; Paganetti, Harald         Fractionated Lung IMPT Treatments: Sensitivity to Setup Uncertainties and Motion Eff                                                                                                    | ects Based on Single-Field Homogeneity.                                                                                                    |
| Dowdell, Stephen; Grassberger, Clemens; Fractionated Lung IMPT Treatments: Sensitivity to Setup Uncertainties and Motion Eff<br>Sharp, Greg; Paganetti, Harald                                                                                                    | ects Based on Single-Field Homogeneity Journal: Technology in cancer research & treatment                                                                                                    |
| ns                                                                                                    | ✓         Year:         2015           ✓         Volume:                                                                                                    |
|                                                                                                    | Issue:           Pages:         1530034615595761                                                                                                    |
|                                                                                                    | Abstract:     Treatment uncertainties in radiotherapy are                                                                                                    |
|                                                                                                    | either systematic or random. This study<br>evaluates the sensitivity of fractionated<br>intensity-modulated proton therapy (IMPT)<br>knot readiments in systematic and random                                                                                                    |
|                                                                                                    | setup uncertainties. Treatments in which<br>single-field homogeneity was restricted to<br>within ±20% (IMPT20%) were compared to<br>full IMPT (IMPT20)% to patients with lung<br>calculations were performed using patient<br>calculations were performed using patient<br>computed tomography geometries with ±5<br>mm systematic or random setup<br>2.5cy(RRE) treatment course. Fifty<br>fractionated courses were simulated for er |
|                                                                                                    | Tags:                                                                                                    |
|                                                                                                    | Author Keywords:                                                                                                    |

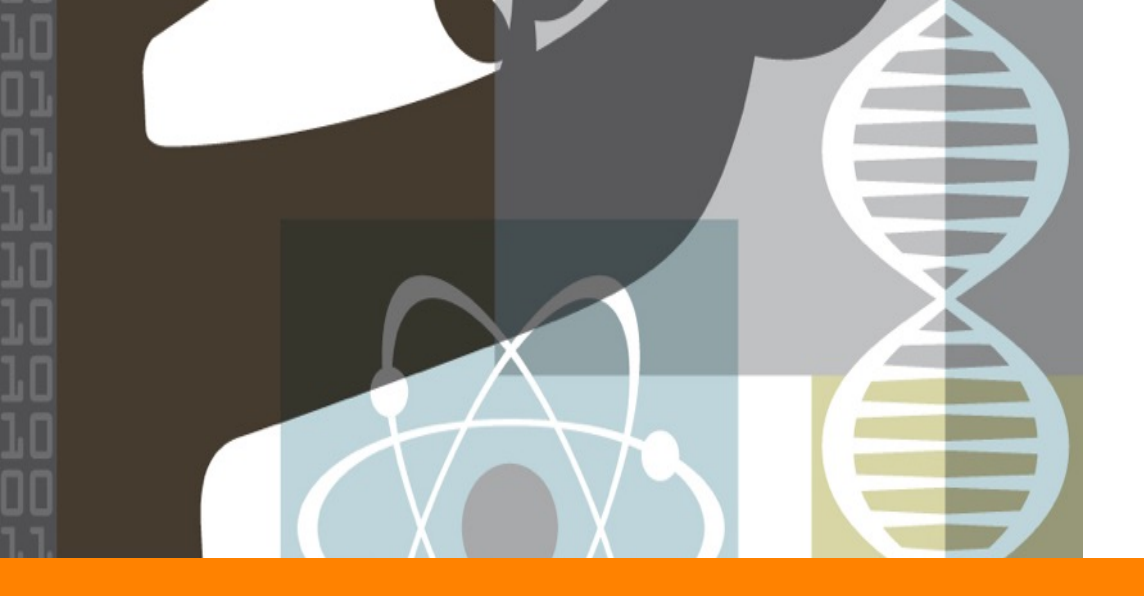

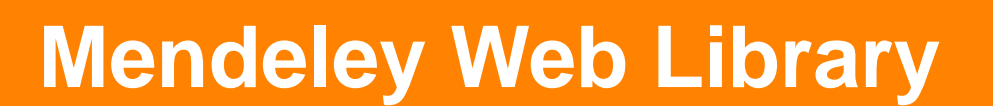

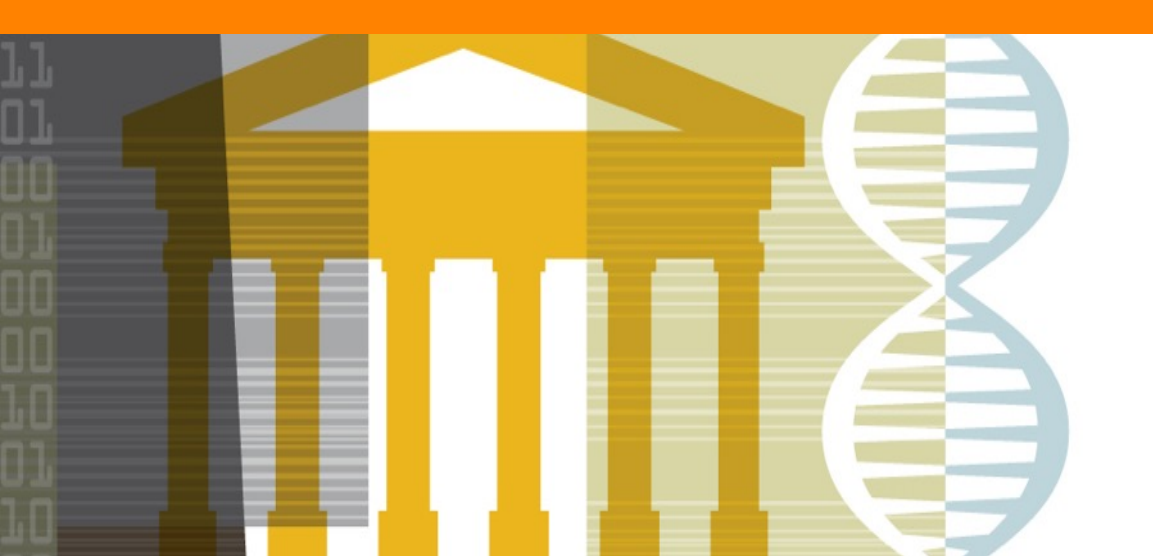

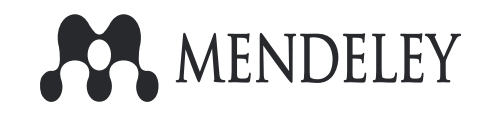

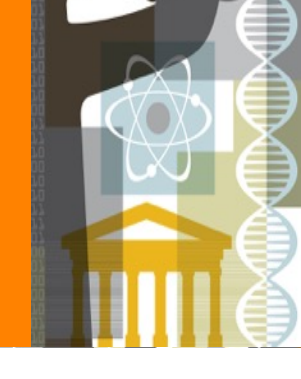

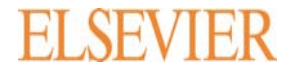

### Mendeley 28

### **Mendeley Web Library**

|       |                                 | (1)                                                                                                    |                     |                                                        |
|-------|---------------------------------|----------------------------------------------------------------------------------------------------|---------------------|--------------------------------------------------------|
| 5     |                                 | (4) Feed Library Suggest Groups Datasets C                                                                                                    | Careers Funding Q   | Library search                                         |
| シ     | Add to Delete                   | Export to MS Word 😽 Share                                                                                                    | ‡≣ Added (newest) ▼ | Details                                                |
| •     | ☑ ★ ● 🖳 Identific<br>Ayres C ir | ation of Zika virus vectors and implications for control<br>1 The Lancet Infectious Diseases (2016)                                                                                            | 29 Jan              | Journal Article                                        |
| s     | Infection<br>Yaqub F in         | us disease surveillance update n The Lancet Infectious Diseases (2014)                                                                                                    | 29 Jan              | implications for control                               |
| 1     | Import document                 | d Zika virus infection<br>ancet (2016)                                                                                                    | 29 Jan              | Ayres C<br>The Lancet Infectious Diseases              |
| d     | New tolder                      | yndrome outbreak associated with Zika virus infection in French Polynesia: A case-control study<br>ke A, Mons S, et. al. in The Lancet (2016)                                                  | 29 Jan              | 2016 vol: 16 (3) pp: 278-279<br>DOI 10.1016/S1473-3099 |
|       | Import Endnote (.x              | he microcephaly–Zika virus puzzle in Brazil<br>ml) hes K in The Lancet Infectious Diseases (2016)                                                                                              | 29 Jan              | ISSN 14744457                                          |
|       | Import RIS (.ris)               | 1385G/A polymorphism is associated with risk of prostate cancer in Africans<br><b>. et. al</b> . in OncoTargets and Therapy (2017)                                                             | 29 Ja               | FILES<br>2016-Identification_of_Zika_vi                |
|       | Curran W                        | b) rison of sequential vs concurrent chemoradiation for pts with unresected stage III non-small cell lung cancer (NSCLC): report of Radiation<br>Scott C, Langer C, et. al. in Elsevier        | 26 Jan              | $\sim$                                                 |
| •     | Concurr<br>Zatioukal            | rent versus sequential chemoradiotherapy with cisplatin and vinorelbine in locally advanced non-small cell lung cancer: a randomized study<br>P, Petruzelka L, Zemanova M, et. at. in Elsevier | 26 Jan              | (†)                                                    |
| p     | enrolled     Roth J, At         | I in a randomized trial comparing perioperative chemotherapy and surgery with surgery alone in resectable stage IIIA non-small-cell lung cancer kinson E, Fossella F, et. al. in Elsevier      | 26 Jan              | Click or drag file her                                 |
| deley | Adult He (2002)                 | odgkin Lymphoma Treatment (PDQ(R)): Health Professional Version                                                                                                    | 26 Jan              |                                                        |

 $\bigcirc$ 

멘들레이는 데스크탑 프로그램 없이 웹사이트 Library 에 문헌 저장, 열람, 편집 등 가능합니다. 웹 Library 에서 바로 저장되거나 삭제, 수정된 문헌들은 온라인 동기화를 통해 데스크탑에 반영 됩니다.

#### ① <u>Www.mendeley.com</u> 접속 후, 상단 "Library" 메뉴에서

- ② 이용자의 My Library 와 Group 에 저장되어온 모든 문헌들을 언제 어디서나 어떤 컴퓨터를 통해서 웹에 접속만으로 목록 및 PDF 파일 열람 할 수 있습니다.
- ③ 로컬 컴퓨터에 저장된 문헌 및 파일들을 불러와 저장하고, 폴더를 생성 할 수 있습니다.
- ④ Share 메뉴를 통해, 동료 연구자와 PDF 파일을 공유 할 수 있습니다. (동료연구자 email 주소로)

#### \*\* 논문 작성 시 Citation & Reference 입력, 편집은 Desktop 프로그램을 통해서만 가능 합니다.

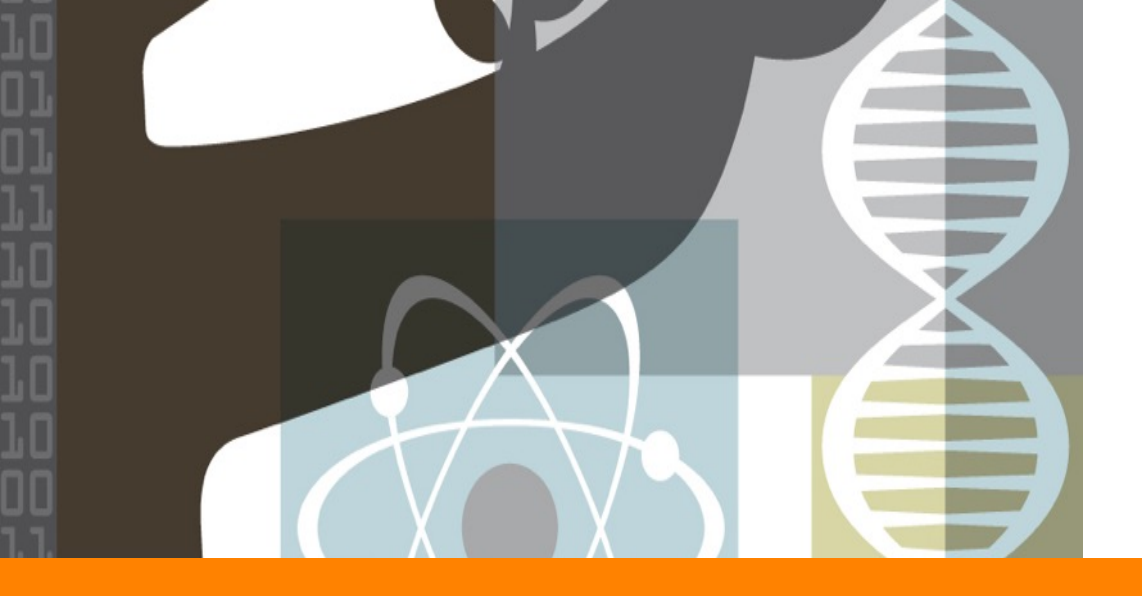

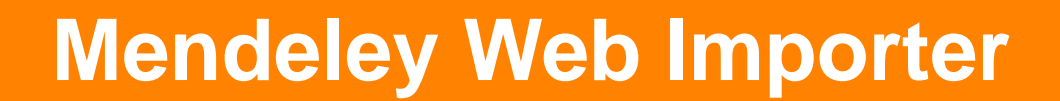

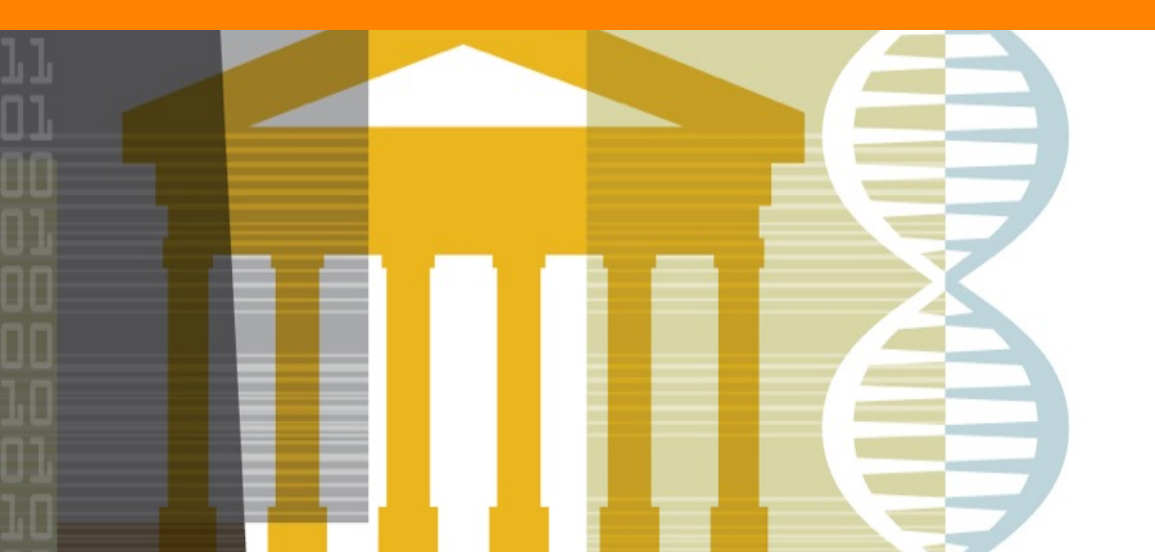

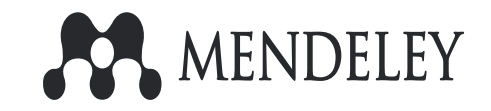

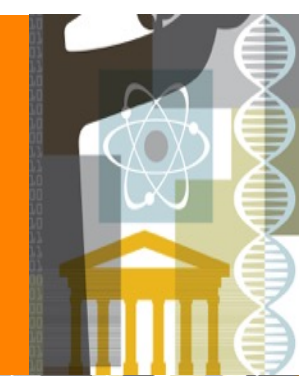

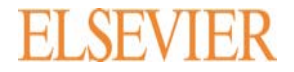

### Mendeley 🕛 🛚

설정됩니다.

## **Installing Web Importer (e.g. Chrome)**

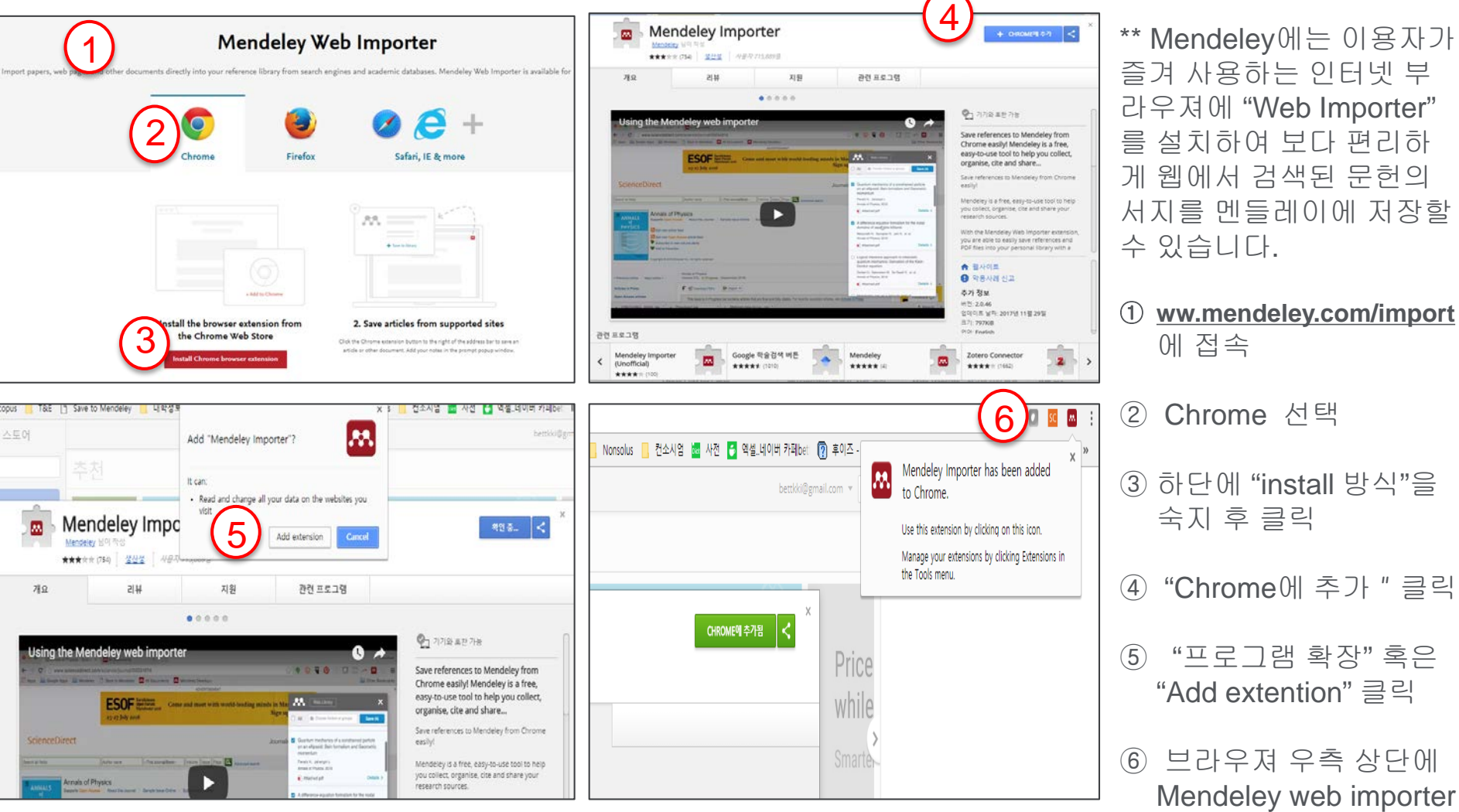

Mendeley 1 31

## Installing Web Importer (e.g. Internet Explore (IE))

| ort papers, web pages and other doc | uments directly into your reference library from search engine                                                                                                    | o Importer<br>s and academic databases. Mendeley Web Importer                                                                                                    |
|-------------------------------------|----------------------------------------------------------------------------------------------------|----------------------------------------------------------------------------------------------------|
|                                     | Chrome Firefox                                                                                                    | Safari, IE & more                                                                                                    |
|                                     | Sime to Mandeley      Deg for billion below with your      Randmanners for to all of the Web begiven                                                                                     |                                                                                                    |
|                                     | Drag the button to the favourites bar out created test your backmarks make part you enable the "three bookmarks     out or the favourite of the second under "Ore".     Save to Mendeley | <ol> <li>Save articles from supported sites<br/>lisk the Mendelry logs in the bootmarks har to save an article or other<br/>document. Add your notes in the primity populy window.</li> </ol> |

| M https://www.mendeley.com/reference-management/web-importer/#id_3        |                                            |
|---------------------------------------------------------------------------|--------------------------------------------|
| 파일(F) 편집(E) 보기(V) 즐겨찾기(A) 도구(T) 도움말(H)                                    |                                            |
| 🀅 📅 The Wire - 2016 🧃 Save to Mendeley 🧃 하이패스 홈페이지 🧃 Save to Mendeley (2) | (4)                                        |
|                                                                           | Mendeley                                   |
|                                                                           | Reference Management Research Network I    |
|                                                                           | Reference Manager Web Importer Citation F  |
|                                                                           |                                            |
|                                                                           | Meno                                       |
| Import papers, web pages and other d                                      | locuments directly into your reference lib |
|                                                                           |                                            |
|                                                                           |                                            |
|                                                                           |                                            |

① www.mendeley.com/import 에 접속

② IE 선택

 ③ 회색 "Save to Mendeley" 을 클릭한 상태에서 끌 어다가

④ 브라우져 상단 즐겨찾기 모음에 넣습니다.

\*\* 즐겨찾기 모음이 브라우져 상단에 표기될 수 있 도록 설정을 먼저 해주십시오.

### Mendeley 1 32

### **Using the Web Importer**

| ung cancer - Google 🗉 🛪                                                                                                    |                                                                  | itoliy – 🛛 🔿                                                                                                    |
|----------------------------------------------------------------------------------------------------|------------------------------------------------------------------|----------------------------------------------------------------------------------------------------|
| iolar.google.com/scholar?hl=ko&as_sdt=0%2C5&tq=fung+cancer&btnG=&coq=                                                                                                    |                                                                  |                                                                                                    |
| icle 🐽 SCI 동정리스트 📕 OA 📙 Scopus 🚺 T&E 📋 Save to Mendeley 📒 대학정호 🧧 Web trainin                                                                                                    | ng 🤷 Mendeley 📒 Usage 📋 Nonsolus 🧯 한소시장 🚾 사전 🚼 역설 네이버 카락ber 🔞 표대 | I즈 - 대황민국 5 🔛 추전 사이트 🃋 IE에서 가져용 좋아크                                                                                                    |
| lung cancer                                                                                                    |                                                                  | 🕅 Web Library X                                                                                                    |
| 검색提升 및 2.910.000개 (0.07초)                                                                                                    |                                                                  | All States of groups Save (2)                                                                                                    |
| 도충왕: 한국여 검색결과만 되기, 마을 검색 설정,에서 검색 언어를 선택할 수 있습니다.                                                                                                    |                                                                  | Download PDFs if available                                                                                                    |
| [한흥] Phase III comparison of sequential vs concurrent chemoradiation for pts<br>with unresected stage III non-small cell <b>lung cancer</b> (NSCLC); report of<br>Radiation<br>♥ Guerge, O Sout, C Langer, R Komaki, J Lee Lung cancer, 2000 - Elsevier<br>♥ 99 45년 전용 관련 약술자로 전체 5개일 비전 RetMan로 가져요기                                                                                                    |                                                                  | Phase III comparison of sequential vs<br>concurrent chemoresitation for gis with<br>unresected stage III non-small cell lung<br>cancer (NSCLC): report of Radiation<br>Curran VC, Sett C, Langer C, et al<br>Theorem |
| [HTML] enrolled in a randomized trial comparing perioperative chemotherapy<br>and surgery with surgery alone in resectable stage IIIA non-small-cell lung<br>cancer                                                                                                    | [HTML] sciencedirect.com                                         | Details >                                                                                                    |
| A Roth EN Advisor. F Fossella, R Komaki, MB Ryan Lung concer, 1998 - Elsevier<br>Our previously reported randomized study of patients with untreated, potentially rescluble<br>clinical stage III non-small-cell lung cancer found that patients trasted with parkoparative<br>chemotherapy and surgery had a significant increase in median survival compared to<br>- 00 5.657 (190 – 20 ± 92-91) - 211.010 |                                                                  | enrolled in a randomized trial comparing<br>perioperative chemotherapy and surgary<br>with surgery alone in resectable stage IIIA<br>non-small-cell lung cancer                                                      |
| (HTML) Concurrent versus sequential chemoradiotherapy with cisplatin and<br>vinorelbine in locally advanced non-small cell <b>lung cancer</b> a randomized study<br>P Zatoukai, L Petruzelia, M Zemanova, L Havel Lung cancer. 2004 - Elevier<br>Purpose. The superiority of chemoradiotherapy (CRT) user radiution along in locally                                                                         | [HTML] sciencedirect.com                                         | Keth J, Altanum E, Possela P, et al.<br>Ebever<br>Details ><br>Concurrent versus sequential                                                                                                    |
| advanced non-small cell lung cancer (NSCLC) has been proven, but the relative merits of a                                                                                                    |                                                                  | chemoradiotherapy with cisplatin and                                                                                                    |

#### [Chrome – Web importer 구현의 예]

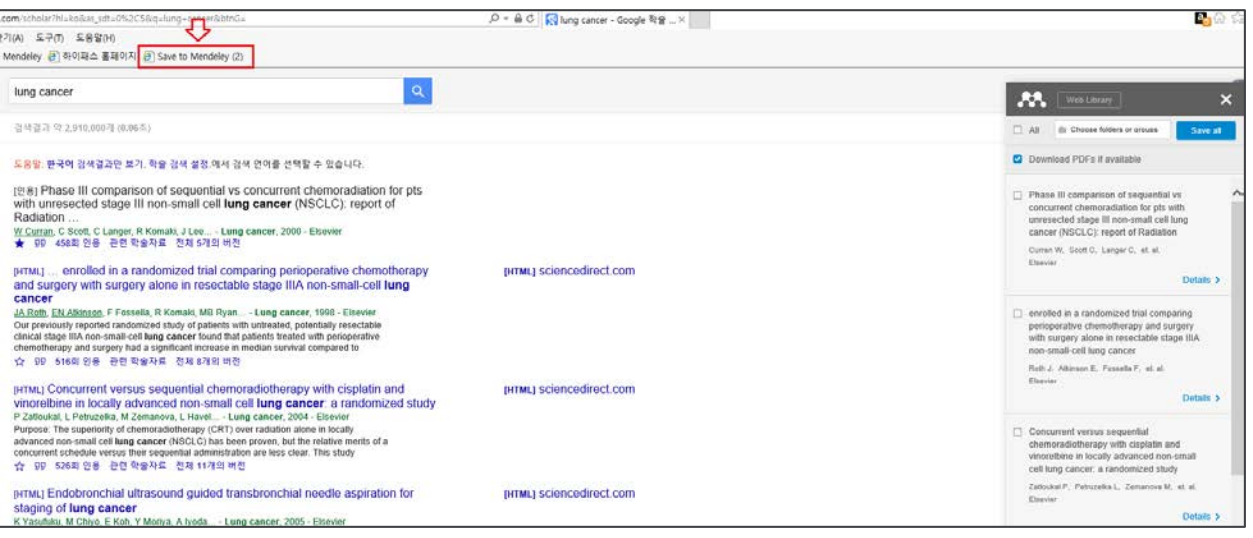

#### [Internet Explore –Web importer 구현의 예]

| ① Chrome에서 문헌 검색 후,                             |
|-------------------------------------------------|
| <ol> <li>우측 상단의 Mendeley 로고<br/>클릭하면</li> </ol> |
| ③팝업 창으로 검색 결과 목록<br>이 뜨고                        |
| ④ 이 중 원하는 문헌을 선택하<br>여 Save 합니다.                |
|                                                 |

① IE 에서 문헌 검색 후

- ② 검색 결과 화면에서 "즐겨찾기 "
   모음바에 있는 "save to mendeley" 클릭
- ③ 우측에 팝업창이 뜨고 원하는 문 헌 선택하여 Save
- \*\* 이용 시 해당 브라우져에 Mendeley web에 로그인 되어 있어 야 합니다.
- \*\* 저장한 문헌은 Mendeley Web library에 저장됩니다.

### Mendeley 1 33

# Syncing

| File Edit View Tools Heln        |            |   |      |      |                                                             |                                                                                                    |      |              |        |
|----------------------------------|------------|---|------|------|-------------------------------------------------------------|----------------------------------------------------------------------------------------------------|------|--------------|--------|
|                                  |            |   |      |      |                                                             |                                                                                                    |      |              |        |
|                                  | 30         |   | 0    |      |                                                             |                                                                                                    |      |              |        |
| Add Folders Rel                  | lated Sync | ÷ | Help |      |                                                             |                                                                                                    |      |              |        |
| Mendeley                         |            |   |      |      |                                                             |                                                                                                    |      |              |        |
| D Literature Search              |            | P | All  | Docu | ments Edit Settings                                         |                                                                                                    |      |              |        |
| Mendeley Suggest                 |            | * |      |      | Authors                                                     | Title                                                                                                    | Year | Published In | Added  |
| My Library                       |            |   | •    |      | Curran, W; Scott, C; Langer,<br>C; Komaki, R; cancer, J Lee | Phase III comparison of sequential vs concurrent<br>chemoradiation for pts with unresected stage III non-sm         |      | Elsevier     | 1:30오후 |
| All Documents                    |            |   | •    |      | Zatloukal, P; Petruzelka, L;<br>Zemanova, M; cancer, L Ha   | Concurrent versus sequential chemoradiotherapy with<br>cisplatin and vinorelbine in locally advanced non-small cell |      | Elsevier     | 1:30오후 |
| Recently Added     Recently Read |            | ☆ | •    |      | Roth, JA; Atkinson, EN;<br>Fossella, F; Komaki, R; canc     | enrolled in a randomized trial comparing perioperative<br>chemotherapy and surgery with surgery alone in resecta    |      | Elsevier     | 1:30오후 |
| Favorites                        |            | ☆ | •    |      |                                                             | Adult Hodgkin Lymphoma Treatment (PDQ(R)): Health<br>Professional Version                                           | 2002 |              | 1:30오후 |
| A My Publications                |            | ☆ | •    |      |                                                             | Prostate Cancer Treatment (PDQ(R)): Health Professional<br>Version                                                  | 2002 |              | 1:30오후 |
| Unsorted                         |            |   |      |      |                                                             |                                                                                                    |      |              |        |
| > 🐌 Bioinformatics               |            |   |      |      |                                                             |                                                                                                    |      |              |        |
| Create Folder                    |            |   |      |      |                                                             |                                                                                                    |      |              |        |
| Groups                           | Sec.       |   |      |      |                                                             |                                                                                                    |      |              |        |
| > 🧾 Betty's Elsevier             |            |   |      |      |                                                             |                                                                                                    |      |              |        |
| Betty's Mendeley                 | ~          |   |      |      |                                                             |                                                                                                    |      |              |        |
| Filter by Authors                | •          |   |      |      |                                                             |                                                                                                    |      |              |        |
| All                              |            |   |      |      |                                                             |                                                                                                    |      |              |        |

#### [Mendeley Desktop]

| AA.                              | Feed Library Suggest Stats Groups Datasets Careers Funding                                                                                                    | c       |
|----------------------------------|----------------------------------------------------------------------------------------------------|---------|
| + Add +                          | 🖸   🛱 Added (ne                                                                                                    | west) + |
| MY LIBRARY                       | Phase III comparison of sequential vs concurrent chemoradiation for pts with unresected stage III non-small cell lung cancer (NSCLC)                                                                                                    | 30      |
| All Documents     Favorites      | Concurrent versus sequential chemoradiotherapy with cisplatin and vinorelbine in locally advanced non-small cell lung cancer: a rand                                                                                                    | 30      |
| IS My Publications               | enrolled in a randomized trial comparing perioperative chemotherapy and surgery with surgery alone in resectable stage IIIA non-sma                                                                                                    | 30      |
| Recently Read     Recently Added | Adult Hodgkin Lymphoma Treatment (PDQ(R)): Health Professional Version                                                                                                    | 30      |
| FOLDERS<br>+ Create Folder       | the second second | 30      |

[Mendeley Web Library]

- Web Importer로 저장한 문헌은 Mendeley Web에 바로 저장되고,
- ② 데스크탑에 우측 상단 "Sync" 클릭하면
- ③ 웹에 저장한 문헌들이 데스크탑으로 반영 됩니다.
- ④ 반대로 데스크탑에 바로 저장한 문헌들은 Mendeley Web, Mendeley Mobile 에 자동 반영되어
- ⑤ 3가지 디바이스에서 동일한 문헌들을 언 제 어디서든 확인하고 열람할 수 있습니다.

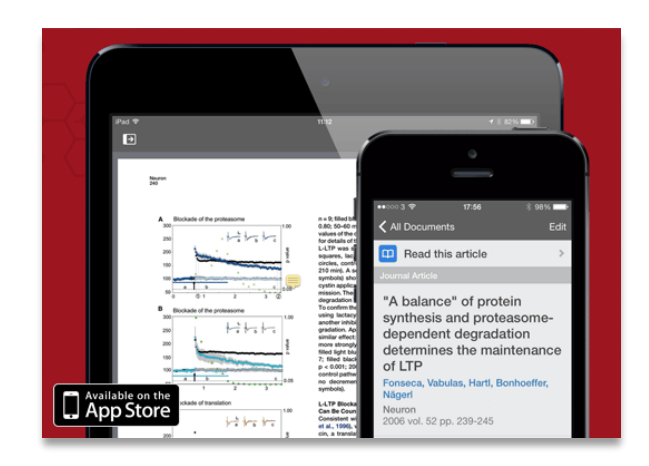

### [Mendeley Mobile Library]

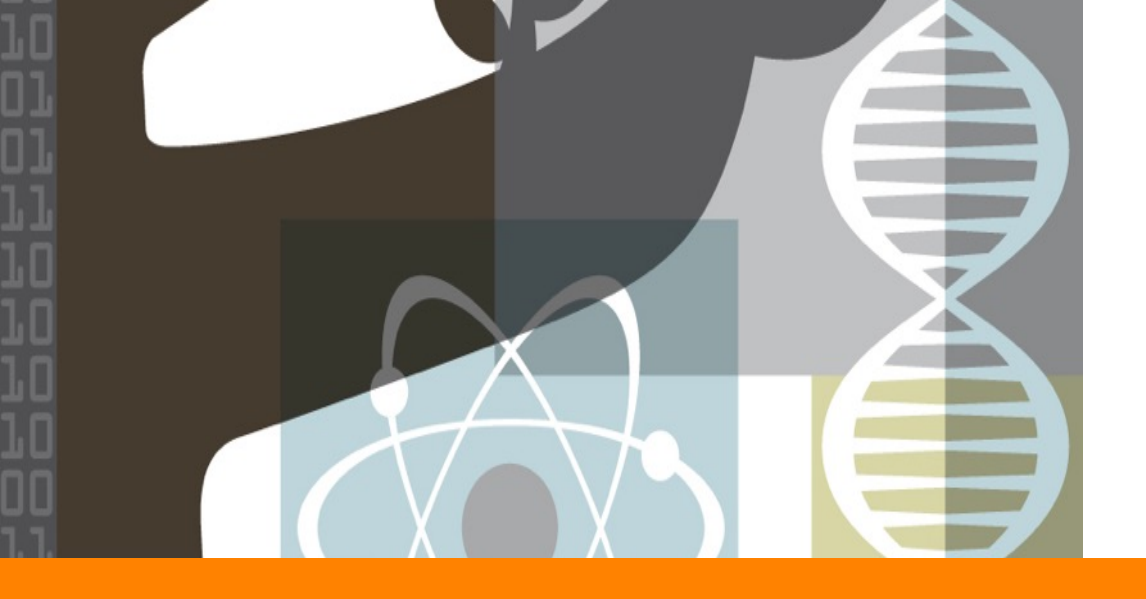

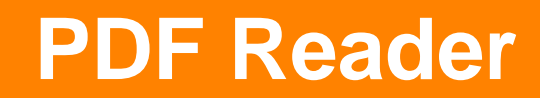

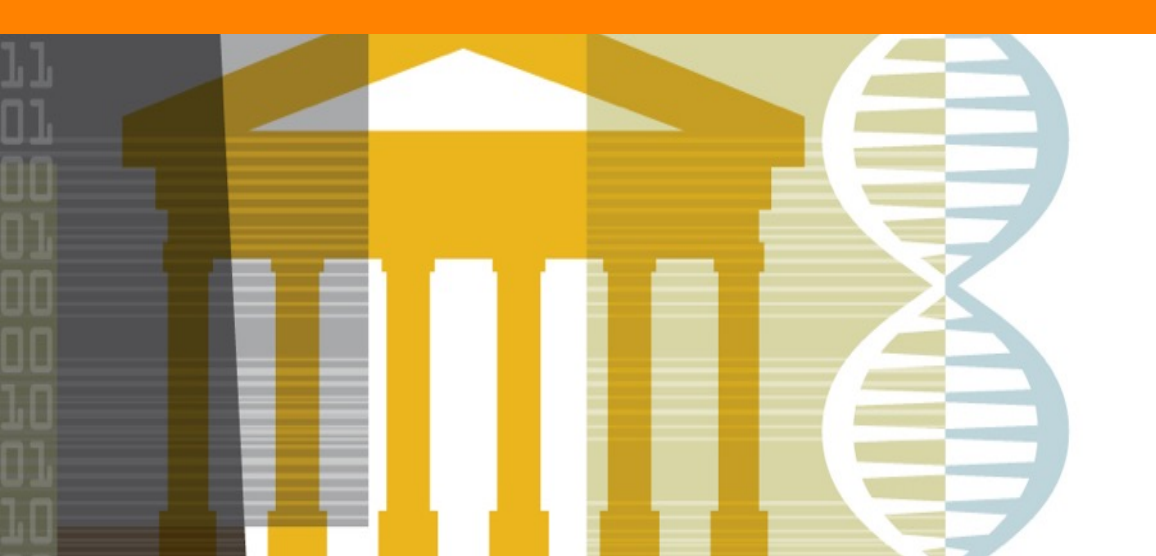

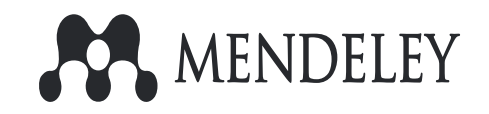

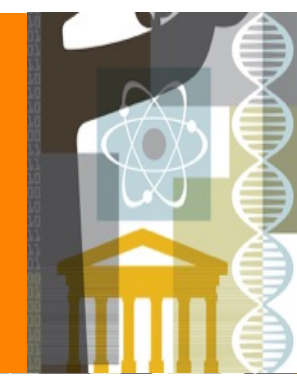

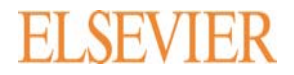

### Mendeley 1 35

### **PDF Reader**

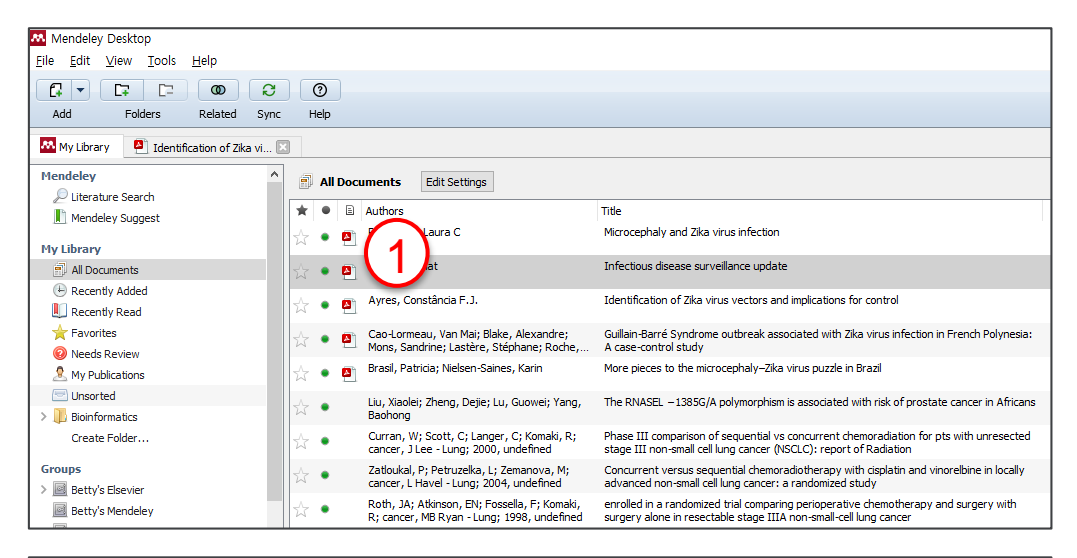

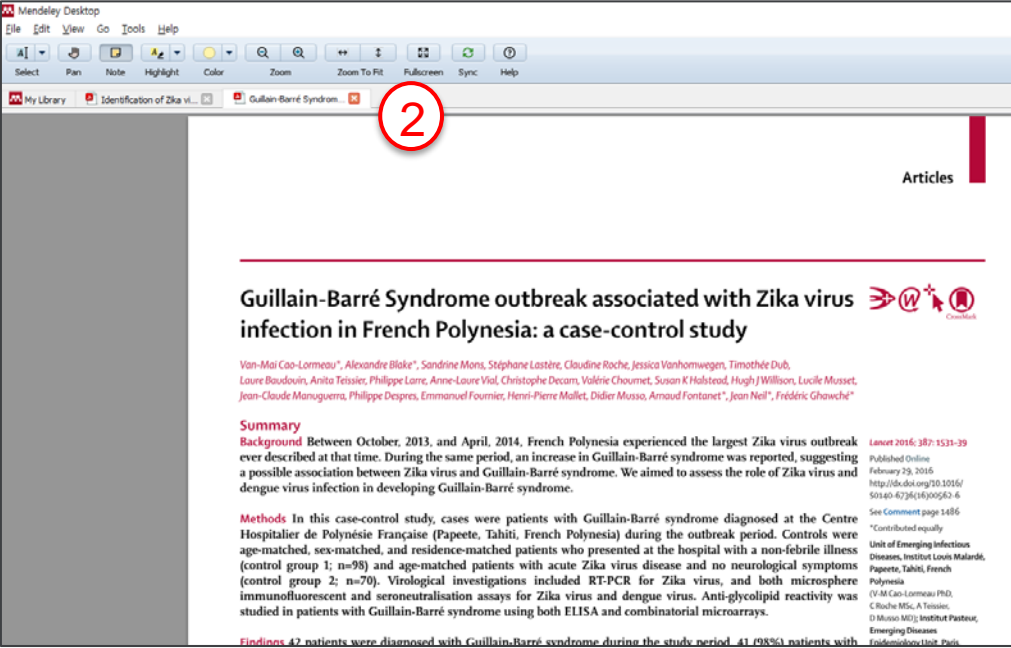

- ① 데스크탑 문헌 저장 목록에서 PDF 파 일이 저장되어 있는 경우,
- ② PDF 아이콘을 클릭하여 데스크탑에 서 문헌을 열람할 수 있습니다.
- ③ 한 번에 여러 개의 파일을 열람할 수 있으며, 탭이 추가되어 열람됩니다.

### **ELSEVIER** Annotation

A] – Select 🔣 My Library 🛛 🚨  $\frown$ 

#### Highlighting, Sticky Notes, Document-wide notes

| (2)                                                 | ) (1)                                                                          |                                                                     |                        | K View research catalog entry for this paper |
|-----------------------------------------------------|--------------------------------------------------------------------------------|---------------------------------------------------------------------|------------------------|----------------------------------------------|
| Pan Note                                            | A₂     ▼     Q     Q     ↔       Highlight     Color     Zoom     Zoom         | ♀ §3 ♀ ⑦<br>o Fit Fullscreen Sync Help                              | Details Notes Contents | B / U                                        |
| Identification of Zka vi 😫                          | 1040052010110500010110513220500 0001-31-20151                                  |                                                                     | 비사하의 누무 저기             |                                              |
|                                                     | regionscontines/contines (accessed April 50, 2025).                            |                                                                     | 역사학원 논문 영리             |                                              |
| Ŵ                                                   | Identification of Zika virus vector                                            | ors and implications for control                                    |                        |                                              |
| 0                                                   |                                                                                |                                                                     |                        |                                              |
|                                                     | Zika virus is an emerging pathogen that has recently                           | all discarded; thus, no other species were tested for the           |                        |                                              |
|                                                     | of Zika virus disease were reported in Micronesia in                           | many other Aedes species have been surveyed for the                 |                        |                                              |
| 10000                                               | 2007 <sup>1</sup> and then in French Polynesia in 2013. <sup>2</sup> In French | detection of Zika virus, and thus far, Zika virus has been          |                        |                                              |
| ain                                                 | Polynesia, Guillain-Barré syndrome was reported for the                        | detected by RT-PCR or isolated from many mosquito                   |                        |                                              |
|                                                     | first time in a few patients following Zika virus infection.                   | species, human beings, and non-human primates.                      | PRIVATE ANNOTATIONS    |                                              |
| 2m                                                  | In Brazil, Zika virus was introduced in 2014, <sup>3</sup> and was             | Surprisingly, previous studies that have investigated               | [                      | <b>=</b>                                     |
| X                                                   | So far, an estimated minimum of 40 ses of Zika                                 | other mosquito species. <sup>2-9</sup> such as Culex species, which |                        | -                                            |
|                                                     | virus disease have been reported in 3 in Brazil,                               | are very abundant in the tropical areas where Zika                  | BK Betti Ki            | Just now                                     |
| Published Online                                    | although the number of cases could be far higher. Most                         | virus has spread and t                                              | MENDELEY TEST          |                                              |
| February 4, 2016                                    | cases are concentrated in the Pernambuco state, in the                         | that are closely relat                                              |                        |                                              |
| ttp://ax.aoi.org/10.1016/<br>\$1473-3099(16)00073-6 | northeast region. Currently, many countries in South                           | Nile virus. Faye and                                                |                        |                                              |
|                                                     | number of Zika virus disease cases. Before 2007, very                          | were isolated, including several species of Aedes and               |                        |                                              |

Mendelev

Q, + cancer

Contents

.....

Authors: P. Brasil, K. Nielsen-Saines

More pieces to the microcephaly–Zika virus puzzle in Brazi

5)

Type: Journal Article

Clear

① 우측 상단 Highlight 클릭 후, 하이라이트 하고자 하는 문단을 선택하여 하이라이트 합니다.

- 우측 상단 "Note" 클릭 후, 노트 원하는 부분에 클릭하여 연구자 노트 기입 (혹은 마우스 우측 클 (2) 릭하여 바로 노트 기입)
- 이미 Highlight 된 부분에 마우스를 대고 우측 마우스 클릭하면 색깔을 변경하거나 highlight 를 (3) 지울 수 있습니다.
- ④ 우측 "Notes" 탭 아래 General Note 란에는 해당 논문에 대한 전반적인 요약 내용을 기술합니다. General Note 내용은 데스크탑 우측 상단 Search 메뉴에서 검색됩니다.

### **Exporting PDF & Annotation**

|              | Vendeley Desktop                                              |                        |                                                                                              |                                                                                                    |                                                                                                    |
|--------------|---------------------------------------------------------------|------------------------|----------------------------------------------------------------------------------------------|----------------------------------------------------------------------------------------------------|----------------------------------------------------------------------------------------------------|
| <u>F</u> ile | <u>E</u> dit <u>V</u> iew Go <u>T</u> ools <u>H</u> elp       | 0                      |                                                                                              |                                                                                                    |                                                                                                    |
|              | Add Files<br>Add Folder<br>Watch Folder<br>Add Entry Manually | Ctrl+O<br>Ctrl+Shift+O | Q Q ↔<br>Zoom Zoo                                                                            | t 53 C O<br>m To Fit Fullscreen Sync Help                                                                                                    |                                                                                                    |
|              | Import<br>Export<br>Merge Documents                           | ►<br>Ctrl+E            |                                                                                              | unaids.org/sites/default/files/media_asset/2014_HIV-Ebola-update_en.pdf<br>(accessed April 30, 2015).<br>4 WHO. Tuberculosis country profiles. Geneva: WHO, 2014. http://www.who.<br>int/tb/country/data/profiles/en/ (accessed April 30, 2015).<br>5 UNAIDS. Countries. Geneva: UNAIDS, 2014. http://www.unaids.org/en/                                                                                                    | <ul> <li>courd-neip-manage-eboia y78605 (accessed April 90, 2015).</li> <li>WHO. Health systems situation in Guinea, Liberia and Siera Leone. Geneva:<br/>WHO, 2014. http://www.who.int/csr/disease/ebola/health-systems/health-<br/>systems-ppt1.pdf (accessed April 30, 2015).</li> </ul>                                                                                                    |
|              | Close Tab                                                     | Ctrl+W                 |                                                                                              | regionscountries/countries (accessed April 30, 2015).                                                                                                    |                                                                                                    |
|              | Export PDF with Annotations                                   |                        |                                                                                              |                                                                                                    |                                                                                                    |
|              | Print                                                         | Ctrl+P                 | W (W                                                                                         | Identification of Zika virus vector                                                                                                    | ors and implications for control                                                                                                    |
| C            | Rename Document Files<br>Synchronize Library                  | F5                     |                                                                                              | Zika virus is an emerging pathogen that has recently                                                                                                    | all discarded; thus, no other species were tested for the                                                                                                    |
|              | Sign Out (bettkki@hotmail.com)<br>Quit                        | Ctrl+Q                 | Published Online<br>February 4, 2016<br>http://dx.doi.org/10.1016/<br>\$1473-3099(16)00073-6 | been causing serious epidemics around the world. Cases<br>of Zika virus disease were reported in Micronesia in<br>2007 <sup>1</sup> and then in French Polynesia in 2013. <sup>2</sup> In French<br>Polynesia, Guillain-Barré syndrome was reported for the<br>first time in a few patients following Zika virus infection.<br>In Brazil, Zika virus was introduced in 2014. <sup>3</sup> and was<br>subsequently associated with cases of microcephaly.<br>So far, an estimated minimum of 400 000 cases of Zika<br>virus disease have been reported in 24 states in Brazil,<br>although the number of cases could be far higher. Most<br>cases are concentrated in the Pernambuco state, in the<br>northeast region. Currently, many countries in South<br>and Central America, besides Brazil, are reporting a high<br>number of Zika virus disease cases. Before 2007, very<br>few human cases had been reported, and as a result this | presence of Zika virus by these investigators. Lately,<br>many other Aedes species have been surveyed for the<br>detection of Zika virus, and thus far, Zika virus has been<br>detected by RT-PCR or isolated from many mosquito<br>species, human beings, and non-human primates.<br>Surprisingly, previous studies that have investigated<br>the vector competence for Zika virus have neglected<br>other mosquito species? <sup>3</sup> such as <i>Culex</i> species, which<br>are very abundant in the tropical areas where Zika<br>virus has spread and have also transmitted arboviruses<br>that are closely related to Zika virus, such as West<br>Nile virus. Faye and colleagues <sup>10</sup> reported a long list<br>of mosquito species from which Zika virus strains<br>were isolated, including several species of Aedes and<br>Anopheles coustani. Diallo and colleagues <sup>11</sup> surveved |

### ① 특정 PDF 파일을 열람한 상태에서

- ② 좌측 상단 "File" → "Export PDF with Annotations" 메뉴를 클릭하여, 이용자가 편집한 Highlight, annotation을 포함된 PDF 파일을 엑스포트 하여 저장할 수 있습니다.
- ③ 같은 방법으로 "Print" 메뉴 선택하여 인쇄도 가능합니다.

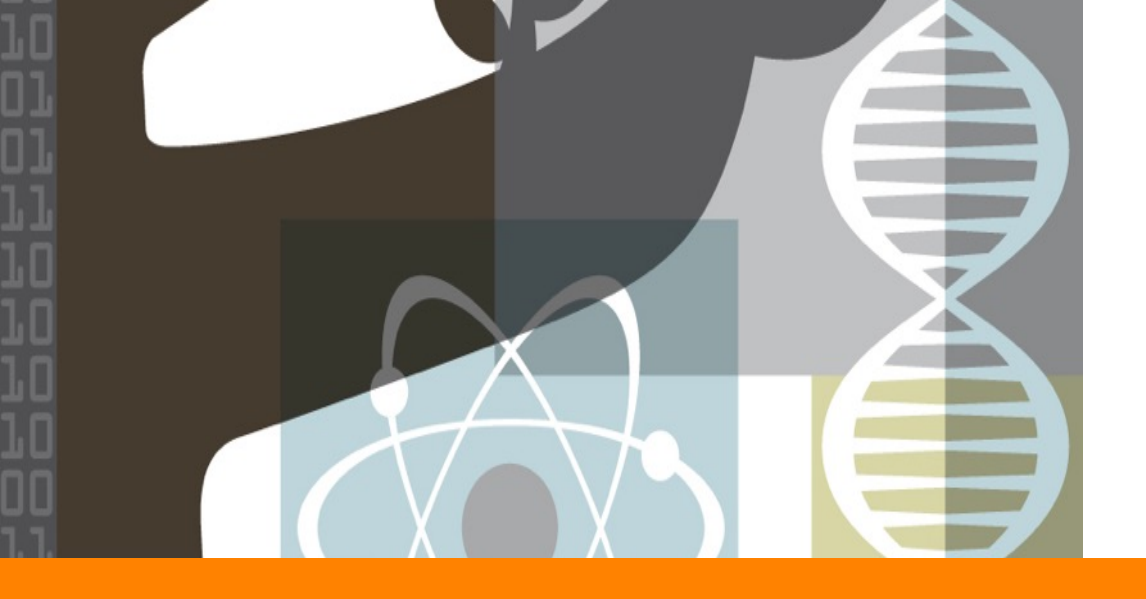

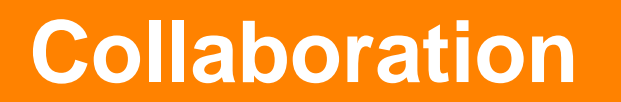

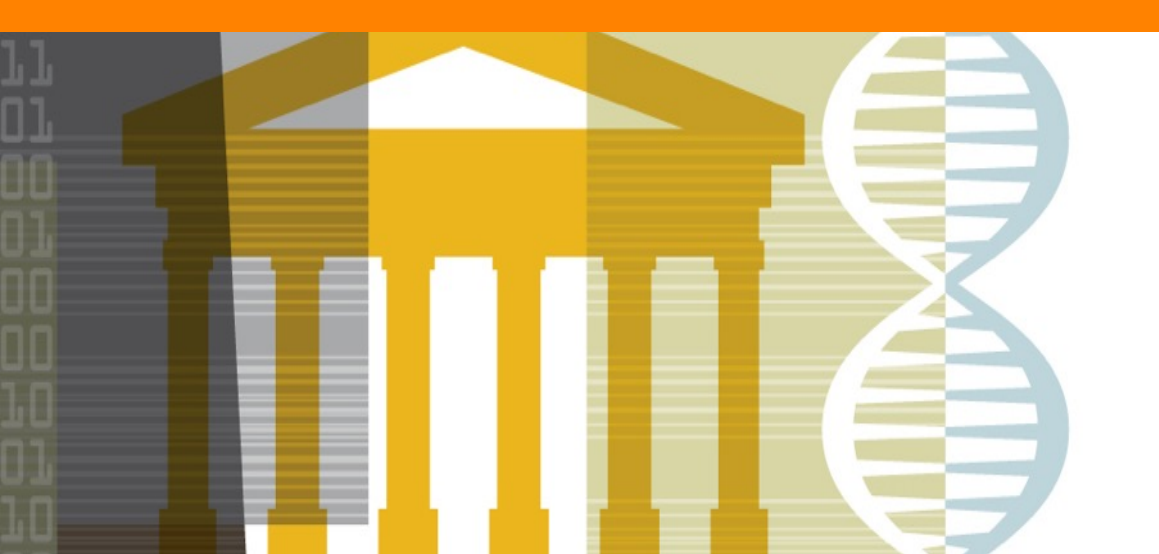

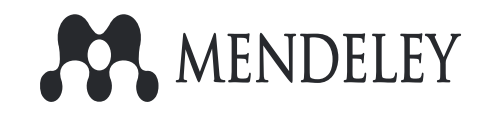

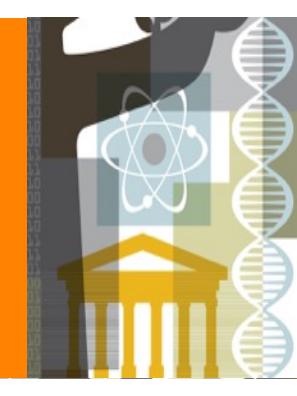

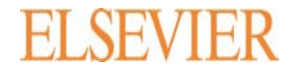

## **Creating group**

| Mendeley Desktop File Edit View Iools Help  Add Folders Related Sync Help  Add Folders Related Sync Help  Add Folders Related Sync Help  Add Folders Related Sync Help  Add Folders Related Sync Help  Betty's Elsevier, owned by Betty K Edit Settings  Verview Documents Members  Recently Added  Recently Read  Favorites  Ned Review  Recently Read  Recently Read  Recen | Create new group<br>면들레이 이용자 그룹<br>②<br>Public<br>Open discussion and reference sharing.<br>③ Private ③<br>Closed discussion and sharing of PDF files.<br>Create |
|----------------------------------------------------------------------------------------------------|----------------------------------------------------------------------------------------------------|
| U 들 레이에서는                                                                                                    | ① 좌측 Groups 메뉴에서 마우스 우측 < "New<br>Group" 을 클릭하여 새로운 그룹을 생성 합<br>니다.                                                                                              |
| 그룹을 생성하여 멤버들과 학술문헌 공유 및                                                                                                    | ② 그룹 이름을 생성하고                                                                                                    |

그룹을 생성하여 멤버들과 학술문헌 공유 및 의견 공유를 통한 연구 협업이 가능합니다.

③ 그룹의 타입을 선택 후, Create 클릭 합니다.

\*\* Group Type PDF 문헌 파일을 공유하는 목적의 그룹은 반드 시 "Private" 타입으로 그룹 생성하여 주십시오.

### **Inviting members to a group**

| 문 변 들레이 이용자 그중, owned by <u>Betti Ki</u> Edit Settings<br>Overview Documents Members |                                  | (2)                                |
|--------------------------------------------------------------------------------------|----------------------------------|------------------------------------|
|                                                                                      | Group members Manage Invitations | 99 Invitations left Invite members |
|                                                                                      | Betti Ki Owner                   |                                    |
|                                                                                      |                                  |                                    |

|   | In∨ite members to the group           | ×      |
|---|---------------------------------------|--------|
| 3 | Enter email(s)<br>bettkki@hotmail.com |        |
|   |                                       | Invite |

그룹의 Owner 및 멤버들은 "Members" 탭에서 동료연구자들의 그룹의 멤버로 초대할 수 있 습니다. 그룹의 Owner는 추가적인 멤버 관리를 할 수 있습니다.

① 그룹 내 "Members" 탭에서

② "Invite members" 메뉴 클릭

③ 초대하고자 하는 이용자의 이메일 주소를 입력하여 그룹 가입을 위한 초청장을 발송 합니다.

Mendeley 1 41

### Adding references to a group

| Mendeley Desktop<br>Elle Edit View Tools | Help             |        |       |                         |                                                                       |                                                                                              |      |                                               |          |
|------------------------------------------|------------------|--------|-------|-------------------------|-----------------------------------------------------------------------|----------------------------------------------------------------------------------------------|------|-----------------------------------------------|----------|
| Q . C C                                  | 0 0              | 0      | Ð     |                         |                                                                       |                                                                                              |      |                                               |          |
| Add Files                                | telated Sync     | н      | elp   |                         |                                                                       |                                                                                              |      |                                               |          |
| Add Folder                               | 0 minutes from 0 | 5:15 G | MT on | 1st February.           |                                                                       |                                                                                              |      |                                               |          |
| Add Entry Manually                       | on of Zka vi 🗔   |        | 2     | illain-Barré Syn        | drom 🖸                                                                |                                                                                              |      |                                               |          |
| Al Documents     Al Recently Added       |                  | E Ove  | Betty | /s Mendeley<br>Document | owned by <u>Betty K</u> Edit Setting<br>Members                       | 35                                                                                           |      |                                               |          |
| Eauroitas                                |                  | *      | •     | il Authors              |                                                                       | Tide                                                                                         | Year | Published In                                  | Added    |
| Needs Review                             |                  |        | • :   | Lancet, Th              | e                                                                     | Political commitment to MERS-CoV in Saudi Arabia                                             | 2014 | The Lancet                                    | 16-04-28 |
| My Publications                          |                  |        | • ;   | Scott, Chr              | stopher Thomas                                                        | The case for stem cell counselors                                                            | 2015 | Stem Cell Reports                             | 16-04-28 |
| > 🎩 Bioinformatics                       |                  |        | • :   | Su, Shuo;<br>George F.  | Wong, Gary; Liu, Yingxia; Gao,<br>: Li, Shoujun; Bi, Yuhai            | MERS in South Korea and China: A potential outbreak threat?                                  | 2015 | The Lancet                                    | 16-04-28 |
| Create Folder                            |                  |        | • •   | Rodrigues               | Laura C                                                               | Microcephaly and Zika virus infection                                                        | 2016 | The Lancet                                    | 16-04-28 |
| Sroups           Betty's Elsevier        |                  |        | • .   | Backhed, Hooper, Li     | redrik; Ding, Hao; Wang, Ting;<br>xa V; Koh, Gou Young; Nagy, An      | The gut microbiota as an environmental factor that regulates fat storage.                    | 2004 | Proceedings of the<br>National Academy of Sci | 15-11-11 |
| Betty's Mendeley                         |                  |        | • 1   | Absorbers               | , Se                                                                  | 2 Growth of Binary Compounds of Cu 2 ZnSn ( S 1 2 x Se x ) 4 and Their Thin-Film Solar Cells | 2014 |                                               | 15-11-11 |
| ) 🔜 test                                 |                  |        | • ;   | Reck, Mar               | in; Paz-Ares, Luis                                                    | Immunologic Checkpoint Blockade in Lung Cancer                                               | 2015 | Seminars in Oncology                          | 15-11-11 |
| 🔜 면을겐이 이용자 그중<br>🕵 Elsevier              |                  |        | • :   | Kondo, No<br>Hashimoto  | buyuki; Takuwa, Teruhisa;<br>, Masaki; Yoneda, Kazue; Matsu           | Gene Mutation Analysis in Determining Late Recurrence of Adenocarcinoma of the Lung          | 2015 | The Annals of Thoracic<br>Surgery             | 15-11-11 |
| Elsevier Korea                           |                  |        | • :   | Horn, Leon              | a; Carbone, David P.                                                  | Reducing Lung Cancer Mortality: 2014 Update                                                  | 2014 | Seminars in Oncology                          | 15-11-11 |
| create Group                             |                  |        | •     | Chlebowsk               | i, Rowan T.                                                           | Menopausal Hormone Therapy, Hormone Receptor Status, and Lung Cancer in Women                | 2009 | Seminars in Oncology                          | 15-11-11 |
| Filter by Authors                        | • ^              | 2      | •     | Olland, An              | ne B.M.; Falcoz, Pierre-Emmanuel;<br>Micola: Kercler, Romain: Maccard | Primary Lung Cancer in Lung Transplant Recipients                                            | 2014 | The Annals of Thoracic<br>Support             | 15-11-11 |

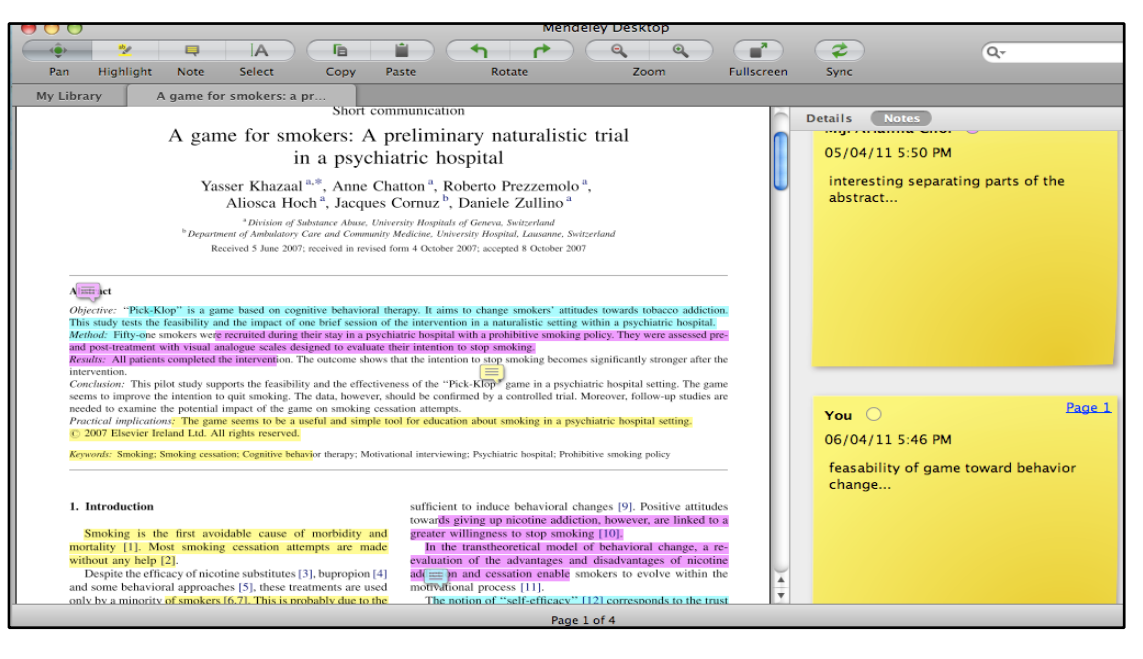

① 그룹의 구성원들은 그룹의 "Document" 탭에 공유하고자 하 는 Reference 나 PDF file 을 올 려 공유 합니다.

- ② 공유 방법은 좌측 상단 "Add File" 혹은 "add folder" 기능을 통하여 파일을 가져 옵니다. 또한, Drag & Drop 방식으로 끌어올 수 있습 니다.
- ③ 하나의 PDF 파일에 구성원들이 각자 highlight 하거나 Annotation 을 기입하여 의견을 공유할 수 있 습니다.

Mendeley \_ 42

## Accessing groups – Mendeley Website

|                               | (1)                                                                                                    |                 |
|-------------------------------|----------------------------------------------------------------------------------------------------|-----------------|
| <b>AA</b> .                   | Feed Library Suggest Groups Datasets Careers Funding Q Search 🖉 Bet                                                                                                    | i <b>BK</b> ~   |
| My Gro                        | ups + Create a new group                                                                                                    |                 |
| ाnsti<br>हार्वेडे<br>हार्वेडे | tution<br>mg-A University Member<br>바대학교 Mendeley 기관 그룹 입니다. Mendeley 이용 매뉴얼 및 동영상 교육 자료는 아래 URL에서 참고하세요.                                                                                                    | Members<br>15   |
| insti<br>Ko<br>یا             | tution<br><b>rea University</b> Member<br>비대학교 Mendeley 기관 그룹 입니다. "Join this group" 하시어, Mendeley 용량을 확대하시기 바랍니다. Mendeley 이용                                                                                                    | Members<br>868  |
| Fo<br>to s                    | r Masato Owner hare my files                                                                                                    | Members<br>2    |
| Prive<br>test                 | ite Group<br>st Commer                                                                                                    | Members<br>4    |
| **                            | Feed Library Suggest Groups Datasets Careers Funding Q Search 遵 Betti                                                                                                    | вк 🗸            |
|                               | Papers People Groups 2<br>Q Data Sciences Search 3                                                                                                    |                 |
| Grou                          | ps                                                                                                    |                 |
| Results 1-2                   | 20 of <b>2,482</b> < Previous <u>1</u> 2 3 4 5                                                                                                    | Next >          |
|                               | <b>Qualitative Research Methodology</b><br>A group for researchers interested in qualitative studies in the social sciences.                                                                                                    | 2206<br>Members |
| <b>()</b> ====                | Middle East Technical University<br>Middle East Technical University is founded on November 15th, 1956 to contribute to the development of Turkey and<br>Middle East countries and especially to train people so as to create a skilled workforce in the fields of natural and social<br>sciences. METU's presence brought about new methods and introduced innovations to Turkish higher education system<br>manifesting METU as a pioneer of modern education nationwide.                                             | 1793<br>Members |
| er and a second               | Knowledge Management<br>This group is for all those knowledge management researchers and practitioners out there, who are looking for an<br>extensive collection of knowledge management literature. We try to keep the literature well managed, including new<br>contributions and adding meta-data, like tags and urls. Please join this group and help managing the literature by<br>adding comprehensive tags to papers, articles and books you've read. Add notes about the things you thought are<br>interacting. | 1601<br>Members |

- ① <u>www.mendeley.com</u>에서 상단 메뉴 "Group"을 클릭하면, 본인이 소속되어 있는 그룹의 리스트를 한눈에 확인하고,
- 웹에서도 새로운 그룹을 생성하거나 편 집할 수 있습니다.

- <u>www.mendeley.com</u> 에서 우측 상단의
   "Search" 클릭
- ② Group 클릭하여 관심있는 그룹 키워드 로 검색하면,
- ③ 전세계 멘들레이 이용자들이 활동하고 있는 Group들의 상세 내용을 확인하고, 그룹 가입을 신청할 수 있습니다.
- \*\* 단, Public / Invite Only 타입으로 생성된 그룹만 검색됩니다.

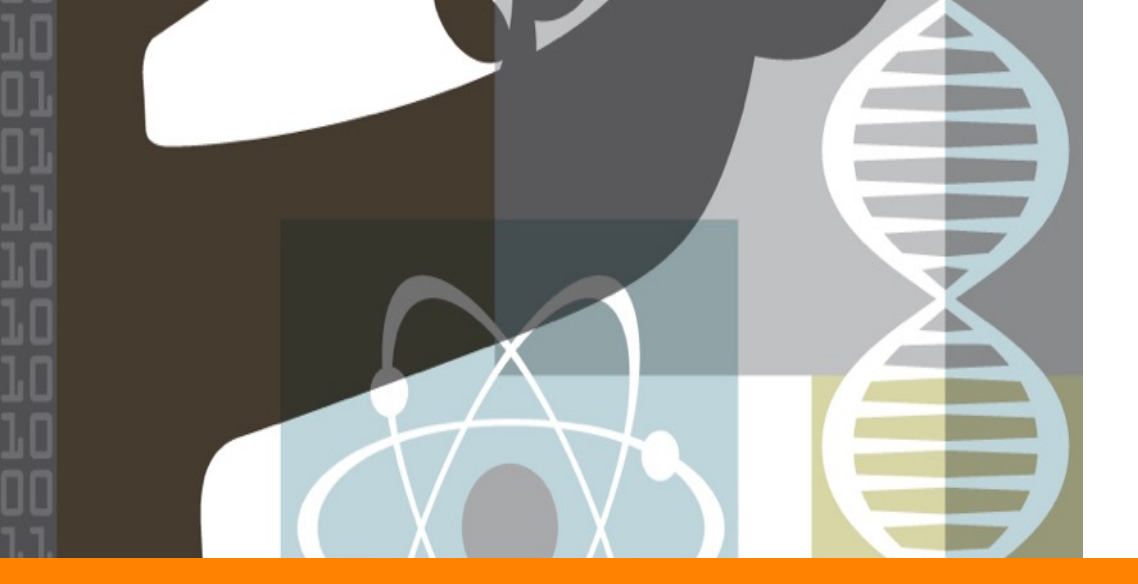

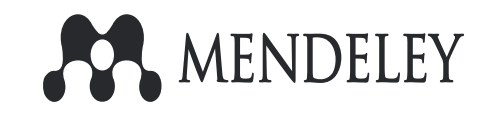

# Using the Citation Plugin [MS-WORD]

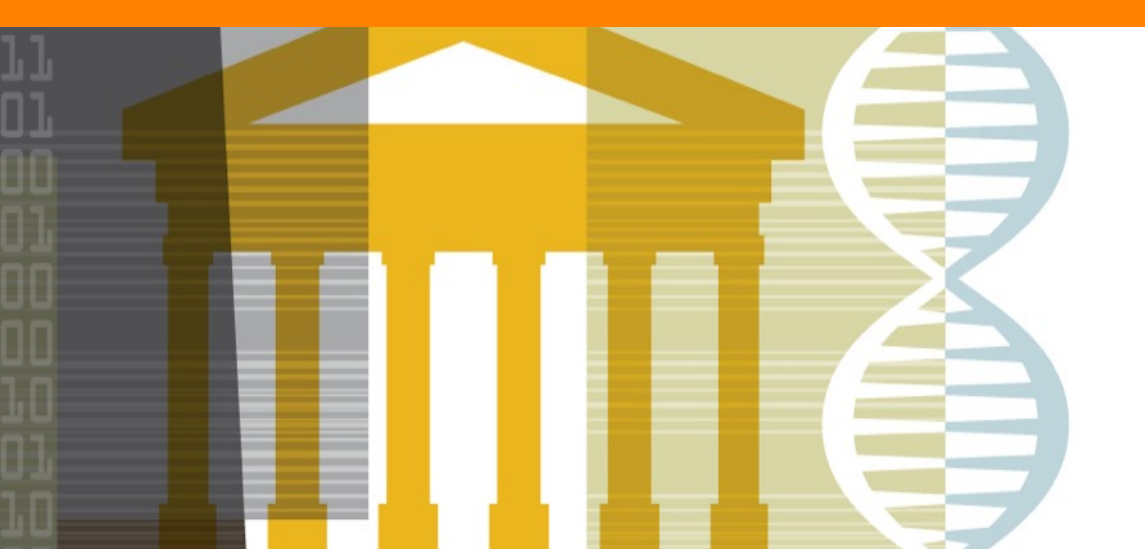

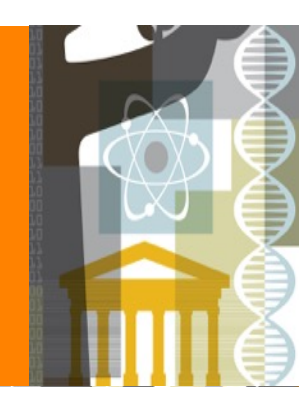

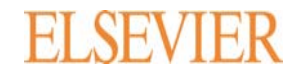

### **Citation & References**

논문 작성 시, 인용 문헌의 정확한 기술이 무엇보다 중요합니다.

- 다른 연구자들에게 관련 지식과 정보 제공 및 성과를 공유
- 타인의 아이디어, 연구 과정, 결과 또는 기록 등을 적절한 인용 표시 없이 도용한 행위는 표절로 간주됨
- 올바른 인용 방법으로 다른 사람의 글을 인용하고, 인용을 통해 자신의 견해를 보조하기 위한 수단 활용
- 논문 작성 시, 어떤 Reference Style로 작성되어야 하는지 사전에 숙지 필요

#### 1. Introduction

In the context of evaluating the prospects of thorium-based fuel for generation IV nuclear reactors [1], a substantial effort is made in studying the thermal properties of its mixed oxides with the actinide elements uranium and plutonium. Numerous investigations were performed in a wide temperature range to understand the behaviour of this potential nuclear fuel from thermodynamic point of view [2], [3], [4], [5], [6], [7], [8] and [9].

Heat capacity is one of the key thermodynamic properties as it describes the relation between the heat change and temperature of a material. It also reveals essential information about phase transitions, lattice vibrations, energy excitations and defect structures of a material. It is clear that for any material the heat capacity tends to decrease strongly with decreasing temperature, finally reaching zero at the absolute zero

#### References

- C. Ganguly, Development of Plutonium-Based Advanced LMFBR Fuels and Thoria-Based PHV R Fuels in India, IAEA-TECDOC 352, 1985, pp. 107–127.
- [2] J.K. Fink Int. J. Thermophys., 3 (2) (1982), pp. 165–200

CrossRef | View Record in Scopus | Citing articles (61)

[3] R. Agarwal, R. Prasad, V. Venugopal
 J. Nucl. Mater., 322 (2003), pp. 98–110

Article | 📆 PDF (214 K) | View Record in Scopus | Citing articles (13)

[4] S. Hubert, J. Purans, G. Heisbourg, P. Moisy, N. Dacheux Inorg. Chem., 45 (2006), pp. 3887–3894

CrossRef | View Record in Scopus | Citing articles (52)

[5] S. Anthonysamy, J. Joseph, P.R. Vasudeva Rao J. Alloy Compd., 299 (2000), pp. 112–117

Article | 💏 PDF (156 K) | View Record in Scopus | Citing articles (10)

[6] R. Kandan, R. Babu, P. Manikandan, R. Venkata Krishnan, K. Nagarajan J. Nucl. Mater., 384 (2009), pp. 231–235

Article | 📆 PDF (490 K) | View Record in Scopus | Citing articles (17)

주 (註) (Citation) : 인용한 정보의 근 거, 부가적인 정보의 제시, 자신의 논 술에 대한 정당함을 밝히는 것

#### Mendeley → Insert Citation

참고문헌 (Reference) : 참고한 문헌의 안내 및 서지사항 제시

#### Mendeley Insert bibliographic

Mendeley 1 45

### **Installing the Citation Plugin**

| Mendeley Desktop                                 |                     |      |      |       |                                                                               |                                                                                     |
|--------------------------------------------------|---------------------|------|------|-------|-------------------------------------------------------------------------------|-------------------------------------------------------------------------------------|
| <u>F</u> ile <u>E</u> dit <u>V</u> iew <u></u> I | ools <u>H</u> elp   |      |      |       |                                                                               |                                                                                     |
|                                                  | Invite Colleagues   |      | 5    |       |                                                                               |                                                                                     |
| Add Fol                                          | Install Web Importe | er   | р    | 1     |                                                                               |                                                                                     |
| My Library 🕴                                     | Install MS Word Plu | ugin | 1    | (     | ré Syndrom 🗵 🛛 🞴 Microcephaly an                                              | id Zika 🗵                                                                           |
| All Documents                                    | Check for Duplicate | es   | - 30 | tty's | Mendeley, owned by Betty Ki Edit Setting                                      | s                                                                                   |
| E Recently Adde                                  | Options             |      |      | ew    | Documents Members                                                             |                                                                                     |
| 📗 Recently Read                                  |                     |      |      |       | Authors                                                                       | T-1-                                                                                |
| 🚖 Favorites                                      |                     |      |      |       | Authors                                                                       |                                                                                     |
| Needs Review                                     |                     | ☆    | •    | *     | Lancet, The                                                                   | Political commitment to MERS-CoV in Saudi Arabia                                    |
| 🧟 My Publications                                |                     | 54   |      | *     | Scott, Christopher Thomas                                                     | The case for stem cell counselors                                                   |
| Unsorted                                         |                     |      |      |       |                                                                               |                                                                                     |
| > 🕕 Bioinformatics                               |                     | ☆    | •    | *     | Su, Shuo; Wong, Gary; Liu, Yingxia; Gao,<br>George F.; Li, Shoujun; Bi, Yuhai | MERS in South Korea and China: A potential outbreak threat?                         |
| Create Folder                                    |                     | 낪    | •    | 8     | Rodrigues, Laura C                                                            | Microcephaly and Zika virus infection                                               |
| Groups                                           |                     |      |      |       | Bäckhed Fredrik: Ding Hao: Wang Ting:                                         | The out microbiota as an environmental factor that regulates fat storage            |
| > 🧾 Betty's Elsevier                             |                     | 公    | *    | 2     | Hooper, Lora V; Koh, Gou Young; Nagy, An                                      | The garma obota as an environmental factor offer egulates for storage.              |
| Betty's Mendeley                                 |                     | ☆    | •    | *     | Absorbers, Se                                                                 | 2 Growth of Binary Compounds of Cu 2 ZnSn ( S 1 2 x Se x ) 4 and Their Thin-Film So |
| For Masato                                       |                     |      |      |       | Dark Martin Dan Area Luia                                                     | Terre malania Chanlensiat Blankada in Luna Canana                                   |

| 2                                                                                                    |       |   |
|----------------------------------------------------------------------------------------------------|-------|---|
| Region Installed                                                                                                    | ?     | Х |
| Citation Plugin for Microsoft Word®                                                                                                    | )     |   |
| You will be able to <b>cite</b> your Mendeley reference<br>Microsoft Word <sup>®</sup> with the Citation Plugin.                                                                                                    | es in |   |
| The set of the set of the set of |       |   |
|                                                                                                    | 0     | к |

논문 작성 시, Citation & Reference 기 입은 데스크탑을 통해서만 가능합니다.

- 데스크탑 좌측 상단 "Tools" → "Install MS Word Plugin" 을 클릭하 고,
- ② Plugin Installed 안내 화면에서 OK 클릭함으로써 설치를 완료 합니다.
- ③ MS Word 프로그램을 열면 "참조
   " 메뉴에 Mendeley 관련 기능 메뉴
   들을 확인할 수 있습니다.

|                                    | 보기 ACROBAT ♀ 어떤 작업을 원하시나요?                                                        |
|------------------------------------|-----------------------------------------------------------------------------------|
| 미주 삽입<br>다음 각주 ㆍ<br>각주/미주 표시<br>각주 | Insert Bibliography<br>Open Mendeley         ···································· |
|                                    |                                                                                   |
|                                    |                                                                                   |
|                                    | ٣                                                                                 |
|                                    |                                                                                   |

Mendeley 1\_46

### **Select Citation Style (or Change Citation Style)**

| 참조 편지 검토 보기 ACROBAT ♀ 어떤 작업을 원하시나요?                                                                                                    | 3 Citation Styl 4                                                                                                    |
|----------------------------------------------------------------------------------------------------|----------------------------------------------------------------------------------------------------|
| ★ S Undo                                                                                                    | Installed Get More Styles Abbreviations About                                                                                                    |
| Insert 1                                                                                                    | AEUE - International Journal of Electronics and Communications                                                                                                    |
| 시 Citation · Export as Style: IEEE · 조희 도구 삽입 · 배 참고 문헌 · 삽입                                                                                                    | African Journal of Emergency Medicine                                                                                                    |
| American Political Science Association                                                                                                    | African Journal of Urology                                                                                                    |
| American Psychological Association 6th edition<br>CSL Data Exporter                                                                                                    | 14-05-18                                                                                                    |
| Chicago Manual of Style 16th edition (author-date)                                                                                                    | American Journal of Physiology - Cell Physiology                                                                                                    |
| Cite Them Right 10th edition - Harvard<br>IEEE                                                                                                    | American Journal of Physiology - Endocrinology and Metabolism                                                                                                    |
| Modern Humanities Research Association 3rd edition (note with bibliography)                                                                                                    | American Journal of Physiology - Beart and Circulatory Physiology                                                                                                    |
| Science                                                                                                    | American Journal of Physiology - Lung Cellular and Molecular Physiology                                                                                                    |
| More Styles                                                                                                    | Download Style: Enter URL Download                                                                                                    |
| More Styles                                                                                                    | Done                                                                                                    |
| Citation Styles     Installed     G       Advances in Alzheimer's Disease     African Journal of Urology   Use this Style     14-05-18   Aging Cent     American Medical Association   American Political Science Association   American Political Science Association - Betti Ki   American Psychological Association 5th edition | <ol> <li>MS-Word "참조" &lt; "Style" 에서 원하는 스타일을 찾아 선택 합니다.</li> <li>"More Styles" 클릭</li> <li>"Installed" 탭에 이미 설치되어 있는지 검토하고, 설치되어 있지 않을 시</li> <li>"Get More Styles" 탭에서 스타일명 혹은 저널명 으로 검색 합니다. 검색된 스타일은 "Install" 을 클 릭하여 설치하고</li> <li>"Installed" 탭에서 해당 스타일을 찾아 "Use this style" 클릭, 우측 하단에 "Done" 을 클릭 하여 스 타일 설정을 완료합니다.</li> </ol> |
| Include URLs and Date Accessed in Bibliographies: For All Document Types  Citation and Bibliography Language: Default                                                                                                    | ** 노므 자서 주 人디이으 벼겨친그TL 하 겨오 도이하                                                                                                    |
| 5                                                                                                    |                                                                                                    |

이 인용하여 표기해야 하는 경우, 해당 문헌들을 동 시에 선택 후 (Ctrl 누른 상태에서 선택) "Cite" 를 클

### **Insert Citation**

| [ 시인 레이아웃 잠조 편지 감도 보기 ACROBAT ♀ 어떤 작업을 알아시나요?<br>가나 같다. 미이미주 삼일<br>· · · · · · · · · · · · · · · · · · ·                                                                                                     | 관리 문한 - 김 응 목자 삽입                                                                                                    | 역<br>(Rone<br>2)<br>Search by author, title or year in My Library<br>Search by author, title or year in My Library<br>(3)<br>My Library<br>My Library<br>(3)<br>(5)<br>(5)<br>(5)<br>(5)<br>(5)<br>(5)<br>(5)<br>(5)<br>(5)<br>(5 |      |
|----------------------------------------------------------------------------------------------------|----------------------------------------------------------------------------------------------------|----------------------------------------------------------------------------------------------------|------|
| Mendeley Desktop<br>File Edit View Iools Help<br>Add Folders Related Sync Cite Send citation to plugin                                                                                                    |                                                                                                    | 논문 작성 시, 본문의 Citation (주석) 을 답니다.                                                                                                    |      |
| My Library Identification of Zika vi I Guillain-Barré Syndrom I M<br>Mendeley                                                                                                    | icrocephaly and Zika 🗵                                                                                                    | ① "참조" 메뉴 → "Insert Citation" 클릭 후,                                                                                                    |      |
|                                                                                                    | Title<br>Identification of Zika virus vectors and implicat<br>Infectious disease surveillance update                                                                                                | <ul> <li>(2) Mendeley 에 저장된 문헌의 저자명이나 논문명 등</li> <li>으로 문헌을 검색하여 OK를 클릭 합니다.</li> </ul>                                                                                                    | IIIN |
| ▼ Recently Added         ▲ Recently Read         ★ Pavorites         ▲ Recently Read         ▲ Pavorites         ▲ Pavorites </th <th>Microcephaly and Zika virus infection<br/>exandre; Guillain-Barré Syndrome outbreak associated v<br/>ne; Roche, Polynesia: A case-control study<br/>arin More pieces to the microcephaly–Zika virus pu</th> <th>ated 3 또는 "Go To Mendeley" 메뉴를 클릭하여</th> <th></th> | Microcephaly and Zika virus infection<br>exandre; Guillain-Barré Syndrome outbreak associated v<br>ne; Roche, Polynesia: A case-control study<br>arin More pieces to the microcephaly–Zika virus pu | ated 3 또는 "Go To Mendeley" 메뉴를 클릭하여                                                                                                    |      |
| ☐ Unsorted ↓ Bioinformatics Liu, Xiaolei; Zheng, Dejie; Lu, Gu Baohong                                                                                                    | owei; Yang, The RNASEL –1385G/A polymorphism is assoc<br>Africans                                                                                                    | <ul> <li>▲ 데스크탑을 열어 원하는 문헌을 선택 후, 상단의</li> <li>"Cite" 메뉴를 클릭 합니다. 여러 개의 Citation 을</li> </ul>                                                                                                    | 같    |

릭 합니다.

### **Insert Bibliography**

|                                                                                                    |                                                                                                    |                                  |                                               |                                                                                                    | <b></b>                               |                                            |                                                   |                                                 |
|----------------------------------------------------------------------------------------------------|----------------------------------------------------------------------------------------------------|----------------------------------|-----------------------------------------------|----------------------------------------------------------------------------------------------------|---------------------------------------|--------------------------------------------|---------------------------------------------------|-------------------------------------------------|
| 참조 편지 건.                                                                                                    | 토 보기 ACR                                                                                                    | OBAT G                           | ? 어떤 작업을 원히                                   |                                                                                                    |                                       |                                            |                                                   |                                                 |
| Insert<br>Citation Export a<br>Menc                                                                                                    | Copen Mender     Copen Mender     Style: IEEE     deley Cite-O-Matic     Insert Bibliog     Insert a bibliog | raphy<br>eley<br>raphy<br>graphy | 스마트 리서치<br>조희 도구<br>리서치                       | 다 관 출처 관리<br>인용<br>삼입 - 배상 잠고 문헌 -<br>인용 및 참고 문헌 -<br>인용 및 참고 문헌                                                                                                    | · · · · · · · · · · · · · · · · · · · | □ 그림 목차 삽입<br>□] 목차 업데이트<br>□] 상호 참조<br>캡션 | 부가 다 생연 삼업<br>항목<br>표시<br>색인                      | 등 관련 근거 목차<br>인용<br>인복 자 업데이트<br>표시<br>관련 근거 목차 |
|                                                                                                    | _                                                                                                    | [1] [2]                          | [3] [4], [5] [6                               | 5]–[8]+                                                                                                    |                                       |                                            |                                                   |                                                 |
|                                                                                                    |                                                                                                    | Refere                           | nce+                                          |                                                                                                    |                                       |                                            |                                                   |                                                 |
|                                                                                                    |                                                                                                    | [1]                              | L. C. Rodrig<br>15–16, 2016                   | ues, "Microcephaly<br>6.4                                                                                                    | and Zika                              | virus infection                            | ," <i>The Lancet</i> , vol.                       | 6736, no. 16, pp.                               |
|                                                                                                    | 2                                                                                                    | [2]                              | V. M. Cao-L<br>infection in<br>1531–1539,     | ormeau <i>et al.,</i> "Gui<br>French Polynesia: <i>i</i><br>2016.4                                                                                                    | llain-Barré<br>A case-cor             | Syndrome ou<br>ntrol study," 7             | ıtbreak associated<br><i>he Lancet</i> , vol. 387 | with Zika virus<br>, no. 10027, pp.             |
|                                                                                                    |                                                                                                    | [3]                              | P. Brasil and<br>Brazil," <i>The</i>          | d K. Nielsen-Saines<br>Lancet Infectious L                                                                                                    | , "More pi<br><i>Diseases</i> , v     | eces to the m<br>ol. 16, no. 12,           | icrocephaly–Zika v<br>pp. 1307–1309, 20           | irus puzzle in<br>)16.≁                         |
|                                                                                                    |                                                                                                    | [4]                              | X. Liu, D. Zh<br>with risk of<br>102, Dec. 20 | neng, G. Lu, and B.<br>prostate cancer in<br>017.4                                                                                                    | Yang, "Th<br>Africans,"               | e RNASEL –13<br><i>OncoTargets</i>         | 85G/A polymorph<br><i>and Therapy</i> , vol. \    | ism is associated<br>Volume 11, pp. 97–         |
| 조 편지 겸!                                                                                                    | 토 보기 ACF                                                                                                    | ROBAT (                          | 이번 작업을 원                                      | 하시나요?                                                                                                    |                                       |                                            |                                                   |                                                 |
| Dinsert     Citation     Citation | □ Insert Biblio<br>□ Open Mend<br>as ▼ Style: IEEE                                                           | graphy<br>eley<br>*              | (고마트 리서치<br>조회 도구                             | (→) (□) 출처 관리<br>인용<br>삽입 ▼ (○) 출처 관리<br>(○) 출처 관리<br>(○) 출처 (○) 출처 (○) 출처 (○) 출처 (○) 출처 (○) 출처 (○) 출처 (○) 출처 (○) 출처 (○) 출처 (○) 출처 (○) 출처 (○) 출처 (○) 출처 (○) 출처 (○) 출처 (○) 출처 (○) 출처 (○) 출처 (○) 출처 (○) 출처 (○) 출처 (○) 출처 (○) 출처 (○) 출처 (○) 출처 (○) 출처 (○) 출처 (○) 출처 (○) 출처 (○) 출처 (○) 출처 (○) 출처 (○) 출처 (○) 출처 (○) 출처 (○) 출처 (○) ŝ처 (○) ŝ처 (○) ŝ처 (○) ŝ처 (○) ŝ처 (○) ŝ처 (○) ŝ처 (○) ŝ처 (○) ŝ처 (○) ŝ처 (○) ŝ처 (○) ŝ처 (○) ŝħ (○) ŝħ (○) (○) ŝħ (○) ŝħ (○) ŝħ (○) ŝħ (○) ŝħ (○) (○) (○) (○) (○) (○) (○) (○) (○) (○) | · 캡션<br>삽입                            | 🖹 그림 목차 삽입<br>🗋 목차 업데이트<br>🔁 상호 참조         | 남 ● 색인 삽입                                         | 이트 등 관련 근거 목<br>인용<br>표시                        |
| Menc                                                                                                    | deley Cite-C Americar<br>Americar                                                                            | n Medical As<br>n Political Sci  | sociation<br>ience Association                |                                                                                                    |                                       | 캡션                                         | 색인                                                | 관련 근거 목차                                        |
| (                                                                                                    | Americar                                                                                                    | n Psychologi                     | cal Association 6t                            | h edition                                                                                                    | -                                     |                                            |                                                   |                                                 |
|                                                                                                    | CSL Data<br>Chicago                                                                                          | a Exporter<br>Manual of S        | tyle 16th edition (                           | (author-date)                                                                                                    |                                       |                                            |                                                   |                                                 |
|                                                                                                    | Cite Ther                                                                                                    | m Right 10th                     | n edition - Harvard                           | d                                                                                                    |                                       |                                            |                                                   |                                                 |
|                                                                                                    | Modern                                                                                                    | Humanities F                     | Research Associati                            | ion 3rd edition (note with l                                                                                                    | oibliography)                         |                                            |                                                   |                                                 |
|                                                                                                    | Modern<br>Science                                                                                            | Language As                      | sociation 7th edit                            | tion                                                                                                    |                                       |                                            |                                                   |                                                 |
|                                                                                                    | More Sty                                                                                                    | /les                             |                                               | -, [-]                                                                                                    |                                       |                                            |                                                   |                                                 |
|                                                                                                    |                                                                                                    | Refere                           | nce₽                                          |                                                                                                    |                                       |                                            |                                                   |                                                 |
|                                                                                                    |                                                                                                    |                                  |                                               |                                                                                                    |                                       |                                            |                                                   |                                                 |
|                                                                                                    |                                                                                                    | [1]                              | L. C. Rodrig                                  | gues, "Microcephal                                                                                                    | y and Zika                            | a virus infectio                           | on," <i>The Lancet</i> , vo                       | ol. 6736, no. 16, pp.                           |
|                                                                                                    |                                                                                                    |                                  | 15–16, 2010                                   | 6. +                                                                                                    |                                       |                                            |                                                   |                                                 |

[2] V. M. Cao-Lormeau *et al.*, "Guillain-Barré Syndrome outbreak associated with Zika virus infection in French Polynesia: A case-control study," *The Lancet*, vol. 387, no. 10027, pp.

- Citation 삽입 완료 후, "Insert Bibliography" 클릭 하면,
- 해당 문헌의 상세한 서지사항이 자동
   으로 기술 됩니다.
- ③ 논문 작성 중에도 Style 메뉴에서 다른 스타일을 선택하면, 스타일이 자동 변 경됩니다.

### **Edit Citation**

| 참조 편지 검토                            | 토 보기 ACROBAT ♀ 어떤 작업을 원하시나요?                                                        |
|-------------------------------------|-------------------------------------------------------------------------------------|
| Edit<br>Citation Export as<br>Mende | [ Insert Bibliography                                                               |
| (2)                                 |                                                                                     |
|                                     | (1)                                                                                 |
|                                     | (Padrimus 2016) (Cap Larmonu et al. 2016) (Provil and Nielson Spines 2016) (C       |
|                                     | et al. 2017) (Ayres 2016; Roth et al. n.d.; Zatloukal et al. n.d.).                 |
|                                     | Reference «                                                                         |
|                                     | Ayres, Constância F.J. 2016. "Identification of Zika Virus Vectors and Implications |
| Brasil 2016;                        | ▼ n h00 (3)                                                                         |
| Prefix                              |                                                                                     |
|                                     | author                                                                              |
| 5 ary                               | Go To Mendeley OK Cancel                                                            |
|                                     | Page 🔻                                                                              |
|                                     | Book     Chapter                                                                    |
|                                     | Column<br>Figure                                                                    |
|                                     | Issue                                                                               |
|                                     | Note                                                                                |
|                                     |                                                                                     |

- ① 이미 입력된 Citation 중 하나를 선택하면
- (2) "Insert Citation" 메뉴가 "Edit Citation"로 변 경되고, "Edit Citation"을 통해 Citation 을 편집할 수 있습니다.
- ③ 예를 들어, page 정보를 기입하거나
- ④ citation 앞뒤로 () 를 씌우거나
- ⑤ Author (저자이름) 명을 삭제하는 등의 편 집이 가능 합니다.

### **Delete Mendeley Fields**

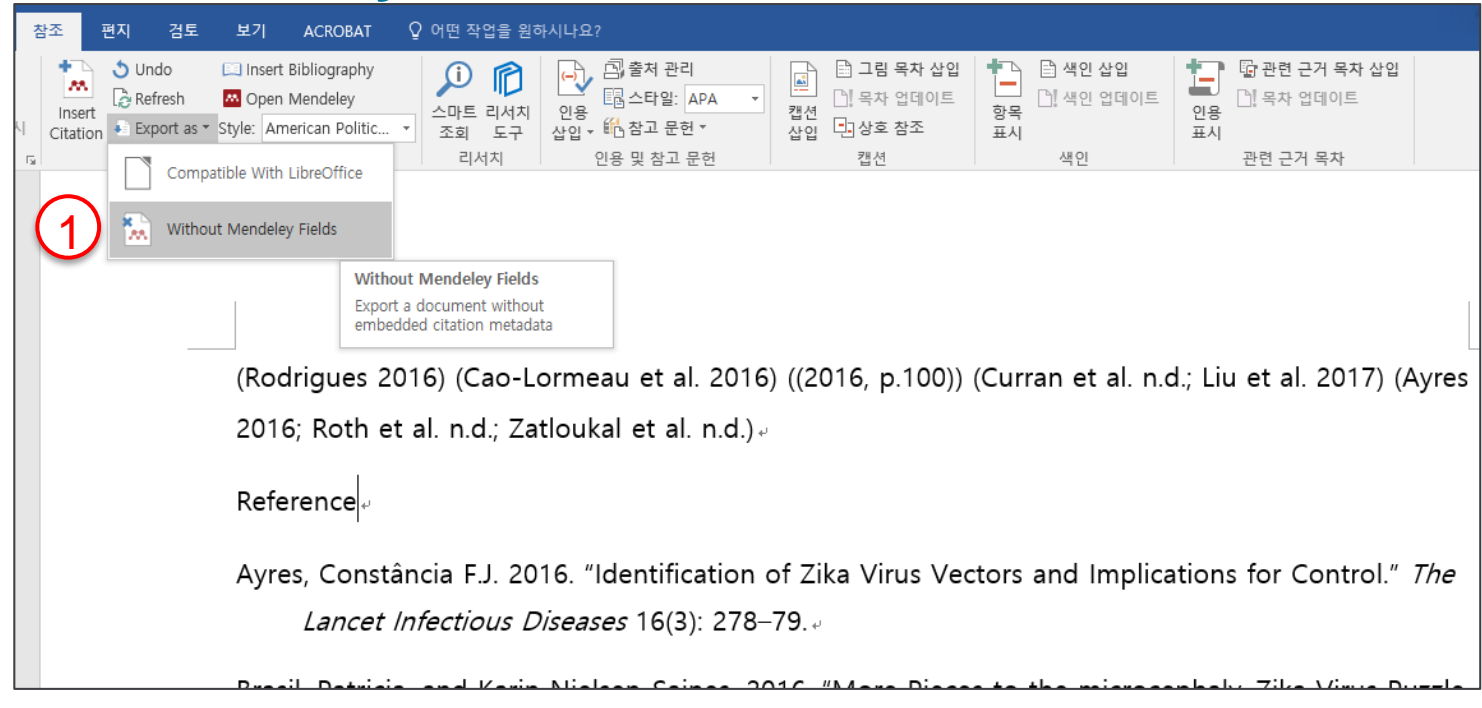

논문 작성 완료하고 제출 시, 반드시 Mendeley Fields 를 삭제하고 문서를 제출해야 합니다.

- ① 원본 저장 후, 상단의 "Export As"메뉴 → "Without Mendeley Fields" 클릭하여 필드 제거한 문서를 저장합니다.
- ② 혹은 모두 선택 (Ctrl+A) 후, Ctrl+6 클릭하면 필드가 한번에 삭제됩니다.

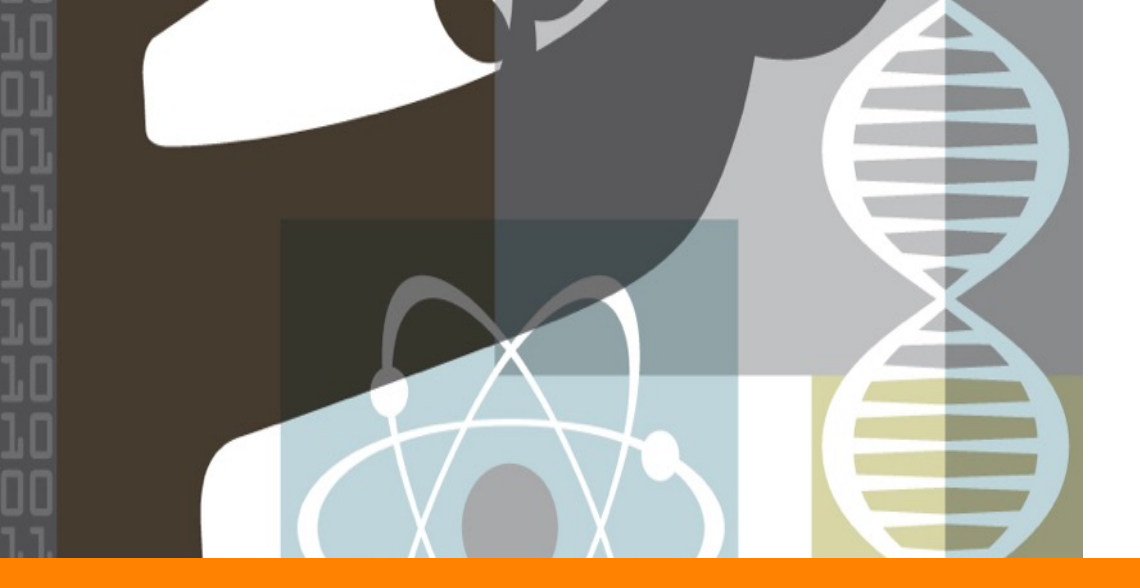

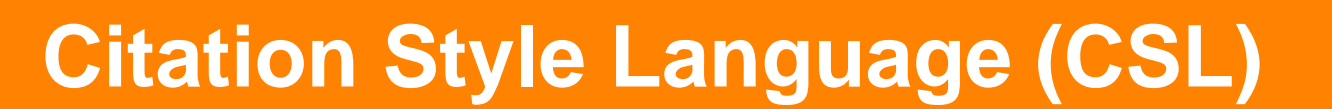

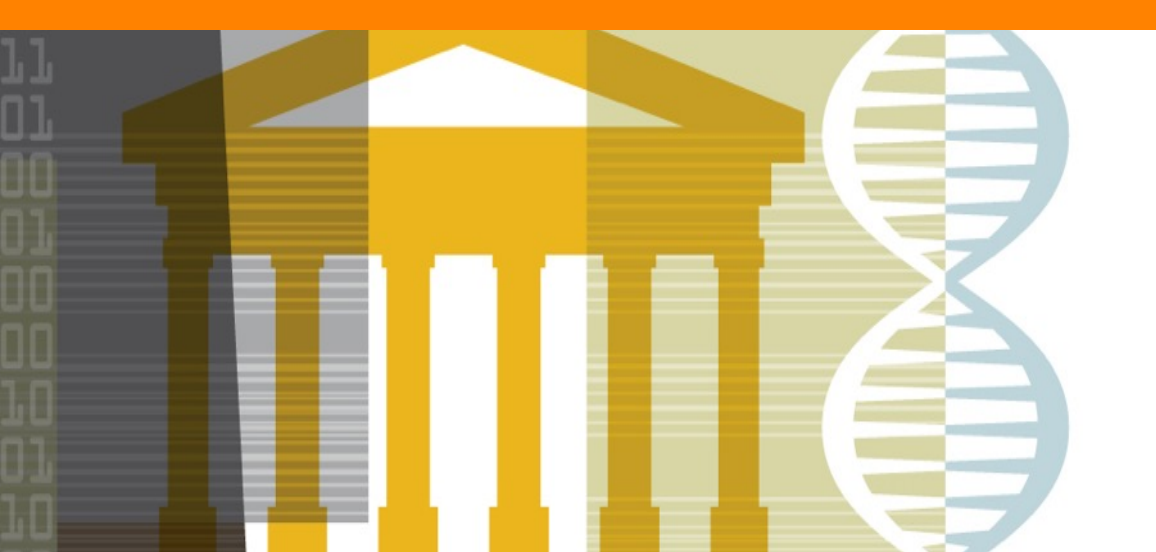

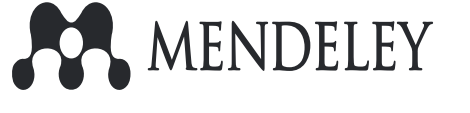

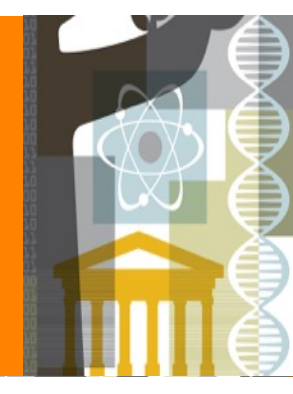

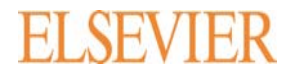

## **Citation Style Language (CSL)**

|                                                                                                    | Find and edit CSL citation styles<br>Search Search for the name of a style, the title of a Journal, or search by example.                                                                                                    | )                                                                     |
|----------------------------------------------------------------------------------------------------|----------------------------------------------------------------------------------------------------|-----------------------------------------------------------------------|
| Note: T                                                                                                    | his set of tools is still in public beta. Please report any bugs or feedback using the form at the to                                                                                                    | o right of the screen.                                                |
| 1. Find a style                                                                                                    | 2. Edit the style                                                                                                    | 3. Use the style                                                      |
| Search by name f you're looking for a style like APA, Harvard, etc just use the search box at the top of he page to search for a style name, or journal title. Search by example f you don't know the name of the style, but know what the final citation should look like, rou can use our search by example tool to find styles that most closely match.  INLINE CITATION (McInnis & Nelson, 2011) BIBLIOGRAPHY McInnis, M. D., & Nelson, L. P. (2011). Shaping the Body Politic: Art and Political Formation in Early America. University of Virginia Press. | If you can't find a style that quite suits your needs, find one that's a pretty close match and click the "Edit style" button to open that style in the visual editor.          American Journal of Medical Genetics         INLINE CITATION [McInnis and Nelson, 2011]         BIBLIOGRAPHY         McInnis, MD, Nelson, LP. 2011. Shaping the Body Politic: Art and Formation in Early America. University of Virginia Press. 313 p.         Install         Edit View code | Once you've found a style that's<br>search results, or "Save" a style |

- ① Citation Style Language (CSL) 는 멘들레이에서 제공되는 참고문헌 스타일을 쉽고 간편하게 편집할 수 있는 웹사이트입니다.
- ② 멘들레이에 이미 구축되어 있는 스타일을 찾아 필요한 부분을 편집하고 저장하여 사용할 수 있으며,
- ③ 편집한 스타일은 다른 멘들레이 이용자과 공유 할 수 있습니다.

## **Accessing CSL**

| 2  | ÷ → C    | (i) csl.mendel | e <mark>y.com</mark> /abou | ut/           |                       |               |                  |                                 |                |          |           |            |          |
|----|----------|----------------|----------------------------|---------------|-----------------------|---------------|------------------|---------------------------------|----------------|----------|-----------|------------|----------|
| 1) | 🗄 Apps 📃 | 업무 📙 BETTY     | 🖊 📙 Article                | 高 SCI 등재리스트   | . <mark>,</mark> OA . | Scopus 📙 T&E  | Save to Mendeley | 📙 대학정보                          | 📙 Web training | Rendeley | 📙 Usage 🛛 | , Nonsolus | 📙 컨소시엄 🔤 |
|    | About    | Search by nam  | e Searc                    | ch by example | Visual edito          | r Code editor |                  |                                 |                |          |           |            |          |
|    |          |                |                            |               |                       |               | adj              | <b>Find a</b><br>arch<br>Search | Ind edit       | I CSL    | citatio   | on sty     | /les     |

#### CSL.MENDELEY.COM 접속 후 , 멘들레이 계정으로 로그인 하거나

| Mendeley Desktop                                      |              |                                                                                              | Cit | tation Styles                                                              |                  |
|-------------------------------------------------------|--------------|----------------------------------------------------------------------------------------------|-----|----------------------------------------------------------------------------|------------------|
| File Edit View Tools Help                             |              |                                                                                              |     | Installed Get More Styles Abbreviations About                              |                  |
| Library as Citations<br>Add                           |              |                                                                                              |     | Q Search my citation styles                                                |                  |
| Citations ma                                          | •            | American Medical Association                                                                 |     | Advances in Alzheimer's Disease                                            | î                |
| Mendeley Toolbar Layout                               | •            | American Political Science Association<br>American Psychological Association 6th edition     |     | African Journal of Urology                                                 |                  |
| Litera     Snow Document Details     Mendeley Suggest | Alt+Return   | CSL Data Exporter                                                                            | 11  | Aging Cell                                                                 |                  |
| My Library                                            | ☆ • <u>¤</u> | Chicago Manual of Style 16th edition (author-date)<br>Cite Them Right 10th edition - Harvard | 2   | American Medical Association                                               | Update Available |
| All Documents                                         | ☆ • 🖺        | IEEE                                                                                         | 2   | American Political Science Association                                     | Use this Style   |
| Recently Added Recently Read                          | ☆ • 🐴        | Modern Humanities Research Association 3rd edition (note with bibliography)                  | 2   | Author: Julian Onions - 15-11-25 Update Style Uninstall Style              |                  |
| ★ Favorites                                           | A • 🔊        | Science                                                                                      | 2   | American Political Science Association - Betti Ki Edit Style               |                  |
| Needs Review                                          |              | More Styles                                                                                  | 2   | American Psychological Association 5th edition Copy Style Link             |                  |
| My Publications                                       | ₩ • <u>₽</u> | Journal Abbreviations                                                                        |     | Include URLs and Date Accessed in Bibliographies: For All Document Types 🔻 | ·                |
| > 🦺 Bioinformatics                                    | x • 7        | Guowei; Yang, Baohong of prostate cancer in Africans                                         | 1   | Citation and Bibliography Language: Default                                |                  |
| Create Folder                                         | A . (        | Curran, W; Scott, C; Langer, Phase III comparison of sequential vs concurrent                |     |                                                                            |                  |

- ① 멘들레이 데스크탑 View < Citation Style < More Styes
- ② Edit 하고자 하는 스타일을 찾아 우측 마우스 클릭 후 "Edit Style" 을 클릭하여 CSL 웹사이트로 연결됩니다.

### **Search by Name**

| At | Search I           | by name Search by example Visual editor Code editor                                                                                                    |
|----|--------------------|----------------------------------------------------------------------------------------------------|
| (  | 2)                 |                                                                                                    |
| (  | American Psyc      | chological Association Search                                                                                                    |
|    | Search for the nan | ne of a style, or the title of a Journal.                                                                                                    |
| [  | Displaying 10 res  | ults:                                                                                                    |
|    | American Psy       | chological Association 6th edition POPULAR                                                                                                    |
|    | INLINE CITATION    | (Accadia et al., 2012)                                                                                                    |
|    | BIBLIOGRAPHY       | Accadia, T., Acernese, F., Alshourbagy, M., Amico, P., Antonucci, F., Aoudia, S.,<br>Zhang, Z. (2012). Virgo: a laser interferometer to detect gravitational waves. <i>Journal</i><br>of Instrumentation, 7(03), P03012–P03012. doi:10.1088/1748-0221/7/03/P03012 |
|    | (3)                | Edit                                                                                                    |
|    |                    |                                                                                                    |
|    | American Psy       | chological Association 5th edition                                                                                                    |
|    | INLINE CITATION    | (Accadia et al., 2012)                                                                                                    |
|    | BIBLIOGRAPHY       | Accadia, T., Acernese, F., Alshourbagy, M., Amico, P., Antonucci, F., Aoudia, S.,<br>Arnaud, N., et al. (2012). Virgo: a laser interferometer to detect gravitational waves.<br><i>Journal of Instrumentation</i> , 7(03), P03012–P03012.                         |
|    |                    | Edit                                                                                                    |
|    |                    |                                                                                                    |

- CSL.MENDELEY.COM 사이트 접 속 후, 좌측 상단 "Search by Name" 메뉴 클릭
- ② 편집하고자 하는 스타일 이름 혹은 저널이름으로 Search
- ③ 검색된 스타일과 스타일의 예시를 확인 후, "Edit "클릭 하여 편집 작업 을 진행합니다.

### Mendeley 1 55

| About Search by example Visual editor Code editor |                                                                                                    |                                                                                                    |  |  |  |  |
|---------------------------------------------------|----------------------------------------------------------------------------------------------------|----------------------------------------------------------------------------------------------------|--|--|--|--|
| 1. Using t                                        | he details below                                                                                                    | 2. Type a citation in the style you require                                                                                                    |  |  |  |  |
| Type<br>Title                                     | article-journal<br>Virgo: a laser interferometer f<br>detect gravitational waves<br>T Accadia, F Acernese, M<br>Alshourbagy, P Amico, F<br>Antonucci, S Aoudia, N Arnaud,<br>Arnault, K G Arun, P Astone, S<br>Avino, D Babusci, G Ballardin,<br>Barone, G Barrand, L Barsotti,<br>Barsuglia, A Basti, Th S Bauer | (Accadia et al., 2012)<br>BIBLIOGRAPHY<br>Accadia, T., Acernese, F., Alshourbagy, M., Amico, P., Antonucci, F., Adoi:10.1088/1748-0221/7/03/P03012 |  |  |  |  |
| Author                                            | F Beauville, M Bebronne, M<br>Bejger, M G Beker, F Bellachia,<br>A Belletoile, J L Beney, M<br>Bernardini, S Bigotta, R<br>Bilhaut, S Birindelli, M<br>Bitossi, M A Bizouard, M Blom,                                                                                                    | <ul> <li>And we'll show you the closest matches.</li> <li>Click search to find similar styles</li> </ul>                                           |  |  |  |  |

| 1 | CSL.MENDELEY.COM 접속 후, 상단에 있는 |  |
|---|-------------------------------|--|
|   | "Search by example" 메뉴 클릭     |  |

- 좌측 Example Reference 에서 "previous", "next" 메뉴 클릭하여 인용 예정인 참고문헌의 타입 (예. 저널, 웹사이트, 서적 등.) 을 찾아 설정
- ③ Citation 과 Bibliography 의 예를 확인하고
- ④ 수정 필요한 부분을 수정하고 Search
- ⑤ 이용자가 원하는 형태의 스타일과 가장 근접한 스타일을 찾아 줍니다. 가장 근접한 스타일을 찾아 "Edit" 클릭하여 편집 작업을 진행 합니다.
- 6 "Create a new style.." 로 체크 후, Style ID를 임 의로 설정합니다.

| 2. Type a citation in the civie you require                                                                                                    |                                                                                                    |
|----------------------------------------------------------------------------------------------------|----------------------------------------------------------------------------------------------------|
| NULNE CITATION 4                                                                                                    |                                                                                                    |
| BIBUIOGRAPHY                                                                                                    | Visual editor Code editor Welcome Betti Ki                                                                                                    |
| Accadia, T. Accemese, F. Alshourhagy, M., Amico, P., Antonucci, F., Aoudia, S., Zhang, Z. (2012). Virgo: a laser interferometer to detect gravitational waves. Journal of Instrumentation. 7(03), P03012–P03012.<br>doi:10.1088/1746-0221/7/03/P03012                                                                                                    | Psychological Association 6th edition - Betti Ki                                                                                                    |
| Search                                                                                                    | ATIONS                                                                                                    |
| 3. And we'll show you the closest matches.                                                                                                    | t al., 2012)<br>mann, & Estrin, 2002)                                                                                                    |
| American Psychological Association 6th edition RK.IRI: CITATION (Accadu et al. 2012) BIBLIOGRAPITY Accadu, T. Acenese, F. Alshourbagy, M. Amico, P. Antonucci, F. Aoudia, S. Zhang, Z. (2012). Virgo: a taser interferometer to detect gravitational waves. Journal of BIBLIOGRAPITY Accadu, T. Acenese, F. Alshourbagy, M. Amico, P. Antonucci, F. Aoudia, S. Zhang, Z. (2012). Virgo: a taser interferometer to detect gravitational waves. Journal of BIBLIOGRAPITY Accadu, T. Acenese, F. Alshourbagy, M. Amico, P. Antonucci, F. Aoudia, S. Zhang, Z. (2012). Virgo: a taser interferometer to detect gravitational waves. Journal of Perfect re | <ul> <li>BLOGRAPHY</li> <li>Acernese, F., Alshourbagy, M., Amico, P., Antonucci, F., Aoudia, S., Zhang, Z. (2012). Virgo: a laser interferometer to detect gravitation<br/>7/03/P03012</li> </ul> |
| American Psycholog 5 on 6th edition (single-spaced bibliography)                                                                                                    | Style Already Exists         You are trying to edit the style "American Psychological Association 6th edition"                                                                                    |
| SRLINE CITATION (Accadu el 2002) 50% mai                                                                                                    | * You have already created a customized version of this style called "American<br>Psychological Association 6th edition - Betti Ki". Do you want to:                                              |
|                                                                                                    | <ul> <li>Open your existing style</li> <li>© Create a new style based on "American Psychological Association 6th edition"</li> </ul>                                                              |
|                                                                                                    | American Psychological Association 6th edition - Style ID: apa-2589546                                                                                                    |
|                                                                                                    | http://csl.mendeley.com/styles/63608741/apa-2589546                                                                                                    |
|                                                                                                    | o save a copy of this style with a different ID. u                                                                                                    |

Mendeley 1 56

### **CSL Editor Layout**

| About Search by name Search by example Visi                                                                                             | ual editor Code editor Welcome Paul Tavner                                                                                                    | (2) |
|----------------------------------------------------------------------------------------------------|----------------------------------------------------------------------------------------------------|-----|
| Style Edit Help 5                                                                                                    | IEEE*                                                                                                    | 3   |
| BIBLIOGRAPHY<br>Layout<br>MACROS<br>Macro: edition<br>Macro: issued<br>Macro: issued<br>Macro: iocators<br>Macro: title<br>Macro: title | <ol> <li>M. D. McInnis and L. P. Nelson, Shaping the Body Politic: Art and Political Formation i</li> <li>I. Mares, "Firms and the Welfare State: When, Why, and How Does Social Policy Math<br/>Comparative Advantage, P. A. Hall and D. Soskice, Eds. New York: Oxford University I</li> </ol> | 4   |
| Macro: event<br>Macro: access<br>Macro: access<br>Macro: otation-locator<br>ADVANCED<br>Global Formatting Options                       | Into       Title       IEEE       Title (short)       ID     http://csi.mendeley.com/styles/90249721/jeee       ID     To save a conv of this style with a different ID use Style → Save Style As                                                                                                | 5   |
|                                                                                                    | No save a copy of this sigle with a difference to be of the Asian Summary       Summary       Rights       This work is licensed under a Creative Commons Attribution-ShareAlike 3.0       Published       ISSNL       eISSN                                                                     | 6   |
|                                                                                                    | ISSNs<br>Add ISSN                                                                                                    |     |
|                                                                                                    |                                                                                                    | (8) |

① <u>Style Menu</u> – 편집한 스타일을 저장 하는 등의 메뉴

2) <u>Edit Menu</u> – 편집 중 "undo(실행취 소)" 혹은 "redo(재실행)" 등의 메뉴

- ③ <u>Help Menu</u> CSL 편집 기능 및 메 뉴에 대한 도움말
- ④ <u>Name</u> 편집하고 있는 스타일의 이 름
- (5) <u>Style Overview</u> 스타일의 구성을 이루고 있는 구성표.
- 6 <u>Add/Delete Node</u> 스타일 구성 요 소를 삭제 혹은 추가하는 메뉴
- ⑦ Example Panel 편집 중인 스타일 의 Citation과 Bibliography 의 예

⑧ Info Panel – 7번 스타일 예 중, 편집 원하는 부분을 클릭하면 상세한 옵션 이 보여지고, 변경 원하는 부분을 변 경할 수 있는 패널

## Making changes to a style (e.g. Citation 형식 수정)

| Style • Edit • Help •                                                                                 | American Psychological Association 6th edition - Betti Ki                                                              | NLINE CITATIONS                                                                                                    | EXAMPLE CITATIONS                                                                                                    |
|----------------------------------------------------------------------------------------------------|----------------------------------------------------------------------------------------------------|----------------------------------------------------------------------------------------------------|----------------------------------------------------------------------------------------------------|
| STYLE INFO +                                                                                          | EXAMPLE CITATIONS<br>(Accadia et al., 2012)                                                                            | Cayout     Group     A gauthor-short (macro)     A Gooditional                                                     | Accadia et al. (2012)<br>Ye, Heldemann, & Estrin, (2002)                                                                                  |
| INLINE CITATIONS                                                                                      | (Ye, Heidemann, & Estrin, 2002)                                                                                        | In patent AND number     Else     Names     Names                                                                  | EXAMPLE BIBLIOGRAPHY<br>Accadia, T., Acernese, F., Alshourbagy, M., Amico, P., Antonucci, F., Aoudia, S., Zhang, Z. (<br>0221/7/03/P03012 |
| <ul> <li>♣ 3 author-short (macro)</li> <li>▲ ③ Conditional</li> <li>♦ ● If patent AND numt</li> </ul> | Accadia, T., Acernese, F., Alshourbagy, M., Amico, P., Antonucci, F., Aoudia, S., Zhang, Z. (2012)<br>0221/7/03/P03012 | ↓ • Substitute<br>↓ • ∰ issued-year (macro)<br>↓ ② Conditional                                                     | Ye, W., Heidemann, J., & Estrin, D. (2002). An energy-efficient MAC protocol for wireless sens                                            |
| À ● Else<br>À ● Names<br>├ ● Name                                                                     | Ye, W., Heidemann, J., & Estrin, D. (2002). An energy-efficient MAC protocol for wireless sensor net                   | If issued     Group     Date     Corum                                                                             |                                                                                                    |
| - • Substitute<br>• • • • Substitute<br>• • • • • • • • • • • • • • • • • • •                         |                                                                                                    | Date<br>- Date-par<br>- Ver-suffix (                                                                               | Layout > Group > issued-year (macro) > Conditional > If issued > Group > Group > Date                                                     |
| - I Lavout                                                                                            | Layout                                                                                                    | <ul> <li>→ Else-If status</li> <li>→ Else</li> <li>→ <sup>A</sup>/<sub>A</sub> citation-locator (macro)</li> </ul> | Type: date-parts ▼<br>date-parts year-month-day ▼                                                                                         |
| MACROS                                                                                                | Text formatting                                                                                                    | ⊱ es Sort<br>IBLIOGRAPHY<br>{- □_Layout                                                                            | Text formatting                                                                                                    |
| Macro: secondary-contributors     Macro: author     Macro: author                                     | Affires                                                                                                    | Sort  ACROS  Macro: container-contributors                                                                         | B I U SMALL CAPS X <sup>8</sup> X <sub>8</sub><br>text-case                                                                               |
| → Macro: autrior-snort<br>→ Macro: patent-number<br>→ Macro: access                                   | delimiter ;                                                                                                    | Wacro: secondary-contributors     Wacro: author     Wacro: author     Wacro: author-short     Wacro: author-short  | Affixes                                                                                                    |
| Macro: title-plus-extra<br>Macro: format                                                              | suffix )                                                                                                    | Macro: access<br>Macro: title<br>Macro: title<br>Macro: title                                                      | suffix (                                                                                                    |

예시) Citation의 형식 (저자명, 발행년도) 을 저자명, (발행년도)로 수정 합니다.

① Example panel 에서 Citation 전체를 클릭 합니다.

② 하단의 Info panel 부분에서 prefix, suffix 에 있는 () 를 삭제 합니다.

③ 상단의 example panel 에서 발행년도만 클릭 합니다.

④ 하단의 Info panel 부분에서 prefix, suffix 란에 () 를 입력 합니다.

<u>\*\* 이와 같은 방법으로 Citation 및 Bibliography 의 예 중, 수정 원하는 부분을 클릭하여 하단의 Info panel 부분에</u> <u>서 수정 합니다.</u>

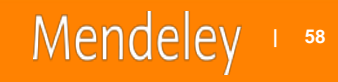

## Making changes to a style (e.g. doi 삭제)

| Style + Edit + Help +                                                                                                    | American Psychological Association 6th edition - Betti Ki                                                                                                    | Exam                                      |                                   |
|----------------------------------------------------------------------------------------------------|----------------------------------------------------------------------------------------------------|-------------------------------------------|-----------------------------------|
| Graum     Graum     G                                                                                                    | EXAMPLE CITATIONS<br>Accadia et al. (2012)<br>Ye, Heklemann, & Estrin, (2002)<br>EXAMPLE BIBLIOGRAPHY<br>Accadia, T., Acemese, F., Alshourbagy, M., Amico, P., Antonucci, F., Aoudia, S., Zhang, Z. (2012). Virgo: a laser interferometer to detect gravitational waves. <i>Journal of Instrumentation</i> , 7(03), P030<br>02217/10/30F03012                                                                                                    | 012-P03012. https://doi.org/10.1088/1748- |                                   |
| Group     Group     G                                                                                                    | Ye, W., Heidemann, J., & Estin, D. (2002). An energy-efficient MAC protocol for wireless sensor networks. In Proceedings - IEEE INFOCOM (Vol. 3, pp. 1567–1576). https://doi.org/10.1109/INFCC                                                                                                    | 예시 <b>) Examp</b><br>를 삭제하고자              | le 의 Bibliography 상의 doi<br>대할 때, |
| → e Ebe<br>→ e Ebe<br>→ g original-date (macro)<br>→ @ Sort<br>MACROS<br>→ @ Macro: container-contributors<br>→ @ Macro: container-contributors<br>→ @ Macro: author<br>→ @ Macro: author<br>→ @ Macro: a | Layout > access (macro) > Conditional > Else > Conditional > II DOI > DOI (variable)<br>Type variable •<br>variable DOI •<br>form long •<br>Text formatting                                                                                                    |                                           |                                   |
| Style · Edit · Help ·<br>Groun<br>· · · · · · · · · · · · · · · · · · ·                                                                                                     | Control of the formation of the difference of the second of the difference of the difference of t | mentation, 7(03), P03012–P03012.          |                                   |
| It DOI     To The second ary contributors     GMacro: secondary-contributors     Macro: secondary-contributors     Macro: author                                                                                                    | Layout > access (macro) > Conditional > Else > Conditional > If DOI<br>If all • of the following conditions are met<br>The variable • DOI • is present • +                                                                                                    |                                           |                                   |

① Example panel 에서 삭제하고자 하는 doi 부분을 클릭 합니다.

② 좌측 Style Overview 상단에 "-" 클릭 하여 삭제 합니다.

#### <u>\*\* 이와 같은 방법으로 Citation 및 Bibliography 의 예 중, 삭제를 원하는 부분을 클릭 후 좌측 상단의 "-" 메뉴</u> <u>를 클릭하여 삭제합니다.</u>

### Save Style As..

| About Search by name Search                                                                                                    | h by example Visual editor Code                                                   | editor Welcome Betti Ki                                                                                                    | 🚺 영향 역고도 날썽한 비행 🗙 🗋 Visual CSL Edit                                                                                                    | itor ×                                                                                                    | seath — Q X                                                  |
|----------------------------------------------------------------------------------------------------|-----------------------------------------------------------------------------------|----------------------------------------------------------------------------------------------------|----------------------------------------------------------------------------------------------------|----------------------------------------------------------------------------------------------------|--------------------------------------------------------------|
|                                                                                                    |                                                                                   |                                                                                                    | ← → C O Not secure   csl.mendeley.com                                                                                                    | n/visualEditor/index.php                                                                                                    | 옥 ☆ 🛄 🛄 🕴 🕴                                                  |
| Style • Edit • Help •                                                                                                    | American Psychological Association                                                | on 6th edition - Betti Ki                                                                                                    | 표 Apps 🧧 업무 🧾 BETTY 🧮 Article 💩 SCI                                                                                                    | : 중작리스트 📑 0A 🧧<br>Open MendeleyDesktop? 🗴 🦉 Mendeley 🛄 Usage 📑 Nonsolu                                                                                                    | 리 📒 컨소시엄 🔚 사전 🛛 🛪                                            |
| New Style                                                                                                    | EXAMPLE CITATIONS                                                                 |                                                                                                    | About Search by name Search by exa                                                                                                    | cample Visual editor Always open these types of links in the associated app                                                                                                    |                                                              |
| Load Style Date-1<br>ear-suffi<br>Save Style Save Style As 1 acro)                                                                                                    | Accadia et al., (2012)<br>Ye, Heidemann, & Estrín, (2002)<br>EXAMPLE BIBLIOGRAPHY |                                                                                                    | Style         Edt         Help +         Ame           • If patter Avan summer         • Rene         •           • Rene         -         •           • Name         -         • Substitute           • Statistic         Ye,         •           • Statistic         Ye,         •                                                                                                    | v Style sent to Mendeliny D<br>MPLE CITATIONS<br>ccodia et al. (2012)<br>c. Heldeman, & Estrin, (2002)                                                                                                    | Example chattors +                                           |
| Logout                                                                                                    | Accadia, T., Acernese, F., Alshourbagy<br>Ye, W., Heidemann, J., & Estrin, D. (20 | y, M., Amico, P., Antonucci, F., Aoudia, S., Zhang, Z. (2012).<br>002). An energy-efficient MAC protocol for wireless sensor netw | A If Issued     Act     Grap     Act     Grap     Act     Grap     Act     Grap     Ye,     Act     Grap     Ye,     Grap     Sec     Grap     Sec     Grap     Sec     Grap     Grap     Sec     Grap     Grap     Sec     Grap     Sec     Grap     Grap     Sec     Grap     Grap     G | MPLE BIBLIDGRAPHY<br>Ccadia, T. Acernese, P., Alshourbagy, M., Amico, P., Antonucci, F., Aoudia, S., Zhang, Z. (2012). Virgo: a laser interferometer to i<br>Journal of Instrumentation, 7(03), P03012–P03012. https://doi.org/10.1088/1748-0221/7/03/P03012<br>e, W., Heidemann, J., & Estin, D. (2002). An energy-efficient MAC protocol for wireless sensor networks. In Proceedings - IEEE IM<br>https://doi.org/10.1109/INFCOM.2002.1019408 | betect gravitational waves.<br>FOCOM (Vol. 3, pp. 1567–1576) |
| <ul> <li>If DOI</li> <li>is a state of the state of the state</li></ul> | Layout > access (macro) > Conditional                                             | > Else > Conditional > If DOI                                                                                                    | BUOGRAPHY     Leyout     Affi                                                                                                    | dsplay t                                                                                                    |                                                              |
| }- ፼ Sort<br>MACROS<br>{- <sup>©</sup> Macro: container-contributors<br>{- <sup>©</sup> Macro: secondary-contributors                                                                                                    | if all • of the following conditions                                              | are met                                                                                                    | ACROS<br>- Si Macro: container-contributors<br>- Si Macro: secondary-contributors<br>- Si Macro: author short<br>- Si Macro: author short<br>- Si Macro: author short                                                                                                    | prefix (                                                                                                    |                                                              |
| - Imacro: author<br>- Imacro: author-short                                                                                                    |                                                                                   |                                                                                                    | · · · · · · · · · · · · · · · · · · ·                                                                                                    | variable issued • Disable 🛛 🖉 🖉 🖉                                                                                                    | · m 수 17 8 월 <u>9</u> #630<br>2018-02-04                     |

| Mendeley        | r Desktop                                 |            |    |                                                                             |
|-----------------|-------------------------------------------|------------|----|-----------------------------------------------------------------------------|
| File Edit       | View Tools Help                           |            |    |                                                                             |
| Add             | Library as Citations Library as Table     |            |    | Q - Search                                                                  |
| Style select    | Citation Style                            | 6          |    | American Medical Association                                                |
|                 | Toolbar Lavout                            | હ          | /  | American Political Science Association                                      |
| Mendeley        | <ul> <li>Show Document Details</li> </ul> | Alt+Return | ٠  | American Psychological Association 6th edition - Betti Ki                   |
| ≥ Litera        | <ul> <li>Mendelev Suggest</li> </ul>      |            |    | CSL Data Exporter                                                           |
|                 |                                           |            | h  | Chicago Manual of Style 16th edition (author-date)                          |
| My Library      |                                           |            | -  | Cite Them Right 10th edition - Harvard                                      |
| 🗐 All Doo       | tuments                                   | ☆ ● 💆      | 1  | IEEE                                                                        |
| 🕒 Recen         | tly Added                                 |            | h  | Modern Humanities Research Association 3rd edition (note with bibliography) |
| L Recen         | tly Read                                  | ¥ ♥ 🖻      | 1  | Modern Language Association 7th edition                                     |
| 🚖 Favori        | tes                                       | ☆ • 🗖      | 1  | Science                                                                     |
| Needs     Needs | Review                                    |            |    | More Styles                                                                 |
| 🙎 My Pu         | blications                                | v 🗘 • 💆    | ]  | Journal Abbreviations                                                       |
| Filter by Aut   | hors 👻                                    | ▲ ☆ ●      | Gu | owei; Yang, Baohong of prostate cancer in Africans                          |

 ① 편집 완료 후, 좌측 상단 "Style" → "Save Style As.." 메뉴 클릭

② "Open Mendeleydesktop" 클릭

③ 이용자의 멘들레이 데스크탑 메뉴에서 "View" → "Citation Style" -→ 메뉴에 이용자 이름이 붙은 편집된 스타일이 확인 됩니다.

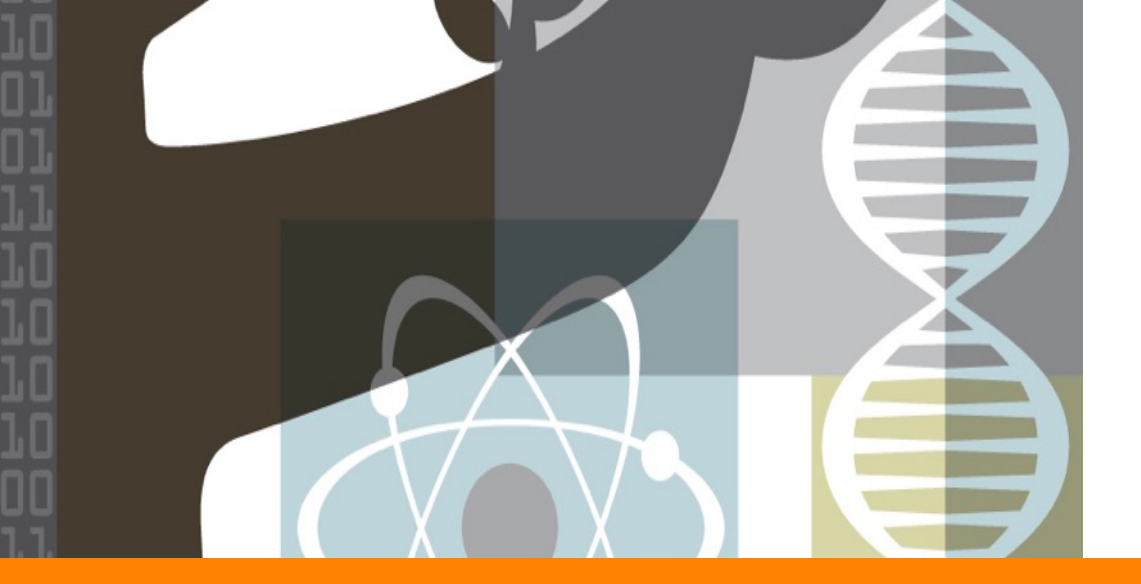

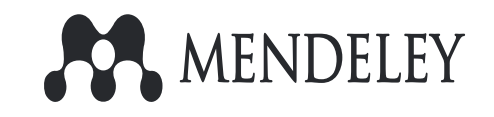

# Using the Citation Plugin [LaTex]

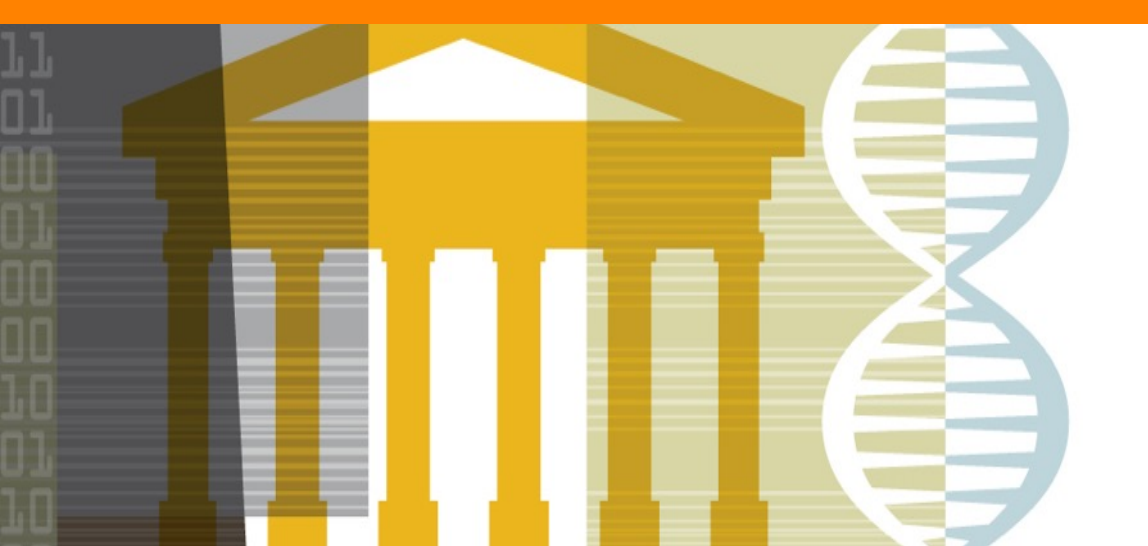

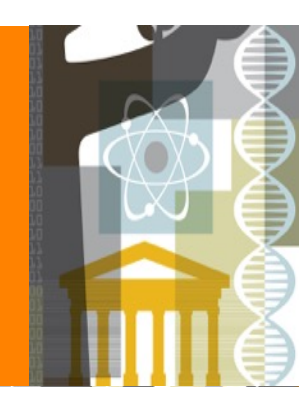

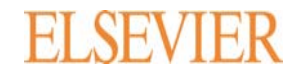

Mendeley 🕛 🖻

### **Citation & Reference - LaTex**

LaTex 는 문서를 작성하는 프로그램의 한 종류로, Citation과 Bibliography 를 아래의 예시와 같이 추가할 수 있습니다.

① Citation : 인용 Key 값

② Bibliography : 인용 문헌 Reference 를 BibTex 파일로 생성 후, 파일명 혹은 저장 경로를 삽입

| ₩begin{document}                                                                                                    |
|----------------------------------------------------------------------------------------------------|
| ₩nocite{인용할 모든 Reference의 Key 값을 Reference List에서 표시할 순서대로(선택사항)} ①<br>This monograph is not confined to mechanical twinning in the narrow sense.₩cite{인용할 key 값}<br>₩bibliographystyle{Style 이름}<br>₩bibliography{.bib 파일명} ② |
| ₩end{document}                                                                                                    |

### Mendeley 🕛 🖻

## **Insert Citation Key**

| 👯 Mendeley Desktop                                                                                                    |                                                                             |                                                                                                    |                                                                                                    |                                                                                                    |                                                                                                    |                                                                                                    |       |                               |
|----------------------------------------------------------------------------------------------------|-----------------------------------------------------------------------------|----------------------------------------------------------------------------------------------------|----------------------------------------------------------------------------------------------------|----------------------------------------------------------------------------------------------------|----------------------------------------------------------------------------------------------------|----------------------------------------------------------------------------------------------------|-------|-------------------------------|
| File Edit View Tools Help                                                                                                    |                                                                             |                                                                                                    |                                                                                                    |                                                                                                    |                                                                                                    |                                                                                                    |       |                               |
|                                                                                                    | ?                                                                           |                                                                                                    |                                                                                                    |                                                                                                    |                                                                                                    |                                                                                                    |       |                               |
| Add Folders Related Sync                                                                                                    | Help                                                                        |                                                                                                    |                                                                                                    |                                                                                                    |                                                                                                    |                                                                                                    |       |                               |
| Citations may be unavailable for 30 minutes from                                                                                                    | 05:15 GMT                                                                   | on 1st February                                                                                                    |                                                                                                    |                                                                                                    |                                                                                                    |                                                                                                    |       |                               |
| Mendeley ^                                                                                                    | 🗐 Al                                                                        | Documents                                                                                                    | Edit Setti                                                                                               | ings                                                                                                    |                                                                                                    |                                                                                                    |       |                               |
| ∠ Literature Search                                                                                                    |                                                                             | E Authors                                                                                                    |                                                                                                    | Title                                                                                                    |                                                                                                    |                                                                                                    | Vear  | Published In                  |
| Mendeley Suggest                                                                                                    |                                                                             | Additions                                                                                                    | onstância E.                                                                                             | .]. Identification of Zik                                                                                                    | ka virus vectors i                                                                                                    | and implications for                                                                                                   | 2016  | The Lancet                    |
| My Library                                                                                                    | ¥ •                                                                         | ••••••••••••••••••••••••••••••••••••                                                                                                    |                                                                                                    | control                                                                                                    |                                                                                                    |                                                                                                    |       | Infectious Dise               |
| All Documents                                                                                                    | ☆ •                                                                         | Yaqub, F                                                                                                    | arhat                                                                                                    | Update Details                                                                                                    | surveillance und                                                                                                    | ate                                                                                                    | 2014  | The Lancet<br>Infectious Dise |
| Recently Added      Recently Read                                                                                                    | ☆ •                                                                         | Rodrigue                                                                                                    | s, Laura C 🕻                                                                                             | Related Documents                                                                                                    |                                                                                                    | 1                                                                                                    | 2016  | The Lancet                    |
| Favorites                                                                                                    | ☆•                                                                          | Cao-Lorn<br>Alexandr                                                                                                    | neau, Van<br>e; Mons, :                                                                                  | Open File                                                                                                    |                                                                                                    | sociated with Zika virus<br>e-control study                                                                            | 2016  | The Lancet                    |
| My Publications                                                                                                    | ☆ •                                                                         | Brasil, Pa<br>Saines, K                                                                                                    | atricia; Nie<br>Carin                                                                                    | Open File Externally<br>Open Containing Folde                                                                                                    | r                                                                                                    | a virus puzzle in Brazil                                                                                               | 2016  | The Lancet<br>Infectious Dise |
|                                                                                                    | ☆ •                                                                         | Liu, Xiaol<br>Guowei:                                                                                                    | ei; Zheng,<br>Yang, Bag                                                                                  | Rename Document File                                                                                                    | IS                                                                                                    | m is associated with risk                                                                                              | 2017  | OncoTargets and<br>Therapy    |
| Create Folder                                                                                                    | ☆ •                                                                         | Curran, V<br>C; Komal                                                                                                    | W; Scott,                                                                                                | Merge Documents                                                                                                    |                                                                                                    | rs concurrent<br>ted stage III non-sm                                                                                  |       | Elsevier                      |
| Groups                                                                                                    | ÷.                                                                          | Zatloukal                                                                                                    | , P; Petru                                                                                               | IVIDIK AS                                                                                                    | ,                                                                                                    | adiotherapy with                                                                                                    | (     | ier                           |
| >  Betty's Elsevier                                                                                                    |                                                                             | Zemanov<br>Doth 14                                                                                                    | a, M; can                                                                                                | Copy As                                                                                                    | •                                                                                                    | Formatted Citation                                                                                                    |       | +Shift+C                      |
| Filter by Authors                                                                                                    | 1 2 •                                                                       | Fossella,                                                                                                    | F; Komak                                                                                                 | Export                                                                                                    | Ctrl+E                                                                                                    | LaTeX Citation Co                                                                                                    | nmand | Ctrl+K                        |
|                                                                                                    | 11 -                                                                        |                                                                                                    | 10. 1000 1                                                                                               | Colort All                                                                                                    | Ctrl - A                                                                                                    | BIDTEX EITUY                                                                                                    | -     |                               |
| <pre>70 \begin{abstract} 71 \blindtext 72 \end{abstract} 73 74 \section{Introduction 75 Lorem ipsum dolor 75 Lorem ipsum dolor 76 justo eu massa consec 77 bibendum, massa dolor 76 fringilla velit vel e 78 justo luctus rutrum p 76 tempor. Donec digniss 77 \blindtext 78 79 \bibliographystyle{pl 80 \bibliographystyle{pl 81 \bibliographystyle{pl 82 10 \end{document} 82 </pre> | <pre>} sit a dui, bi ut tetur veleme st fri haretr im, el agna s eget</pre> | met, conse<br>tincidunt<br>turpis ne<br>interdum.<br>ntum masse<br>ngilla qu<br>a nisi va<br>it non sa<br>it amet m<br>porta libe<br>me/Documen | ectetur<br>nec cu<br>que, qu<br>Fusce<br>a, vel<br>is varia<br>rius. Sa<br>gittis<br>assa. Sa<br>ero. Al | adipiscing elit.<br>rsus at, varius vi<br>is eleifend elit\c<br>imperdiet, nisl ul<br>lacinia ligula eni<br>us leo molestie. S<br>uspendisse interdu<br>volutpat, elit lec<br>ed mollis aliquet<br>iquam mattis tinci<br>tex/Bioinformatics | Etiam a d<br>tae erat.<br>:ite{Chan2<br>tricies a<br>m nec ero<br>ed mollis<br>m sollici<br>tus bland<br>sem, in l<br>dunt<br>bib} | olor i, et<br>Su ise a<br>005 ise a<br>1 iquet<br>s. Sed<br>dolor sed<br>tudin nisl in<br>it arcu, quis<br>acinia erat | 02    |                               |

- ① 멘들레이 My library 에서 인용 문헌을 선택 후, 우측 마우스를 클릭 하여 "Copy As" → "LaTex Citation Command" 메뉴 클릭하여 복사합니다.
- ② LaTex 에서 Citation Key 값을 넣어야 하는 위치에 붙여 넣습니다.

### **Edit Citation Key**

| Options                                                                                                    | ? X | Details Notes Contents                                                                                       |
|----------------------------------------------------------------------------------------------------|-----|----------------------------------------------------------------------------------------------------|
| Document Details Janizer Watched Folders BibTeX Zotero Connection                                                                                                    |     | Type: Journal Article                                                                                        |
| Document type: Journal Article                                                                                                    | -   | Infectious disease surveillance update                                                                       |
| Show fields:                                                                                                    |     | Authors: F. Yagub                                                                                            |
| show heads:<br>Title<br>Authors<br>Abstract<br>Tags<br>Journal<br>Volume<br>Issue<br>Pages<br>Year<br>URL<br>Author Keywords<br>Files<br>Hide from Mendeley Web Index |     | Journal: The Lancet Infectious Diseases<br>Year: 2014<br>Volume: 14<br>Issue: 12<br>Pages: 1186<br>Abstract: |
| Application Number<br>ArXiv ID<br>Chapter<br>Citation Key<br>City<br>Code<br>Country<br>Date Accessed<br>Day<br>OK Cancel                                             | ✓   | Tags:<br>Author Keywords:<br>Citation Key:<br>F.Yaqub@Lancet@<br>Publisher:<br>Elsevier Ltd                  |

Citation Key 값은 기본적으로 [저자명발행년도] 형식입니다. 다른 형식의 Key 값을 사용하고자 할 경우, 이용자가 편집 가능 합니다.

- ① 데스크탑 "Tools" → "Options" 메뉴 에서 "Document Detals" 탭 선택
- ② Document Type 확인 후, Citation Key 선택
- ③ 인용 문헌 선택 후, 우측 Details 탭에서 Citation Key 항목이 확인 되고, 원하는 key 값 형식을 기입 합니다.

### **Insert Bibliography**

| Coptions                                                                                                    |
|----------------------------------------------------------------------------------------------------|
| General Document Details File Organizer Watched Folders BibTeX Dero Connection                                                                                                    |
| BibTeX Export Preferences                                                                                                    |
| ✓ Escape LaTeX special characters (#{}%& etc.)                                                                                                    |
| Use Journal Abbreviations                                                                                                    |
| BibTeX Syncing                                                                                                    |
| BibTeX syncing keeps one or several BibTeX files up to date with the documents in your library. Documents in the 'Needs Review' collection will not be exported.                                                                                                    |
| Enable BibTeX syncing                                                                                                    |
| <ul> <li>Create one BibTeX file for my whole the vertice of the second second seco</li></ul> |
| Create one BibTeX file per document                                                                                                    |
| Path: /Users/username/Documents/Bibtex 3 Browse                                                                                                    |
| Citation Keys                                                                                                    |
| Citation keys for documents are automatically generated in the format [AuthorYear]. To edit citation keys manually, enable the 'Citation Key' field on the Document Details tab                                                                                                    |
|                                                                                                    |
|                                                                                                    |
|                                                                                                    |
| OK Cancel Apply                                                                                                    |

- ① Mendeley 데스크탑 -> Tools → Options 메뉴 (MAC 에서는 preference 메뉴) 에 서 "BibTex" 탭 선택
- ② BibTex Syncing 에서 두 번째 "Create one BibTex file per group" 선택
- ③ BibTex 파일 생성 되어야 하는 이용자 컴퓨터의 위치를 Path 란에 선택 합니다.

### **Create BibTex File**

| Mendeley Desktop                                                                                                    |     |    |     |           |                              |                                                                                                    |      |                                        |       |
|----------------------------------------------------------------------------------------------------|-----|----|-----|-----------|------------------------------|----------------------------------------------------------------------------------------------------|------|----------------------------------------|-------|
| <u>F</u> ile <u>E</u> dit <u>V</u> iew <u>T</u> ools <u>H</u> elp                                                                                                    |     |    |     |           |                              |                                                                                                    |      |                                        |       |
| Add Files Folders Related                                                                                                    | Sha | re | S   | C)<br>/nc | 2                            |                                                                                                    |      |                                        | -     |
| <u>। स्</u> राम्प्टनव्दार अधुत्वर                                                                                                    | •   | Þ  | Bio | infor     | matics Edit Settings         |                                                                                                    |      |                                        |       |
| My Library 5,5                                                                                                    |     | *  | •   | =         | Authors                      | Title                                                                                                    | Year | Published In                           | Added |
| Recently Added                                                                                                    |     | ŵ  | •   |           | Alonso, Fernando; Sweet,     | Speech mapping using depth electrodes: The "electric Wada"                                                             | 2016 | Clinical Neurology<br>and Neurosurgery | 99    |
| Image: Second type of the second second s | ш   | ŵ  | •   |           | Cain, A. Sue; Cain, James E. | Equal Rights - By State                                                                                                | 1984 | Labor Law Journal                      | 9 20  |
| Reeds Review Ny Publications                                                                                                    |     | ☆  | •   |           | Carrabba, Giorgio; Bertani   | Role of Intraoperative Neurophysiologic Monitoring in the<br>Resection of Thalamic Astrocytomas                        | 2016 | World<br>Neurosurgery                  | 99    |
|                                                                                                    |     | ŵ  | •   | <b>•</b>  | Casciato, Sara; Ritaccio, A  | Ezio Sciamanna: The Italian contribution to the origin of<br>cortical stimulation mapping in humans                    | 2016 | Epilepsy &<br>Behavior                 | 99    |
| Create Folder                                                                                                    |     | ☆  | •   | •         | Chernov, Mykyta M.; Che      | Microelectrode array stimulation combined with intrinsic<br>optical imaging: A novel tool for functional brain mapping | 2016 | Journal of<br>Neuroscience M           | 99    |
| Groups                                                                                                    |     | ☆  | •   | •         | Dimitrakopoulos, C.D.; Mal   | Organic Thin Film Transistors for Large Area Electronics                                                               | 2002 | Advanced<br>Materials                  | 9 12  |
| Detty's Lisevier           Betty's Mendeley                                                                                                    | -   | ŵ  | •   |           | Dimitrakopoulos, CD; Male    | Organic thin film transistors for large area electronics                                                               | 2002 | Advanced<br>Materials                  | 99    |
| Filter by Publications<br>All                                                                                                    | -   | ŵ  | •   |           | Franco, Maricela             | 28. The brain mapping project                                                                                          | 2016 | Clinical<br>Neurophysiology            | 99    |
| Advanced Materials<br>Clinical Neurology and Neurosurgery<br>Clinical Neurophysiology                                                                                                    |     | ☆  | •   |           | Gaal, Jordan T.; Stenerso    | The enduring legacy of pioneering neuroscientist Dr. Jerzy<br>Edwin Rose                                               | 2016 | Journal of Clinical<br>Neuroscience    | 99    |
| Epilepsy & Behavior<br>Journal of Clinical Neuroscience<br>Journal of Neuroscience Methods<br>Labor Law Journal<br>World Neurosurgery                                                                                                    |     |    |     |           |                              |                                                                                                    |      |                                        |       |

- 새로운 폴더를 하나 만들어서 이 번 논문에 인용할 문헌 데이터를 모아 놓은 후
- ② Sync 메뉴를 클릭
- ③ Option 에 셋팅해 놓은 대로 이 폴더에 있는 문헌 데이터들에 대 한 .bib 파일이 생성될 것입니다.

## Autogenerate BibTex files

| 파일(F) 푸 | [집(E) 보기(V) 도구(T) 도움말(H)                                                                                                    |                 |
|---------|----------------------------------------------------------------------------------------------------|-----------------|
| 74-     |                                                                                                    |                 |
| 18 1    | 석전하 경근에 폭마면 여                                                                                                    | ) <b>hih</b> 파인 |
| 🔶 즐겨찾기  |                                                                                                    |                 |
| 🚺 다운로   | 트 Bioinformatics.bib 2016-09-23 오전 BIB 파일                                                                                     | 7KB             |
| 🌉 바탕 :  | 화면 Detty's Elsevier.bib 2016-09-23 오전 BIB 파일                                                                                  | 16KB            |
| 週 최근 !  | 위치 Bett gdeley.bib 2016-09-23 오전 BIB 파일                                                                                       | 24KB            |
|         | T Elsevie Korea bib 2016-09-23 오전 BIR 파일                                                                                      | 19KB            |
| 詞 라이브   | \varTheta 🔿 💿 🔹 Bioinformatics.bib                                                                                            | 2KB             |
| 📑 문서    | 1 Automatically generated by Mendeley 1.1.2                                                                                   | 8KB             |
| Η 비디!   | 3                                                                                                    | 11KB            |
| 🔛 사진    | 4 Certicle(Qiu2010,                                                                                                    | 3KB             |
| 👌 음악    | 6 author = {Qiu, Yu-Qing and Zhang, Shihua and Zhang, Xiang-Sun and Chen, Luonan},                                            | 11KB            |
|         | 7 doi = {10.1186/1471-2105-11-26},<br>6 file = {:!!sers/muida//Documents/Wandalay Deskton/Oiu et al 2010 - Detecting diseas   | 26KB            |
| 📑 컴퓨터   | 9 issn = {1471-2105},                                                                                                    | 5KB             |
| 🖗 로컬    | <pre>10 journal = {BMC bioinformatics}, 11 keywords = {bioinformatics.gene networks.interactome.pathway analysis}.</pre>      | 9KB             |
| 이동·     | <pre>12 mendeley-tags = {bioinformatics,gene networks,interactome,pathway analysis},</pre>                                    | 2КВ             |
| 🖵 CCSI  | 13 month = jan,<br>14 number = {1}.                                                                                           | 5KB             |
| 🖵 kib(¥ | 15 $pages = \{26\},$                                                                                                    | 4KB             |
| 🖵 STDe  | <pre>10 pmia = {20070902},<br/>17 title = {{Detecting disease associated modules and prioritizing active genes based or</pre> | 7KB             |
| 🖵 dept  | <pre>18 url = {http://www.biomedcentral.com/1471-2105/11/26}, 10 urlwrp = [11]</pre>                                          | 13KB            |
|         | 20 year = $\{2010\}$                                                                                                    | 781KB           |
| 📬 네트워   | 21 0 }                                                                                                    | 77KB            |
|         |                                                                                                    |                 |
|         | Line: 17 Column: 23 3 BibTeX : • Tab Size: 4 : Qiu2010 :                                                                      |                 |

### **Insert Bibliography**

| 0       | 🔿 💿 test.tex                                                                                                    |            |                     |
|---------|----------------------------------------------------------------------------------------------------|------------|---------------------|
| 70 🖸    | \begin{abstract}                                                                                                    | (1)        | LaTex 논문 작성 시       |
| 71      | \blindtext                                                                                                    | $\odot$    |                     |
| 72 🖸    | \end{abstract}                                                                                                    |            |                     |
| 73      |                                                                                                    |            |                     |
| 74      | \section{Introduction}                                                                                                    |            |                     |
| 75      | Lorem ipsum dolor sit amet, consectetur adipiscing elit. Etiam a dolor orci, et                                                                                                    | $\bigcirc$ | 지츠이 에시이 가이          |
| 1.1     | mollis nisl. In neque dui, tincidunt nec cursus at, varius vitae erat. Suspendisse a                                                                                                    |            | 피그ㅋ 에시ㅋ ㅌ이          |
|         | convallis mauris. Morbi ut turpis neque, quis eleifend elit\cite{Chan2005}. Nullam ut                                                                                                    |            | Reference style 설정과 |
| 1.1     | justo eu massa consectetur interdum. Fusce imperdiet, nisl ultricies aliquet                                                                                                    |            |                     |
| 1.1     | bibendum, massa dolor elementum massa, vel lacinia ligula enim nec eros. Sed                                                                                                    |            | - 파일명 (경로포함) 을 삽    |
| 1.1     | fringilla velit vel est fringilla quis varius leo molestie. Sed mollis dolor sed                                                                                                    |            |                     |
| 1.1     | justo luctus rutrum pharetra nisi varius. Suspendisse interdum sollicitudin nisl in                                                                                                    |            | 입입니다.               |
|         | tempor. Donec dignissim, elit non sagittis volutpat, elit lectus blandit arcu, quis                                                                                                    |            |                     |
|         | sollicitudin ligula magna sit amet massa. Sed mollis aliquet sem, in lacinia erat                                                                                                    |            |                     |
| 1.1     | hendrerit quis. Nulla eget porta libero. Aliquam mattis tincidunt                                                                                                    |            |                     |
|         | sodales\cite{Qiu2010}.                                                                                                    |            |                     |
| 70      | \hlindtaut [                                                                                                    |            |                     |
| 78      | (Ditindext                                                                                                    |            |                     |
| 70      | \hibliographystyle/ploip}                                                                                                    |            |                     |
| 80      | /lsers/username/Documents/Bibtex/Bioinformatics hibl                                                                                                    |            |                     |
| 81 11   | \end{document}                                                                                                    |            |                     |
| 82      | A                                                                                                    |            |                     |
|         | Y Contraction of the second second seco |            |                     |
| Line: 8 | 0 Column: 30 U LaTex : 😳 🕈 Tab Size: 4 : Introduction :                                                                                                    |            |                     |

### **Generate your PDF**

Typesetting "test.tex" ....

Example article

#### 2011-10-21

#### Summarium

Lorem ipsum dolor sit annet, consecteduer adipiscing efit. Etian loboris facilisis sem, Nailam nee mi et neque plaretra sollicitudin. Praesent imperdiet mi nec ante. Donee ullamoorper, felis non soldales commodo, lectus velit ultrices sugue, a digniseim sibh lectus placent peds. Viuemus nunc nunc, molestie ut, ultriciss vel, semper is, velit. Ut portitior. Praesent in sapien. Lorem igaum dolar sit ancet, consectures adipiscing elit. Duis frigigili trainique neque. Sei interdenti libere ut metus. Prilentesque placerat. Nam rutrum angue a los. Morbi sed elit sit anet ante loborite sollicitudin. Praesent biandit biandit maaris. Praesent lectus tellus, aliquet aliquam, factus e, egostas a, turpis. Mauris lastiais forem sit amet figuem. Nun equis urna dictam targeis accumanas semper.

#### 1 Introduction

Lorem ipsem dolor sit amet, consectetur adipiscing elit. Etiam a delor orci, et mollis nisi. In neque dui, tinciduat nec cursus at, varius vitae erat. Suspendisse a convalis mauris. Morbi ut turpis neque, quis eleifend elit[1]. Nullam ut justo eu massa consectetur interdum. Fusce imperdiet, nisi ultricius aliquet biberdum, massa dolor elementum massa, vel lucinia ligula enim nec eros. Sod fringilla velit vel est fringilla quis varius los molecular del sodo sed justo hectus arturum pharetra nisi varius. Suspendisse interdum sollicitudin nisi in tempor. Donce dignissim, elit non sagitti volutpat, elit lectus blandit arcu, quis sollicitudin ligula magna sit amet massa. Sed mollis aliquet sem, in lacinis erat hendrerit quis. Nulla eget porta libero. Aliquam mattis tincidum sodolse[2].

Locem ipsum dokor sit amet, consecteture adipiacing elit. Exiam lobortis facilitais sem. Nullam nee mi et neque pharetra soliicitudin. Prassent imperdiet mi nec ante. Donce ullamcorper, felis non sodales commodo, lectus veli ultrices augue, a dignissim sibb lectus placenat pede. Vivanas nute aune, molesile ut, ultricies vel, semper in, velit. Ut portitior. Prassent in aspien. Lorem ipsum dokor sit anet, consectutuer adipiscing elit. Duis frigilla tristiques neegas. Sed interdum libero ut revus. Pelentesque placenat. Nam rutrum augue a leo. Morbi sed elit sit anet anet lobortis sollicitudin. Prassent blandit blandit mauris. Prassent lectus tellus, aliquet aliquen, luctus a, egestas a, turpis. Mauris lacinia lorem sit amet ipsun. Nunc quis uras dictam turpis accumans memper.

#### Conspectus librorum

- C. Chan and P. Mousavi. Discovery of Gene Expression Patterns across Multiple Cancer Types. IEEE, 2005.
- [2] Yu-Qing Qiu, Shihna Zhang, Xiang-Sun Zhang, and Luonan Chen. Detecting disease associated modules and prioritizing active genes based on high throughput data. *BMC bioinformatics*, 11(1):26, January 2010.

 LaTex 논문 작성 시 Mendeley 활용 방 법

아래 사이트에서 좀 더 많은 정보를 확인 할 수 있습니다.

https://blog.mendeley.com/2011/10/25/ho wto-use-mendeley-to-create-citationsusing-latex-and-bibtex/

http://libguides.mit.edu/c.php?g=176186 &p=1159535

<u>https://www.youtube.com/watch?v=772B</u> <u>eD2fHIQ</u> (동영상)

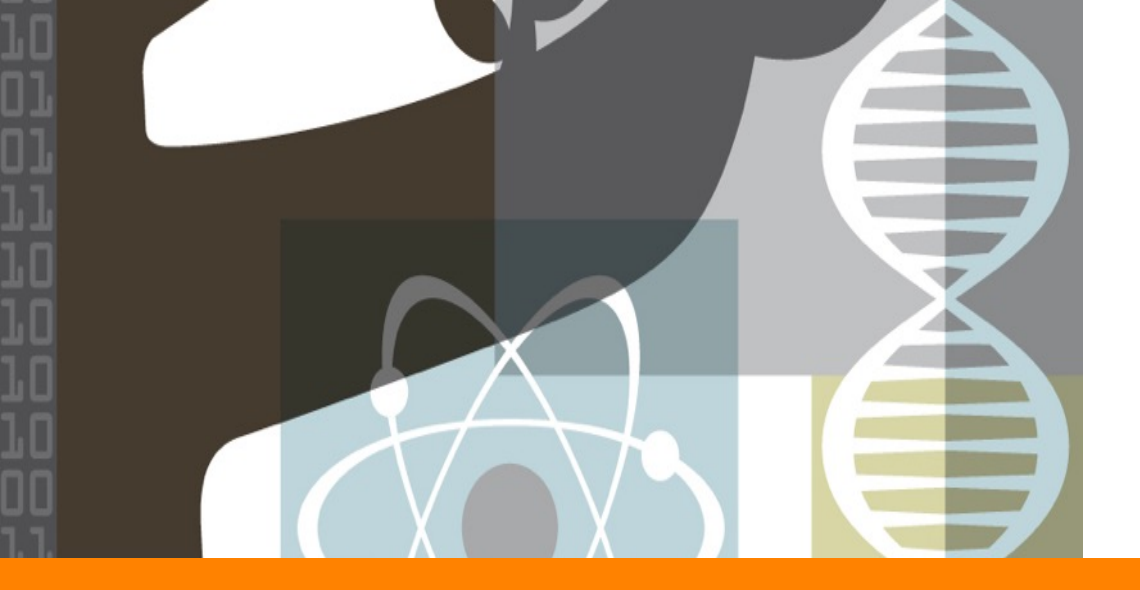

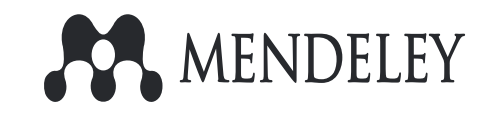

# Discovery

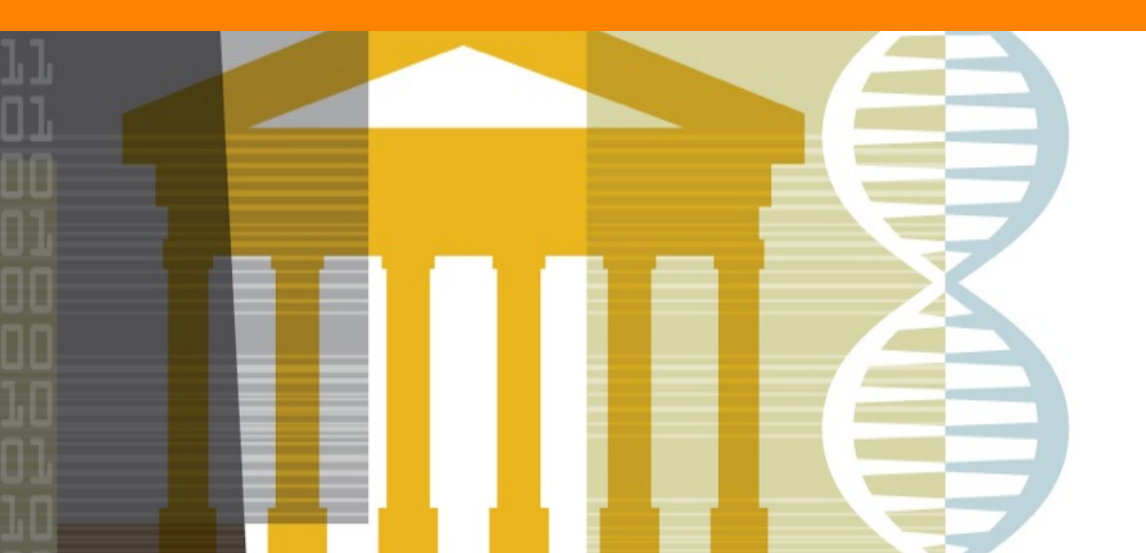

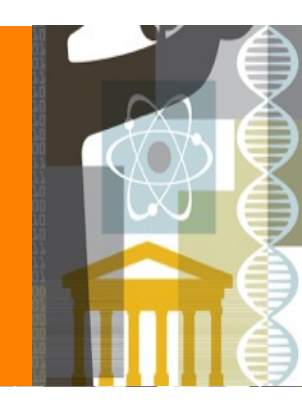

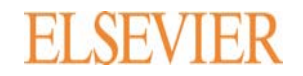

## **Mendeley Suggest**

| Feed Library Suggest Groups Datasets Career                                                                                                    |
|----------------------------------------------------------------------------------------------------|
| Articles for you                                                                                                    |
| Identification of novel small molecule inhibitors against NS2B/NS3 serine protease from Zika virus                                                                                                    |
| Lee H, Ren J, Nocadello S, Rice A, Ojeda I, Light S, Minasov G, Vargas J, Nagarathna (+3 more)<br>Antiviral Research (2017)<br>13 64<br>Citations Readers                                                 |
| Abstract                                                                                                    |
| Zika flavivirus infection during pregnancy appears to produce higher risk of microcephaly, and also causes multiple neurological problems such as Guillain–Barré syndrome. The Zika virus is<br>View more |
| + Add to library [Ⅰ] Get full text at journal 😂 Show similar articles                                                                                                    |
| Identification and genetic characterization of Zika virus isolated from an imported case in China                                                                                                    |
| Liu L, Zhang S, Wu D, Song J, Li A, Zhang H, Wu W, Tan Q, Li C, Zhang Q, Zhou H (+3 more)<br>Infection, Genetics and Evolution (2017)                                                                     |
| 1 32                                                                                                    |
| Citations Readers                                                                                                    |
| Abstract                                                                                                    |

Mendeley Suggest는 이용자 별 관심 주 제 분야를 파악하여, 해당 분야의 최신 혹 은 저명한 문헌을 자동으로 추천하는 이 용자별 논문 추천 메뉴 입니다.

| 1 <u>www.mendeley.co</u> | <u>n</u> 에서 |
|--------------------------|-------------|
|--------------------------|-------------|

- ② 상단 메뉴 중 Suggest 를 클릭
- ③ 이용자가 my library 에 저장해온 문헌의 주제 등을 파악하여 관심 있을 만한 최신 혹은 저명한 문헌을 추천합니다.

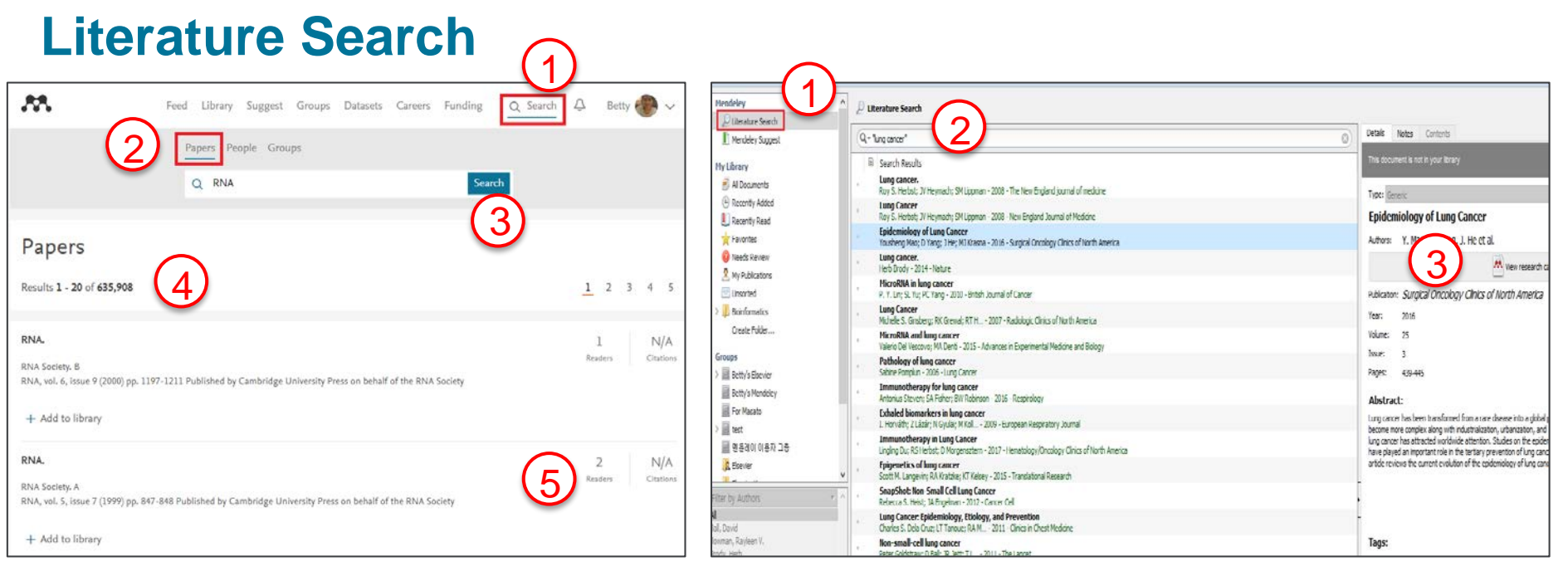

[Mendeley Web 에서]

- <u>www.mendeley.com</u> 접속 우측 상단 "Search" 메 뉴 클릭
- ② "Paper" 클릭
- ③ 검색어 넣고, "Search"
- 전 세계 멘들레이 이용자들이 읽고 저장한 문헌들
   을 대상으로, 검색한 검색어와 연관있는 문헌들이 검색 됩니다.
- ⑤ 검색된 문헌은 리더수 및 인용건수의 정보가 제공 되어, 문헌의 영향력을 파악할 수 있습니다.
- Reader : 해당 문헌을 저장한 멘들레이 이용자 수
- Citation : Scopus 인용 데이터베이스 상의 인용건 수

[Mendeley Desktop 에서]

- ① Mendeley Desktop 좌측 상단 "Literature search" 클릭
- ② 검색어 입력 후 enter
- ③ Mendeley web 에서 검색되는 문헌들이 데스크탑에서 도 검색되고
- ④ 관심 문헌을 클릭하고 우측에 해당 문헌의 서지사항 을 확인하고, "view research catalog entry for this paper" 를 클릭하면, Mendeley Web 으로 연결되어 관 련된 추가 정보를 확인 합니다.

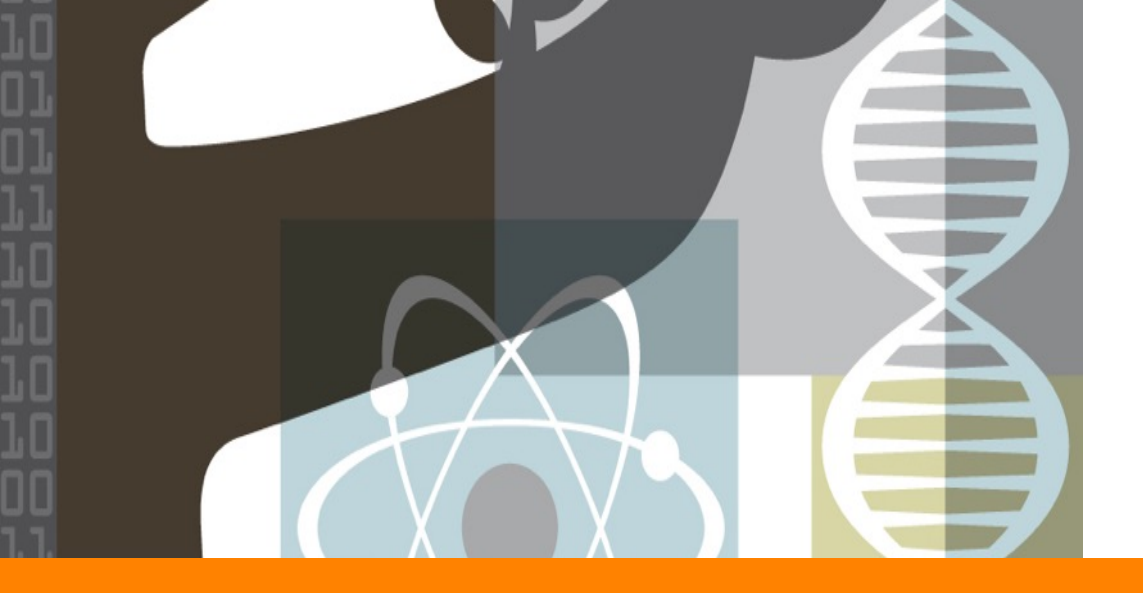

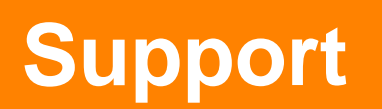

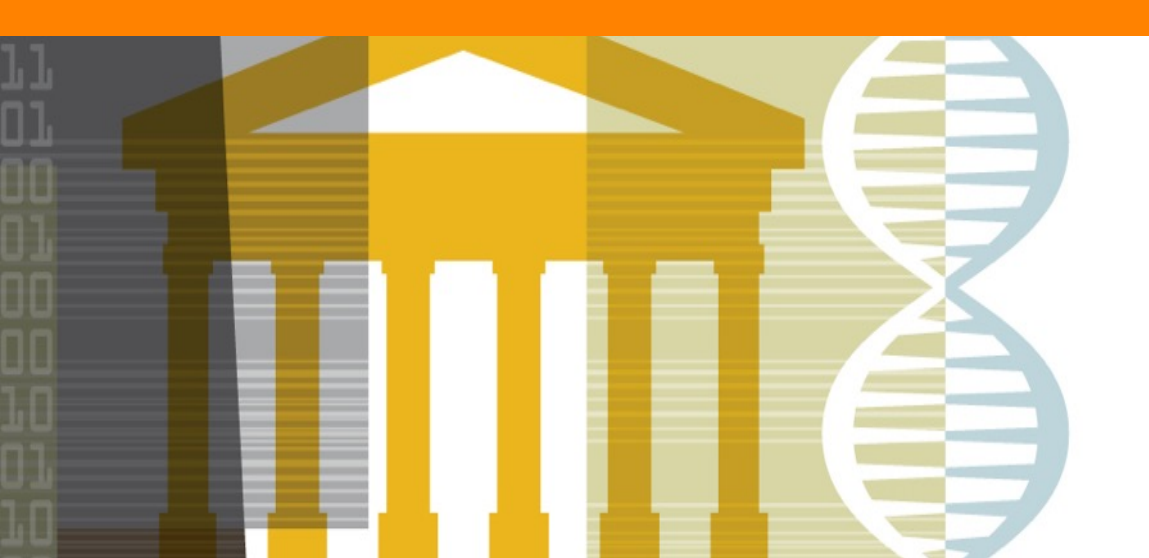

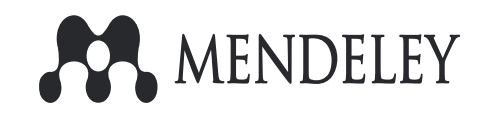

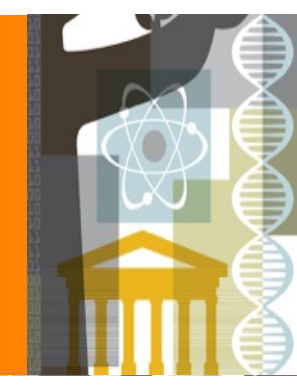

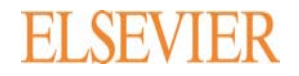

| 온라인 동영상 및 매뉴얼                        |                                                                 | ✔ Mendeley 온라인 교육 동영상                        |          |
|--------------------------------------|-----------------------------------------------------------------|----------------------------------------------|----------|
| ELSEVIER                             | English   简体中文   繁體中文   한국어   日本   India                        | 형목                                           | 동영상 바로가기 |
| ● Els                                | evier.com ♥이 웹사이트 검색                                            | 1. Mendeley 소개                               | 보기       |
| Home                                 | Online Solutions > Mendeley                                     | 2. 개인 계정 생성 및 Desktop 프로그램 설치                | 보기       |
| + About Us                           |                                                                 | 3. 기관 구독 용량 확대                               | 보기       |
| Online Solutions                     |                                                                 | 4. 논문 파일 저장하기                                | 보기       |
| ± ScienceDirect                      | MENDELEY                                                        | 5-1. 해외 데이터베이스 검색 결과 저장하기                    | 보기       |
| Scopus                               | www.mendeley.com                                                | 5-2. 국내 데이터베이스 검색 결과 저장하기                    | 보기       |
| Mendeley                             | ✔ Mendelev 란?                                                   | 6. Mendeley Desktop 프로그램 Overview            | 보기       |
| Reaxys                               |                                                                 | 7. 저장한 문서 열람 및 메모 삽입                         | 보기       |
| Reaxys Medicinal Chemistry<br>EMBASE | Mendeley는 다양한 학술 데이터베이스에서 찾으신 자료를 효율적으로 관리하실 수 있는 서지 관리 도구 입니다. | 8. Mendeley Web에서 My library 확인 하기           | 보기       |
| Knovel                               | 자료 관리 뿐만이 아닌 논문 작성시 필요한 참고 문헌을 자동으로 생성해 줍니다.                    | 9. 개인 프로필 생성 및 관리                            | 보기       |
| Engineering Village                  |                                                                 | 10. Private Group 생성 및 이용                    | 보기       |
| Consortium                           | ✔ Mendeley의 특징은?                                                | 11. Public Group 생성 및 이용                     | 보기       |
| Customer Service                     |                                                                 | 12. Mendeley에서 논문 검색 하기                      | 보기       |
| + News                               | ← → C www.sciencemag.org/content/                               | 13. Citation & Bibliography 삽입               | 보기       |
| Events                               | - PDF 원문 파일 및 서지 정보 저장                                          | 14. CSL 사이트에서 Reference 스타일 편집하고 공유하기        | 보기       |
| Sitemap                              | Same to Mendeley                                                | 15. Mendeley Support 이용 및 Citation 스타일 지원 받기 | 보기       |

- ① Korea.Elsevier.com 접속 후, 좌측 메뉴 Online Solutions → Mendeley 클릭
- ② Mendeley 이용 매뉴얼 및 온라인 교육 동영상 (한국어) 확인 가능합니다.
- ③ 기타 문의 사항은 <u>support@mendeley.com</u> (English) 로 문의 가능 합니다.